# SAGEM F@st<sup>™</sup> 3202 (LiveBox®)

Manuel de Référence

288 060 374-05

Edition Mai 2006

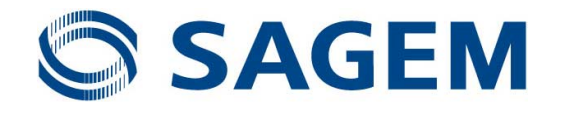

### Avertissement

Sagem Communication suit assidûment toutes les évolutions techniques et recherche continuellement l'amélioration de ses produits de manière à en faire profiter pleinement ses clients. Elle s'arroge donc le droit de faire évoluer sans préavis sa documentation en conséquence.

Toutes les marques citées dans ce guide sont déposées par leur propriétaire respectif :

- SAGEM F@st™ est une marque déposée de Sagem Communication,
- SAGEM est une marque déposée de SAFRAN,
- Windows<sup>™</sup> et Internet Explorer<sup>™</sup> sont des marques déposées de Microsoft Corporation,
- Apple<sup>®</sup> et Mac<sup>®</sup>OS sont des marques déposées de Apple Computer Incorporation,

- **livebox**<sup>®</sup> est une marque déposée de France Telecom.

Ce manuel est exclusivement dédié au produit **livebox**<sup>®</sup> de France Telecom distribué par **Orange**. Toutes les mentions "Fournisseurs d'Accès, Fournisseurs de Service, FAI, ISP" contenues dans le présent document font référence aux abonnements, aux services de base ainsi qu'optionnels commercialisés par **Orange**, à l'exclusion de tout autre fournisseur.

SAGEM F@st<sup>™</sup> 3202 est la référence commerciale du produit **livebox**<sup>®</sup> fabriqué par **Sagem Communication**.

### Convention des symboles utilisés dans ce manuel

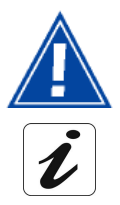

Vous met en garde contre une action ou une omission grave.

Vous donne une information importante que vous devez prendre en compte

### DIRECTIVE E 2002/96/CE

#### ENVIRONNEMENT

La préservation de l'environnement est une préoccupation essentielle de **Sagem Communication**.

**Sagem Communication** a la volonté d'exploiter des installations respectueuses de l'environnement et a choisi d'intégrer la performance environnementale dans l'ensemble du cycle de vie de ses produits, de la phase de fabrication à la mise en service, l'utilisation et l'élimination.

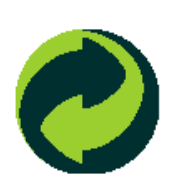

#### L'EMBALLAGE

La présence du logo (point vert) signifie qu'une contribution est versée à un organisme national agréé, pour améliorer les infrastructures de récupération et de recyclage des emballages.

Pour faciliter ce recyclage, veuillez respecter les règles de tri mises en place localement pour ce type de déchets.

#### LES PILES ET BATTERIES

Si votre produit contient des piles ou des batteries, ces dernières doivent être déposées dans les points de collecte désignés.

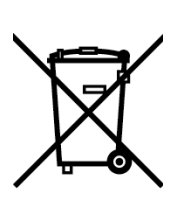

#### LE PRODUIT

La poubelle barrée apposée sur le produit ou sur ses accessoires signifie qu'il appartient à la famille des équipements électriques et électroniques.

À ce titre, la réglementation européenne vous demande de procéder à sa collecte sélective :

- Dans les points de distribution en cas d'achat d'un équipement équivalent,
- Dans les points de collecte mis à votre disposition localement (déchetterie, collecte sélective, etc.).

Ainsi, vous participez à la réutilisation et à la valorisation des Déchets d'Équipements Électriques et Électroniques qui peuvent avoir des effets potentiels sur l'environnement et la santé humaine.

### Sommaire

|                                                                                                    | Pages                    |
|----------------------------------------------------------------------------------------------------|--------------------------|
| Avertissement                                                                                                    |                          |
| Convention des symboles utilisés dans ce manuel                                                                                                    |                          |
| DIRECTIVE E 2002/96/CE                                                                                                    | 0-1                      |
| Sommaire 0                                                                                                    | )-2 à 0-5                |
| Liste des Figures                                                                                                    | 0-6                      |
| 1. Introduction                                                                                                    | 1-1                      |
| 1.1Présentation                                                                                                    | 1-2                      |
| 1.2Composition du coffret SAGEM F@st™ 3202                                                                                                    | 1-4                      |
| 1.3Pré-requis                                                                                                    | 1-5                      |
| 2. Description et Installation de votre Passerelle Résidentielle                                                                                                 | 2-1                      |
| 2.1Description<br>2.1.1 Vue "Connecteurs"<br>2.1.2 Vue "Voyants"                                                                                                 | <b>2-2</b><br>2-3<br>2-4 |
| <ul> <li>2.2Installation de la Passerelle Résidentielle</li> <li>2.2.1 Mise sous tension</li> <li>2.2.2 Branchement du câble ADSL au SAGEM F@st™ 3202</li> </ul> | <b>2-5</b><br>2-6<br>2-6 |
| 2.3Raccordement d'un poste téléphonique à votre Passerelle Résidentielle                                                                                         | 2-6                      |
| 2.4Connexion d'un décodeur (TV/Vidéo) à votre Passerelle Résidentielle                                                                                           | 2-7                      |
| 2.5Consignes d'installation                                                                                                    | 2-8                      |
| 3. Installation et configuration de la Passerelle Résidentielle                                                                                                  | 3-1                      |
| 3.1 Installation et configuration de votre Passerelle Résidentielle sur le port USB ordinateur                                                                   | de votre<br>3-2          |
| 3.1.1 Installation des pilotes USB sur votre ordinateur                                                                                                    | 3-2                      |
| 3.2Installation et configuration de votre Passerelle Résidentielle à la carte réseau                                                                             | de                       |
| 3.2.1 Configuration des paramètres réseau                                                                                                    | <b>3-12</b><br>3-12      |
| 3.3Installation et configuration de votre Passerelle Résidentielle avec l'interface<br>adaptateur USB Wi-Fi de votre ordinateur                                  | 3-23                     |
| 3.3.1 Installation des plictes de la cie VVI-FLOSB sur Votre ordinateur                                                                                          | 3-23                     |

| 3.4Instal      | lation et configuration de votre Passerelle Résidentielle avec le compo                        | osant Wi-Fi         |
|----------------|------------------------------------------------------------------------------------------------|---------------------|
| 3.4.1          | e votre ordinateur<br>Installation des pilotes du composant Wi-Fi intégré sur votre ordinateur | <b>3-33</b><br>3-33 |
| 3.5Instal      | lation et configuration d'un ordinateur supplémentaire                                         | 3-43                |
| 4. Servi       | ce téléphonie par ADSL                                                                         | 4-1                 |
| 4.1Introd      | luction                                                                                        | 4-2                 |
| 4.2Cond        | tions d'utilisation de la téléphonie par ADSL                                                  | 4-2                 |
| 4.3Branc       | hement téléphonique analogique                                                                 | 4-3                 |
| 4.4Fonct       | ionnement du service de téléphonie par ADSL                                                    | 4-4                 |
| 4.5Cas d       | 'indisponibilité du service Téléphonie par ADSL                                                | 4-6                 |
| 5. Infor       | mations / Services optionnels / Configuration                                                  | 5-1                 |
| 5.1Accès       | à l'écran de bienvenue                                                                         | 5-2                 |
| 5.2Recoi       | nmandations                                                                                    | 5-4                 |
| 5.3Servi       | ces optionnels                                                                                 | 5-5                 |
| 5.3.1          | Accès Internet                                                                                 | 5-6                 |
| 5.3.2          | Téléphonie par ADSL                                                                            | 5-7                 |
| 5.3.3          | I V par ADSL<br>Visionhonio par ADSL                                                           | 5-8<br>5-0          |
| 535            | livezoom                                                                                       | 5-9<br>5-10         |
| 5.3.6          | Photoblog                                                                                      | 5-10                |
| 5.4Inform      | nations                                                                                        | 5-12                |
| 5.4.1          | Présentation                                                                                   | 5-12                |
| 5.4.Z          |                                                                                                | 5-12<br>5-13        |
| 544            | Sans fil 802 11a                                                                               | 5-13                |
| 5.4.5          | Bluetooth                                                                                      | 5-14                |
| 5.4.6          | LAN                                                                                            | 5-15                |
| 5.4.7          | Logiciel                                                                                       | 5-15                |
| 5.4.8          |                                                                                                | 5-16                |
| 5.4.9          | Voix sur IP                                                                                    | 5-16                |
| 5.5Config      | guration de votre Passerelle Résidentielle : Rubrique "Menu Basic"                             | 5-17                |
| 5.5.1<br>5.5.2 | Controle a acces                                                                               | 5-18<br>5-10        |
| 5.5.2<br>5.5.3 | Falamenaye LAN & DHUF<br>Serveurs I AN                                                         | 5-19<br>5-21        |
| 5.5.4          | Réseau sans fil (selon version)                                                                | 5-24                |
| 5.5.5          | Sauver / Effacer / Redémarrer                                                                  | 5-32                |

| <ul> <li>5.6Configuration de votre Passerelle Résidentielle: Rubrique "Configuration Avan<br/>5.6.1 Bluetooth</li> <li>5.6.2 Parefeu</li> <li>5.6.3 Réseau</li> <li>5.6.4 Ligne ADSL</li> <li>5.6.5 Statistiques</li> <li>5.6.6 Outils</li> </ul> | <b>cée"5-33</b><br>5-34<br>5-36<br>5-49<br>5-52<br>5-61<br>5-63 |
|----------------------------------------------------------------------------------------------------|-----------------------------------------------------------------|
| 6. Mise à jour du logiciel                                                                                                    | 6-1                                                             |
| 7. Mode "Recovery"                                                                                                    | 7-1                                                             |
| 7.1Généralités                                                                                                    | 7-2                                                             |
| 7.2Mode "Recovery"                                                                                                    | 7-2                                                             |
| <ul> <li>7.3Mise en œuvre du téléchargement "Rescue"</li> <li>7.3.1 Transfert des fichiers et écriture en mémoire</li> <li>7.3.2 Redémarrage</li> </ul>                                                                                           | <b>7-2</b><br>7-3<br>7-4                                        |
| A. Annexe A - Dépannage                                                                                                    | A-1                                                             |
| <ul> <li>A.1 Vérification de l'attribution d'une adresse IP</li> <li>A.1.1 Sous Windows</li> <li>A.1.2 Sous Mac (par exemple MacOS X)</li> </ul>                                                                                                  | <b>A-2</b><br>A-2<br>A-2                                        |
| A.2 Interprétation des voyants                                                                                                    | A-3                                                             |
| A.3 Alarmes de fonctionnementA.3.1 Voyant "@" clignoteA.3.2 Voyant "" éteintA.3.3 Voyant "" éteintA.3.4 Tous les voyants sont éteintsA.3.5 Tous les voyants clignotent                                                                            | <b>A-3</b><br>A-4<br>A-4<br>A-4<br>A-4<br>A-5                   |
| A.4 Perte du mot de passe et de l'adresse IP de votre passerelle résidentielle                                                                                                    | A-5                                                             |
| A.5 Retour en configuration d'usine                                                                                                    | A-5                                                             |
| A.6 Mode Hors connexion                                                                                                    | A-6                                                             |
| B. Annexe B - Avertissements pour la sécurité                                                                                                    | B-1                                                             |
| B.1 Avertissements pour la sécurité<br>B.1.1 Niveaux de sécurité sur le coffret SAGEM F@st™ 3202                                                                                                    | <b>B-2</b><br>B-2                                               |
| B.2 Déclaration CE de conformité                                                                                                    | B-3                                                             |

| C. Annexe C - Caractéristiques Techniques                      | C-1 |
|----------------------------------------------------------------|-----|
| C.1 Mécanique - Visualisations                                 | C-2 |
| C.2 Caractéristiques des différentes interfaces                | C-3 |
| C.3 Caractéristiques d'environnement                           | C-5 |
| C.4 Logiciel et protocoles                                     | C-6 |
| D. Annexe D - Configuration par défaut                         | D-1 |
| D.1 Nom d'utilisateur et Mot de passe par défaut               | D-2 |
| D.2 Configuration par défaut côté réseau local (LAN)           | D-2 |
| D.3 Configuration par défaut côté réseau local sans-fil (WLAN) | D-3 |
| E. Annexe E - Glossaire                                        | E-1 |
| F. Annexe F - Connectique                                      | F-1 |
| F.1 Brochage du connecteur "LINE"                              | F-2 |
| F.2 Brochage du connecteur "PHONE"                             | F-2 |
| F.3 Brochage du connecteur "PWR"                               | F-3 |
| F.4 Brochage des connecteurs "ETH1" et "ETH2"                  | F-3 |
| F.5 Brochage du Connecteur "USB PC"                            | F-4 |

### Liste des Figures

Figure 1.1 - Environnement de votre SAGEM F@st™ 3202

Figure 2.1 - Vue d'ensemble du coffret Figure 2.2 - Interconnexion des accès du SAGEM F@st™ 3202

Figure 2.3 - Branchement ligne ADSL/ Poste téléphonique / Alimentation du SAGEM F@st™ 3202

Figure 4.1 - Branchement téléphonique

### 1. Introduction

| Ce chapitre traite         | $\checkmark$ | de la présentation du SAGEM F@st <sup>™</sup> 3202 | § 1.1 |
|----------------------------|--------------|----------------------------------------------------|-------|
|                            |              | de la composition de la fourniture                 | § 1.2 |
| du pré-requis informatique |              | du pré-requis informatique                         | § 1.3 |

#### 1.1 Présentation

Le SAGEM F@st<sup>™</sup> 3202 est une "Passerelle Résidentielle" à interface ADSL à haut débit qui permet d'accéder simultanément à des services dits "Triple Play" : elle permet de partager votre connexion à Internet entre tous les ordinateurs de votre réseau avec ou sans câbles (réseau sans fil à la norme IEEE 802.11b/g et interface Bluetooth). Elle permet également de connecter des téléphones et terminaux analogiques pour accéder à des services de téléphonie (VoIP) au travers de votre ligne ADSL. D'autres équipements, comme un décodeur TV ou un visiophone, peuvent être connectés au SAGEM F@st<sup>™</sup> 3202 pour offrir des services supplémentaires comme la TV, la Vidéo à la Demande (ou la visiophonie). D'autres services tels que l'accès à une caméra Wi-Fi en temps réel depuis n'importe quel ordinateur connecté à Internet ou encore la mise à disposition d'images sur un "blog" vous sont proposés.

Cette Passerelle Résidentielle peut être utilisée pour accéder à Internet avec tous les ordinateurs équipés d'un port USB, Ethernet ou d'une fonction/carte WLAN (WLAN: Wireless LAN: réseau Ethernet sans fil). Vous pouvez également y connecter jusqu'à trois téléphones analogiques (à fréquence vocale).

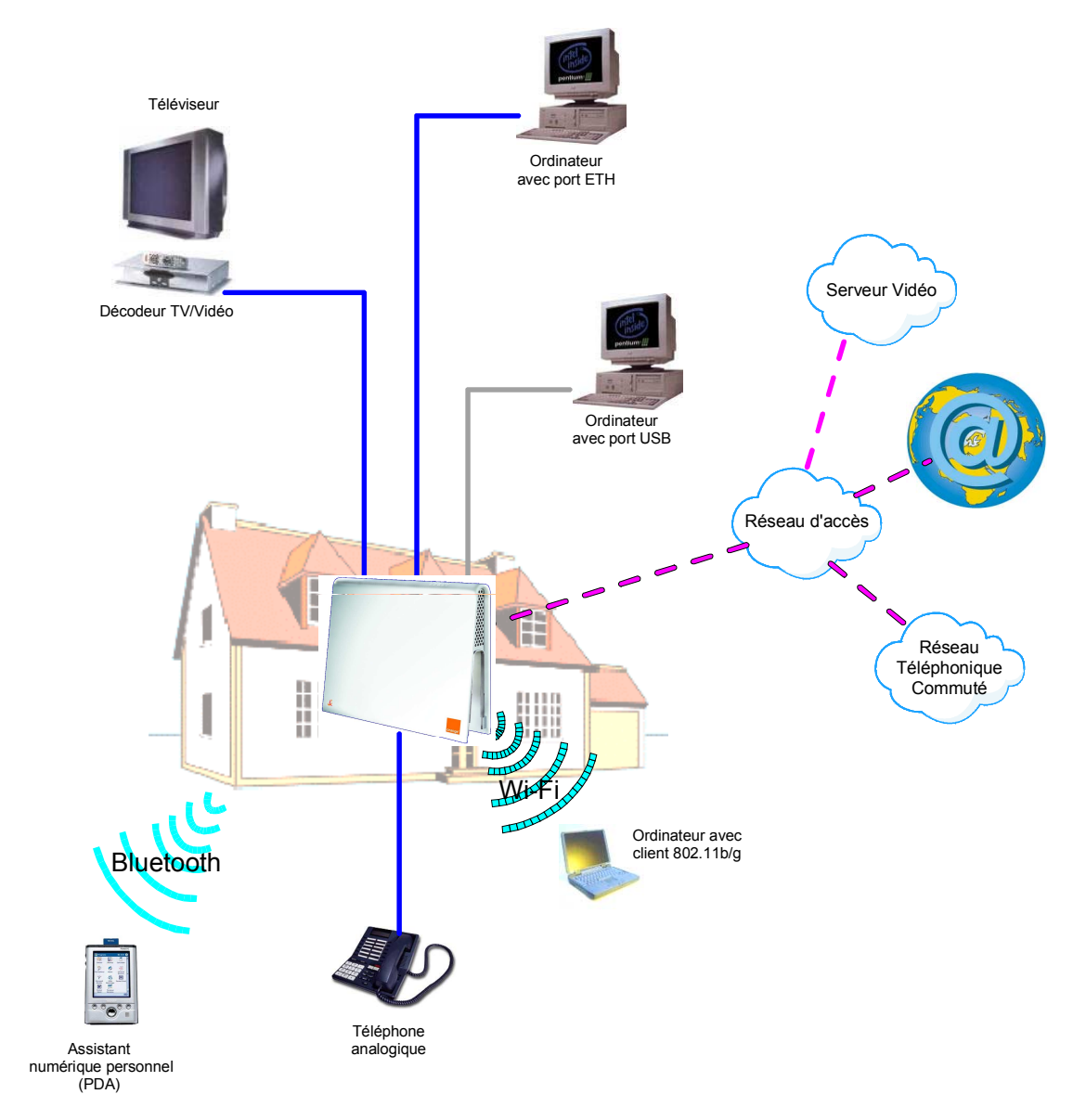

Figure 1.1 - Environnement de votre SAGEM F@st™ 3202

Ses principales caractéristiques et fonctions sont les suivantes :

- > Bridge/Routeur sécurisé à hautes performances à interface ADSL,
- > Accès utilisateurs Ethernet 10/100BT, USB1.1, 802.11b/g et Bluetooth,
- Serveur DHCP, relais DNS,
- Routeur NAT / PAT Compatibilité FTP, IRC, Net2Phone, Netbios, DNS, Netmeeting H.323, SIP, RTSP, MGCP (RFC 3134), VPN passthrough (PPTP), CUSeeMe, RealAudio, AOL, Microsoft IM et autres,
- Pare-feu (Firewall),
- Gestion de la Qualité de Services IP (QoS IP) pour protéger les flux sensibles comme la Voix-sur-IP,
- ➢ Voix sur IP H.323,
- > Serveur HTTP pour une configuration aisée,
- ➢ Interface ADSL / ADSL2+.
- > Gestion du multi VC ATM qualité de services ATM (CBR, UBR, VBR).

#### Composition du coffret SAGEM F@st<sup>™</sup> 3202 1.2

Le SAGEM F@st™ 3202 est fourni dans un emballage dont la composition est la suivante:

- ➤ 1 Passerelle Résidentielle SAGEM F@st<sup>™</sup> 3202,
- > 1 bloc adaptateur secteur,
- 1 câble USB Type A mâle / Type A femelle (longueur = 0,8 m),
- > 1 cordon de ligne ADSL RJ11 / RJ11 FDT (longueur = 3 m),
- 1 câble USB Type A mâle / Type B mâle (longueur = 1,5 m),
- > 1 cordon Ethernet droit RJ45 / RJ45 (longueur = 1,8 m),
- > 1 cordon adaptateur RJ11 / prise téléphonique (longueur = 0,25 m)(suivant modèle),
- > 1 CD-Rom d'Installation,
- > 1 clé Wi-Fi USB 802.11b/g (suivant modèle),
- I Guide Utilisateur,
- Filtre séparateur ADSL/RTC (suivant modèle).

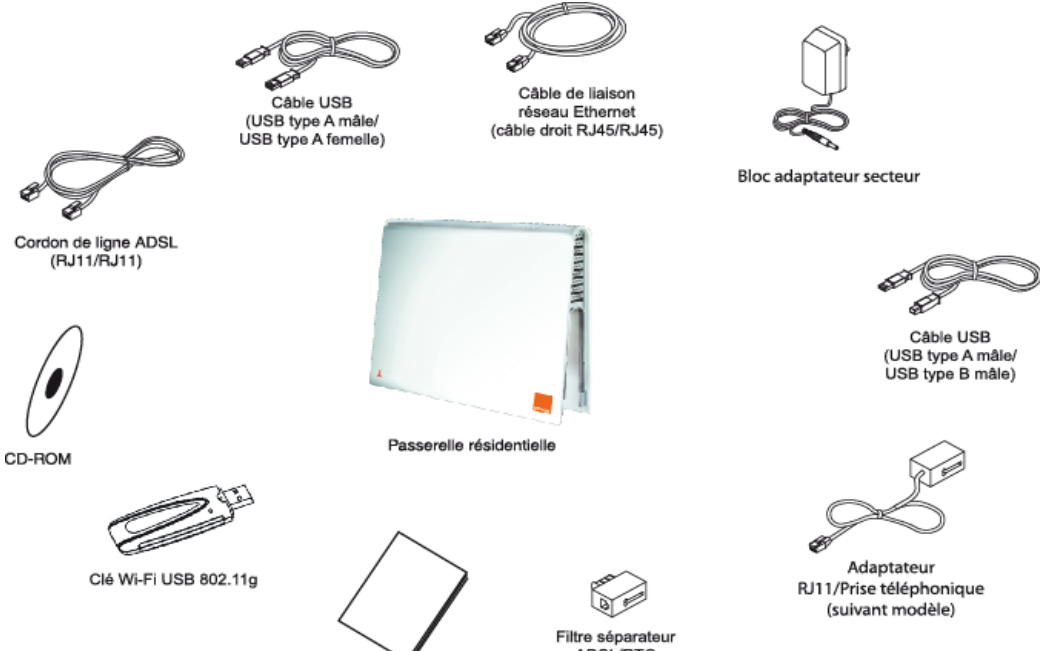

Guide de démarrage

ADSL/RTC (suivant modèle)

Le CD ROM comporte :

- le logiciel d'installation des interfaces Ethernet (ETH) et USB et des pilotes 802.11b/g.
- le Manuel de Référence du SAGEM F@st™ 3202 en fichier au format pdf.
- la déclaration CE du SAGEM F@st™ 3202.
- le téléchargement d'une version logicielle (Rescue).

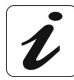

Fourniture incomplète ou endommagée. Si à sa réception, l'équipement est endommagé ou incomplet, contactez le Fournisseur de votre SAGEM F@st<sup>™</sup> 3202.

#### 1.3 Pré-requis

L'utilisation du SAGEM F@st™ 3202 nécessite les éléments suivants :

- la souscription à un ou plusieurs abonnements à un Fournisseur de Service ; l'accès à certains services peut nécessiter la souscription à un abonnement.
- un ordinateur équipé
  - d'une pile de protocole TCP / IP,
  - d'une interface 802.11b/g.

ou

• d'une interface USB de type A.

ou

- d'une interface Ethernet 10BASE-T ou 10/100BASE-T,
- > un navigateur WEB (Internet Explorer version 5 ou supérieure recommandée).

La configuration minimale de votre ordinateur doit être :

- > pour Windows : Pentium II, 400 MHz, RAM : 128 Mo,
- > pour MacOS : Power PC G3, 233 MHz, RAM : 128 Mo,
- > 30 Mo libre sur votre disque dur,
- > un moniteur de résolution minimale : 1024 x 768.

Si votre ordinateur ne dispose pas de la fonction Wi-Fi, vous devez l'équiper d'un accessoire Wi-Fi (norme IEEE 802.11b/g) pour pouvoir vous connecter au Point d'Accès WLAN du SAGEM F@st<sup>™</sup> 3202 (en option). Il en existe plusieurs types :

- Clés USB Wi-Fi,
- Cartes PCMCIA Wi-Fi,
- Cartes PCI Wi-Fi.

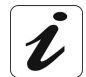

Il est conseillé d'utiliser la clé Wi-Fi USB fournie avec votre SAGEM F@st™ 3202.

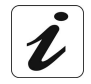

Avant d'installer la passerelle résidentielle SAGEM F@st<sup>™</sup> 3202, nous vous conseillons de désinstaller tout modem ou routeur (par exemple un modem routeur ADSL).

#### 1 - Introduction

### 2. Description et Installation de votre Passerelle Résidentielle

| Ce chapitre traite | itre traite $\succ$ de la description de votre SAGEM F@st <sup>TM</sup> 3202 |                                                                                        | § 2.1 |
|--------------------|------------------------------------------------------------------------------|----------------------------------------------------------------------------------------|-------|
|                    |                                                                              | de l'installation de votre SAGEM F@st <sup>™</sup> 3202                                | § 2.2 |
|                    | ٨                                                                            | de la connexion d'un poste téléphonique à votre SAGEM<br>F@st <sup>™</sup> 3202        | § 2.3 |
|                    | A                                                                            | de la connexion d'une Set Top Box (TV / Vidéo) à votre<br>SAGEM F@st <sup>™</sup> 3202 | § 2.4 |
|                    | $\triangleright$                                                             | des consignes d'installation                                                           | § 2.5 |

#### 2.1 Description

La Passerelle Résidentielle SAGEM F@st<sup>™</sup> 3202 se présente ainsi :

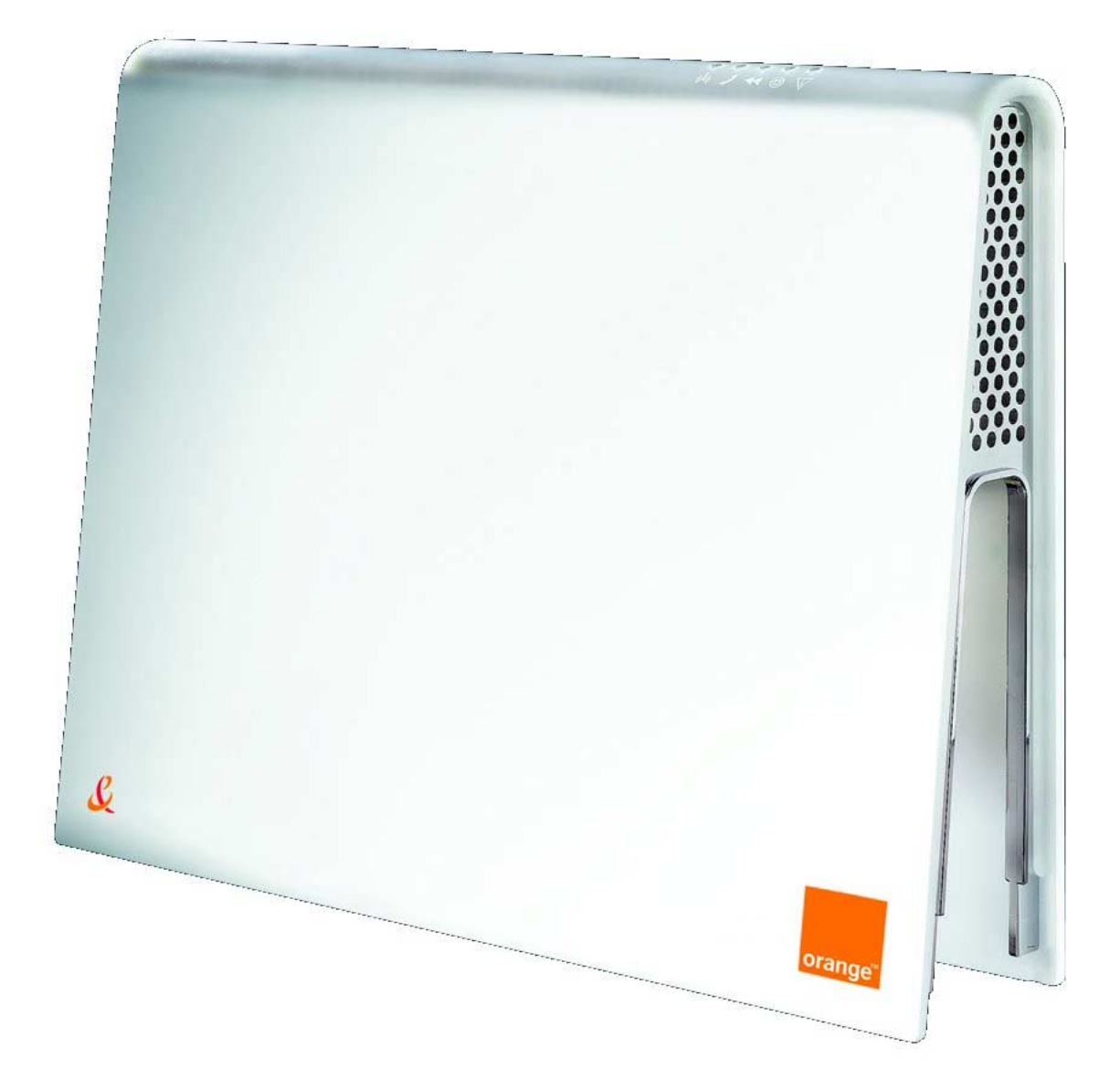

Figure 2.1 - Vue d'ensemble du coffret

#### 2.1.1 Vue "Connecteurs"

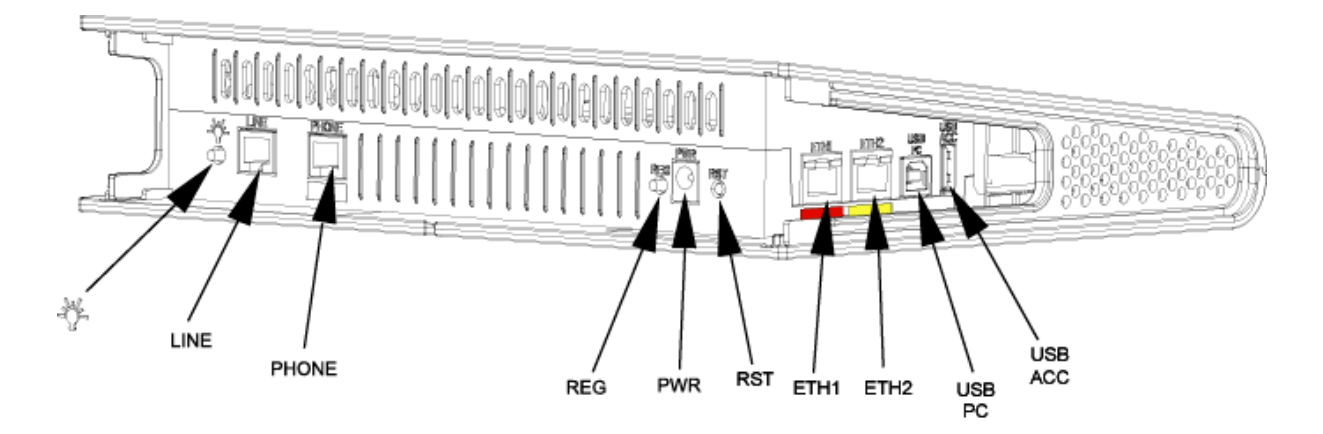

| Marquage   | Signification                                                                                                    |  |  |  |  |
|------------|----------------------------------------------------------------------------------------------------|--|--|--|--|
| t.         | Non utilisé dans les versions récentes de la Passerelle Résidentielle.                                                                                      |  |  |  |  |
| LINE       | Connecteur RJ11 - 6 points pour la connexion à une ligne ADSL (interface WAN)                                                                               |  |  |  |  |
| PHONE      | Embase RJ11 - 6 points pour le raccordement à un téléphone analogique (à numérotation à fréquence vocale) pour l'accès à des services de téléphonie (VoIP). |  |  |  |  |
| REG        | Ce bouton poussoir permet d'associer une station Wi-Fi client.                                                                                              |  |  |  |  |
| PWR        | Ce connecteur permet de mettre sous tension la passerelle Résidentielle.                                                                                    |  |  |  |  |
| RST        | Ce bouton est en retrait par rapport aux autres boutons poussoirs pour éviter une perte accidentelle de la configuration.                                   |  |  |  |  |
|            | Il permet le retour en configuration usine de la passerelle résidentielle (voir § A.5).                                                                     |  |  |  |  |
| ETH1       | Connecteur RJ45 - 8 pts pour la connexion soit à un terminal soit à un réseau local ou à un visiophone (Interface Ethernet 10/100BASE-T).                   |  |  |  |  |
| ETH2       | Connecteur RJ45 - 8 pts pour la connexion par exemple à un poste de télévision via un décodeur TV/vidéo (Interface Ethernet 10/100BASE-T).                  |  |  |  |  |
| USB<br>PC  | Connecteur femelle USB "Esclave" type B pour la connexion à un ordinateur (Interface USB).                                                                  |  |  |  |  |
| USB<br>ACC | Connecteur femelle USB "Maître" type A (Interface USB) - Non Utilisé dans la version actuelle.                                                              |  |  |  |  |

### 2.1.2 Vue "Voyants"

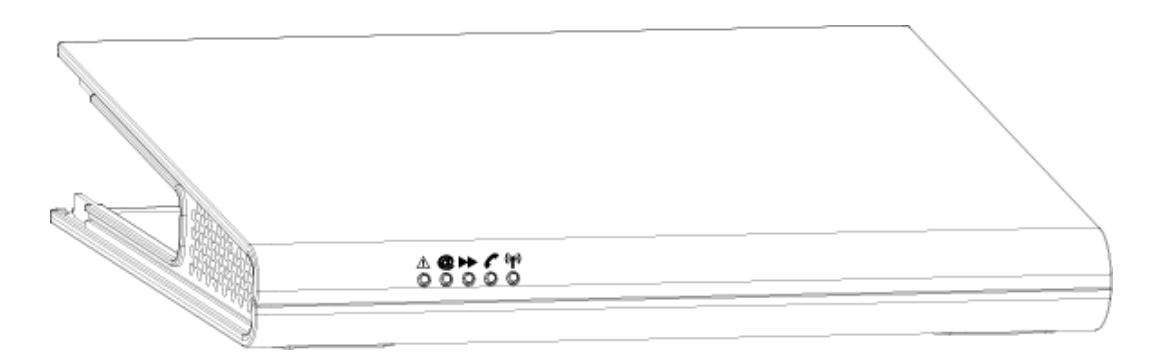

Les différents voyants de la figure ci-après sont décrits dans le tableau suivant :

| Voyants | Signification                                                                                                    |  |  |  |  |
|---------|----------------------------------------------------------------------------------------------------|--|--|--|--|
| Δ       | Voyant d'alerte. Ce voyant clignote lors du test de démarrage de la<br>passerelle résidentielle. A l'issu de ce test :                                                             |  |  |  |  |
|         | Ce voyant reste allumé si une panne est détectée,                                                                                                    |  |  |  |  |
|         | Ce voyant reste <i>éteint</i> si le fonctionnement est correct.                                                                                                    |  |  |  |  |
| @       | Voyant Internet.                                                                                                    |  |  |  |  |
|         | <ul> <li>Ce voyant clignote rapidement lorsque la ligne ADSL n'est pas<br/>synchronisée,</li> </ul>                                                                                |  |  |  |  |
|         | <ul> <li>Ce voyant clignote lentement lorsque la ligne ADSL est synchronisée<br/>tandis que le PPP n'est pas synchronisé ,</li> </ul>                                              |  |  |  |  |
|         | <ul> <li>Ce voyant reste allumé lorsque la ligne ADSL et le PPP sont<br/>synchronisés.</li> </ul>                                                                                  |  |  |  |  |
| *       | <b>Voyant Réseau local (LAN)</b> . Ce voyant indique un trafic de données entre la passerelle résidentielle et les différentes interfaces Wi-Fi, Ethernet (ETH), USB et Bluetooth. |  |  |  |  |
|         | <ul> <li>Ce voyant clignote lorsqu'un trafic est décelé sur une des interfaces<br/>précitées.</li> </ul>                                                                           |  |  |  |  |
|         | Ce voyant est éteint si aucun trafic n'est décelé.                                                                                                    |  |  |  |  |
| C       | Voyant Téléphonie. Ce voyant indique l'état de la ligne téléphonique en VoIP.                                                                                                    |  |  |  |  |
|         | • Ce voyant est <b>allumé</b> lorsque la ligne téléphonique VoIP est disponible.                                                                                                   |  |  |  |  |
|         | <ul> <li>Ce voyant clignote lorsque la ligne téléphonique VoIP est disponible et<br/>que le téléphone est décroché.</li> </ul>                                                     |  |  |  |  |
| (L)     | Voyant Wi-Fi. Ce voyant indique l'activation / désactivation du mode Wi-Fi.                                                                                                    |  |  |  |  |
|         | <ul> <li>Ce voyant clignote lorsque la passerelle résidentielle est en mode<br/>"association" Wi-Fi,</li> </ul>                                                                    |  |  |  |  |
|         | Ce voyant est allumé lorsque l'interface "Wi-Fi" est activée.                                                                                                    |  |  |  |  |
|         | Ce voyant est éteint lorsque l'interface "Wi-Fi" est désactivée.                                                                                                    |  |  |  |  |

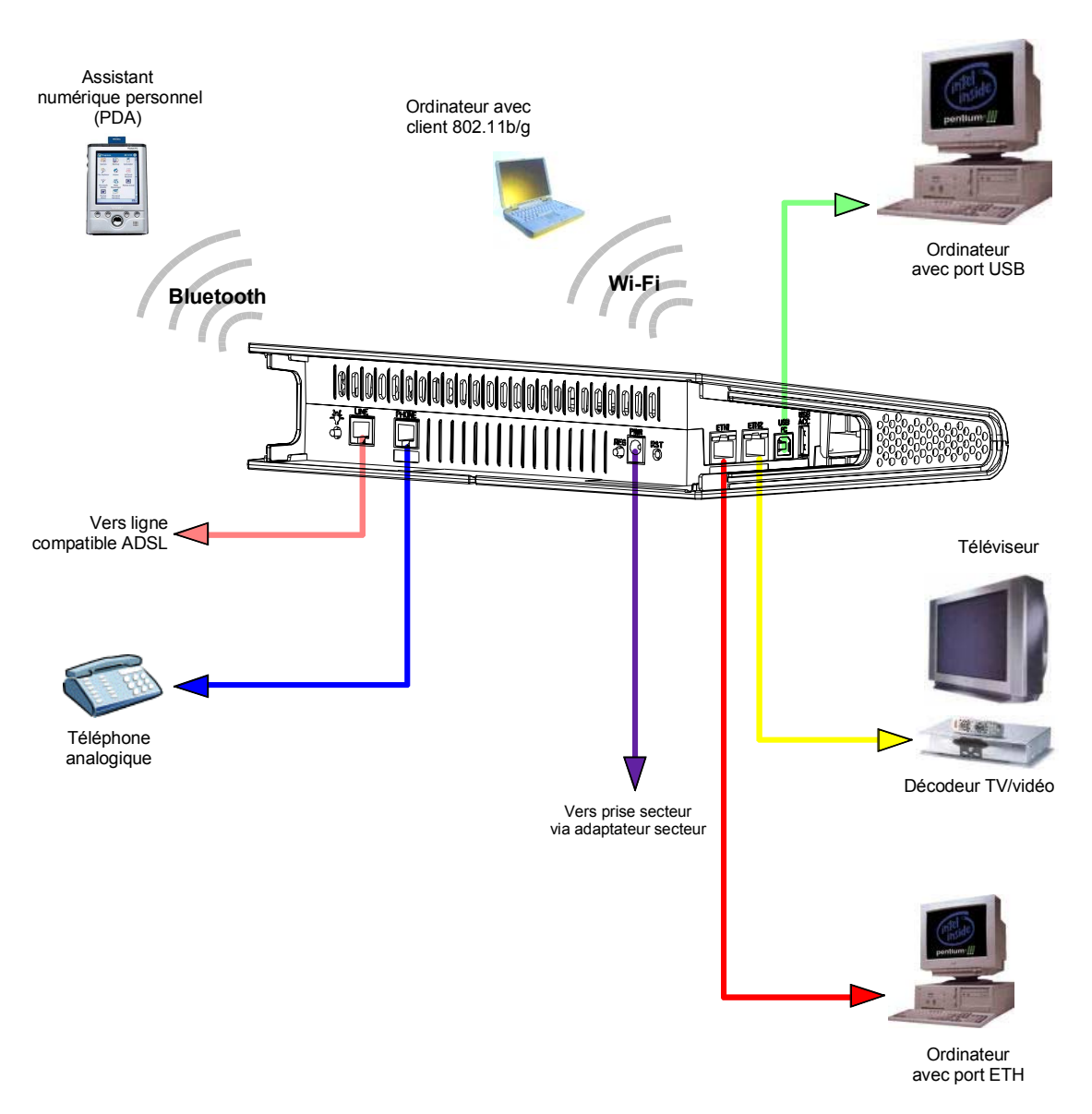

#### 2.2 Installation de la Passerelle Résidentielle

Figure 2.2 - Interconnexion des accès du SAGEM F@st™ 3202

#### 2.2.1 Mise sous tension

- Connectez d'abord l'extrémité du cordon du bloc adaptateur, fourni avec le matériel, sur l'embase PWR de votre SAGEM F@st™ 3202,
- > Branchez le bloc sur une prise de courant proche,
- Tous les 5 voyants de la Passerelle Résidentielle s'allument et s'éteignent les uns après les autres, puis restent allumés un laps de temps puis s'éteignent tous.

#### 2.2.2 Branchement du câble ADSL au SAGEM F@st<sup>™</sup> 3202

- ➢ Raccordez une extrémité du câble RJ11/RJ11 fourni sur l'embase LINE de votre SAGEM F@st™ 3202.
- Raccordez l'autre extrémité de ce câble au connecteur marqué ADSL sur le micro filtre connecté à la prise téléphonique française normalisée (prise en T) murale de votre habitation.

#### 2.3 Raccordement d'un poste téléphonique à votre Passerelle Résidentielle

Ce raccordement s'effectue conformément à la figure ci-après (selon modèle) :

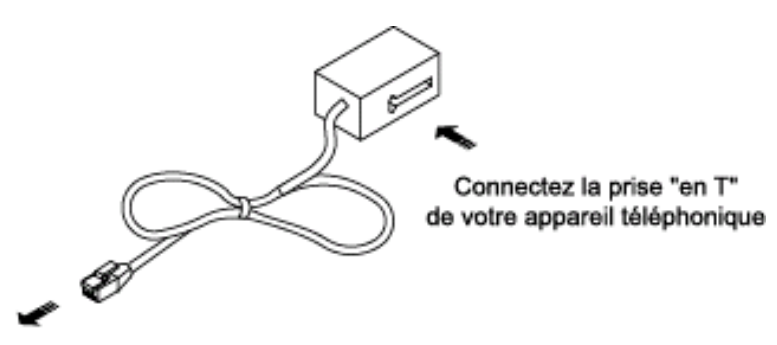

Connectez la prise RJ11 sur l'embase marquée "PHONE" de votre passerelle résidentielle

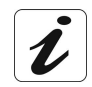

Utilisez l'adaptateur téléphonique fourni avec votre passerelle résidentielle.

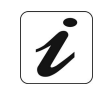

Consultez votre Fournisseur de service pour l'utilisation du service de téléphonie sur votre SAGEM F@st™ 3202.

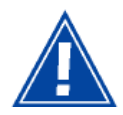

Si votre installation téléphonique dispose de plusieurs prises en T, il est indispensable de les équiper chacune d'un microfiltre.

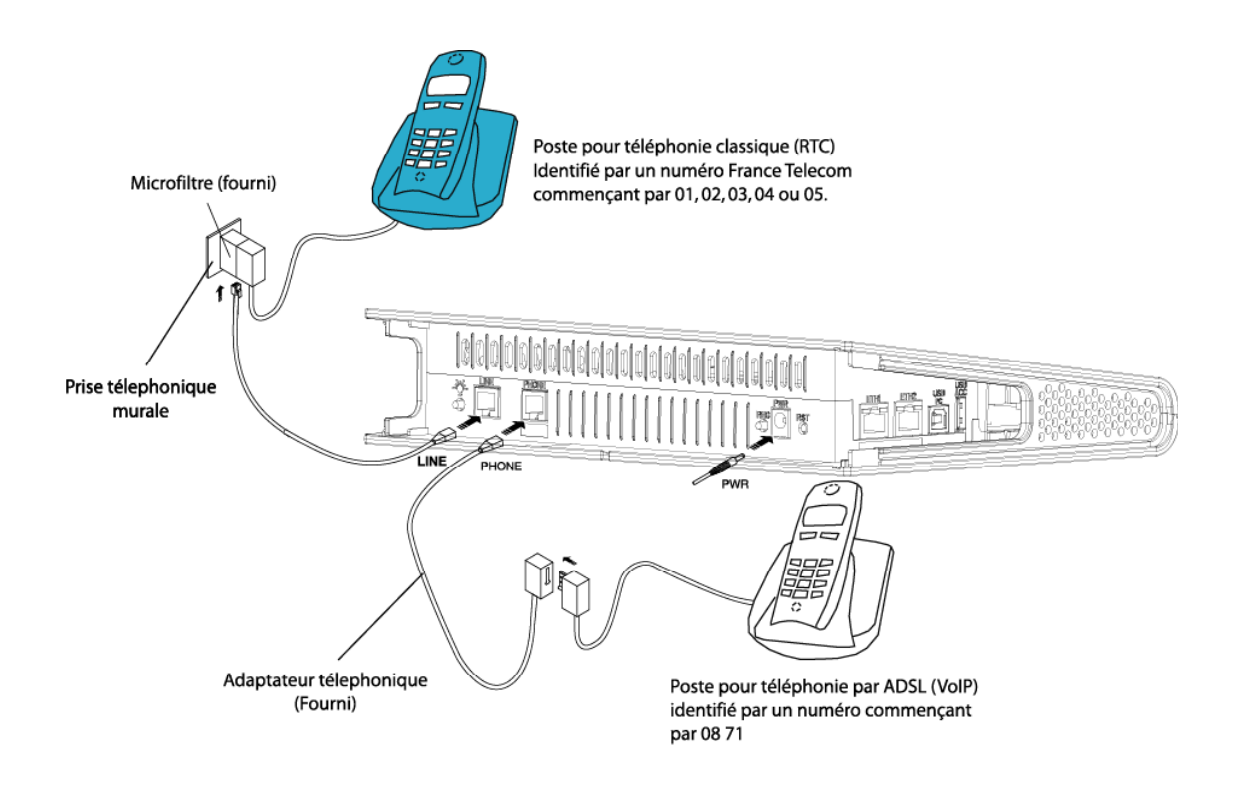

Figure 2.3 - Branchement ligne ADSL/ Poste téléphonique / Alimentation du SAGEM F@st™ 3202

#### 2.4 Connexion d'un décodeur (TV/Vidéo) à votre Passerelle Résidentielle

- > Raccordez l'extrémité d'un câble RJ45/RJ45 à l'embase ETH2 (\_\_\_\_\_) de votre SAGEM F@st™ 3202,
- > Raccordez l'autre extrémité du câble à votre décodeur TV / Vidéo.

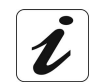

Consultez votre Fournisseur de service pour l'utilisation de votre décodeur pour accéder aux services TV / Vidéo avec votre SAGEM F@st™ 3202

#### 2.5 Consignes d'installation

#### Environnement

- > Le SAGEM F@st™ 3202 doit être installé et utilisé à l'intérieur d'un bâtiment.
- > La température ambiante ne doit pas dépasser 45°C.
- Le SAGEM F@st<sup>™</sup> 3202 ne doit pas être exposé à un fort ensoleillement ni à une importante source de chaleur.
- Le SAGEM F@st™ 3202 ne doit pas être placé dans un environnement sujet à une condensation de vapeur importante.
- > Le SAGEM F@st<sup>™</sup> 3202 ne doit pas être exposé à des projections d'eau.
- > Le boîtier du SAGEM F@st™ 3202 ne doit pas être couvert.

#### Source d'alimentation

- Utiliser une prise secteur facile d'accès, à proximité de l'équipement. Le cordon d'alimentation a une longueur de 2 m.
- Disposer le cordon d'alimentation de façon à éviter toute coupure d'alimentation accidentelle de la Passerelle Résidentielle.
- Le SAGEM F@st™ 3202 est prévu pour être raccordé à un réseau d'alimentation de type TT ou TN.
- Le SAGEM F@st™ 3202 n'est pas prévu pour être raccordé sur une installation électrique à schéma de type IT (alimentation à neutre indépendant).
- La protection contre les courts-circuits et les fuites entre phase, neutre et la terre doit être assurée par l'installation électrique du bâtiment. Le circuit d'alimentation de cet équipement doit être muni d'une protection 16 A contre les surintensités ainsi qu'une protection différentielle.

#### Entretien

- L'ouverture du coffret est interdite. Elle est réservée exclusivement à un personnel qualifié et agréé par votre Fournisseur.
- > N'utilisez pas d'agents nettoyants liquides ou en aérosol.

### 3. Installation et configuration de la Passerelle Résidentielle

| Ce chapitre traite | ٨ | De l'installation et configuration de votre Passerelle<br>Résidentielle sur le port USB de votre ordinateur.                          | § 3.1 |
|--------------------|---|----------------------------------------------------------------------------------------------------|-------|
|                    | 7 | De l'installation et configuration de votre Passerelle<br>Résidentielle à la carte réseau de votre ordinateur<br>(Ethernet).          | § 3.2 |
|                    | > | De l'installation et configuration de votre Passerelle<br>Résidentielle avec l'interface adaptateur USB Wi-Fi de votre<br>ordinateur. | § 3.3 |
|                    | 7 | De l'installation et configuration de votre Passerelle<br>Résidentielle avec le composant Wi-Fi intégré de votre<br>ordinateur.       | § 3.4 |
|                    | ٨ | De l'installation et configuration d'un ordinateur<br>supplémentaire.                                                                 | § 3.5 |

#### 3 - Installation et configuration de la Passerelle Résidentielle

L'installation et la configuration de votre Passerelle Résidentielle peut s'effectuer avec les interfaces suivantes :

- ➢ USB (cf. § 3.1),
- Ethernet (ETH1 )(cf. § 3.2),
- Wi-Fi (cf. § 3.3 et § 3.4).

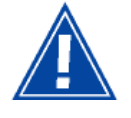

Si vous avez installé votre passerelle résidentielle avec une interface (par exemple USB) et que vous voulez l'installer avec une autre interface (Ethernet ou Wi-Fi), **il est impératif de désinstaller** la passerelle résidentielle.

Pour ce faire :

Sélectionnez Démarrer / Tous les programmes / LiveBox / Utilitaires / Désinstallation.

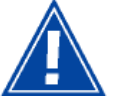

Si vous installez le logiciel de contrôle parental, vous aurez à fournir un mot de passe lors du premier redémarrage de votre ordinateur (ou du premier lancement du logiciel de contrôle parental). Conservez le, il vous sera demandé si vous désirez, par la suite, désinstaller ce logiciel.

#### 3.1 Installation et configuration de votre Passerelle Résidentielle sur le port USB de votre ordinateur

L'accès **USB** du SAGEM F@st<sup>™</sup> 3202 est du type USB 1.1 autorisant un débit maximum de 12 Mbit/s. La connectique présentée est du type B.

Sur cet accès, vous pouvez vous connecter directement à un ordinateur sur une entrée USB de type A en utilisant un cordon USB (fourni avec l'équipement).

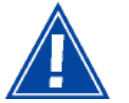

L'installation de l'interface USB doit impérativement s'effectuer avant le raccordement du connecteur USB.

#### 3.1.1 Installation des pilotes USB sur votre ordinateur

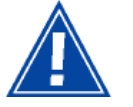

Avant d'installer votre Passerelle Résidentielle SAGEM F@st™ 3202, vous devez impérativement désinstaller tout autre modem/routeur ADSL.

#### 3.1.1.1 Sous Windows XP

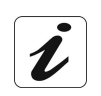

La procédure d'**installation** décrite ci-après a été effectuée sous **Windows® XP**. L'installation sous d'autres systèmes d'exploitation de Windows® (98, ME et 2000) peut présenter de légères différences.

1 Insérez le CD-ROM dans le lecteur approprié de votre ordinateur ; l'écran ci-contre apparaît.

Si vous souhaitez bénéficier du service de contrôle parental :

- Cochez la case correspondante après avoir pris connaissance des Conditions Générales d'Utilisation.
- Cliquez sur le bouton pour commencer l'installation du logiciel de contrôle parental.

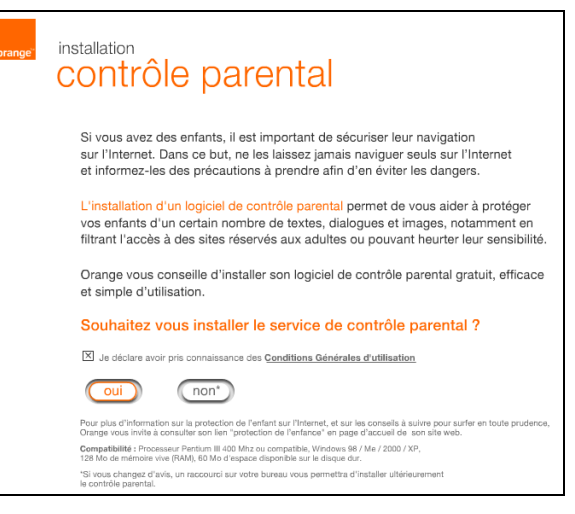

**Remarque :** Si cet écran n'apparaît pas : Sélectionnez dans le menu **Démarrer**, la commande **Exécuter** puis saisir : <lettre du lecteur de CD-ROM> :\**autorun.exe** (par exemple e:\autorun.exe) puis cliquez sur **OK**.

 L'écran ci-contre apparaît et vous invite à patienter pendant l'installation du logiciel.

L'écran ci-contre confirme l'installation

du logiciel de contrôle parental

3

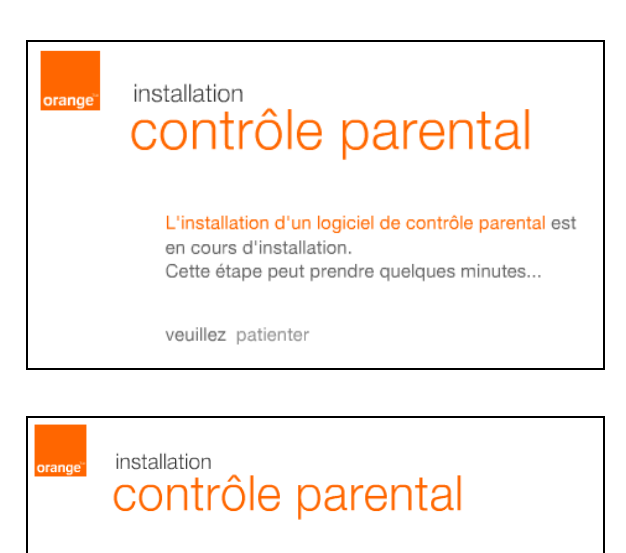

Cliquez sur le bouton pour poursuivre l'installation de votre Passerelle Résidentielle.

Continuer

Pour continuer l'installation, cliquez sur le bouton "continuer".

L'installation d'un logiciel de contrôle parental s'est

→ Continuer

bien déroulée.

#### 3 - Installation et configuration de la Passerelle Résidentielle

| 4 | Insérez le CD-ROM dans le lecteur<br>approprié de votre ordinateur ; l'écran<br>ci-contre apparaît.<br>Cliquez sur le bouton<br>pour commencer l'installation. | vutter Pappiloation ∢                                                                                                    |
|---|----------------------------------------------------------------------------------------------------|----------------------------------------------------------------------------------------------------|
| 5 | L'écran ci-contre apparaît.<br>Effectuez les opérations décrites à<br>l'écran.<br>Cliquez sur le bouton<br>pour poursuivre l'installation.                     | <image/>                                                                                                    |
| 6 | L'écran ci-contre apparaît. Cliquez sur                                                                                                    | cutter l'application 🗴                                                                                                    |
|   | Puis cliquez sur le bouton<br>suivant >>>>>>>>>>>>>>>>>>>>>>>>>>>>>>>>>>>>                                                                                     | Vous souhaitez installer la Livebox pour la première fois           Vous souhaitez installer un ordinaleur supplémentaire<br>(rotre Livebox est dejà connectée) |

( précédent suivant »

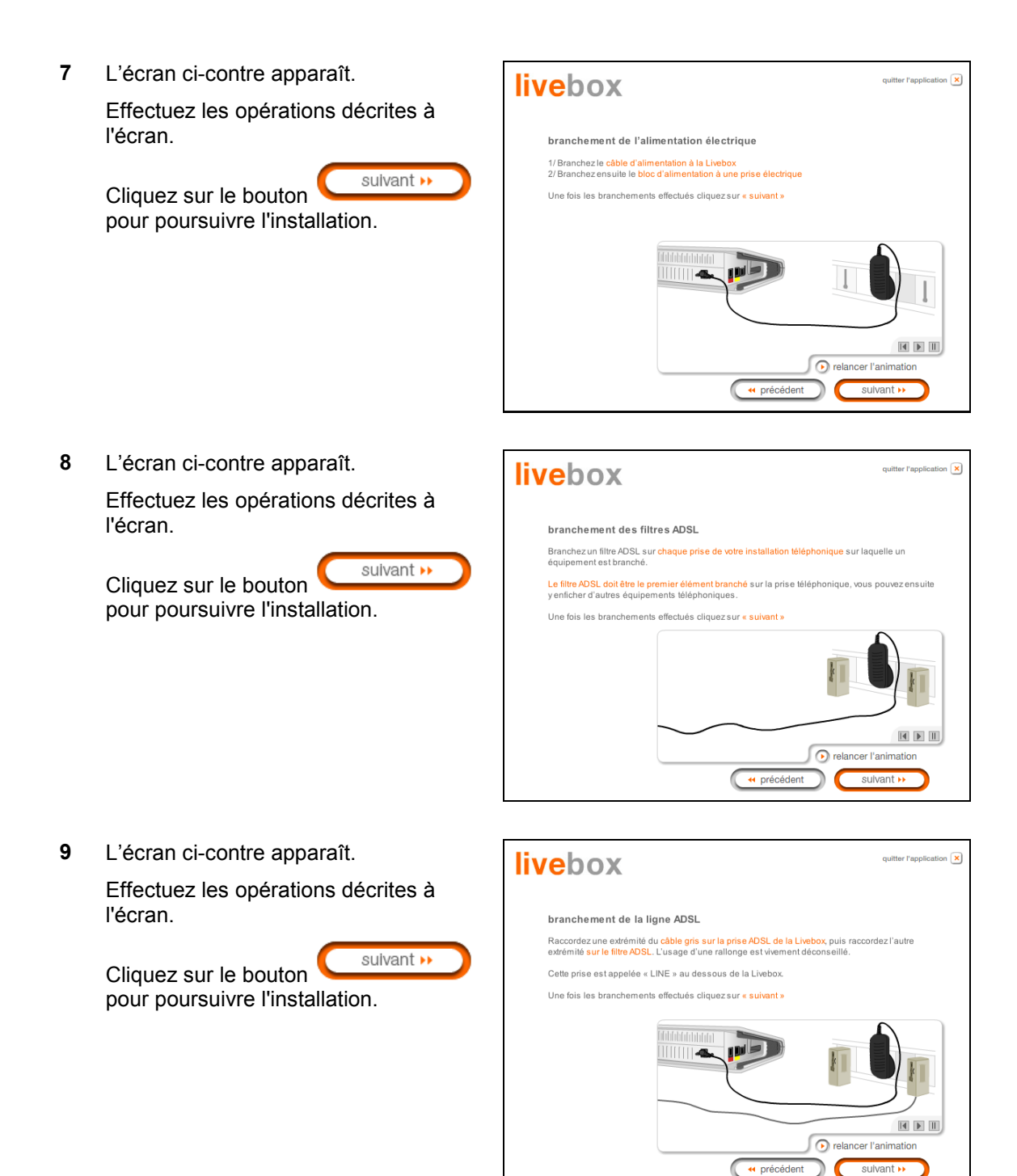

| 10 | L'écran ci-contre apparaît.                                                    |                                                                                                    |
|----|--------------------------------------------------------------------------------|----------------------------------------------------------------------------------------------------|
|    | Cliquez sur le bouton                                                          |                                                                                                    |
|    | Filaire (cábie Ethernet ou USB)                                                | choix du mode de connexion                                                                                 |
|    | pour installer votre passerelle<br>résidentielle sur une interface filaire.    | Sans fil (WiF))<br>Vous disposez d'un ordinateur portable ou votre ordinateur est éloigné de la<br>Livebox |
|    | Cliquez sur le bouton pour poursuivre l'installation.                          | Filaire (câble Ethernetou USB)                                                                             |
|    |                                                                                | w precedent                                                                                                |
| 11 | L'écran ci-contre apparaît.                                                    |                                                                                                    |
|    | Cliquez sur le bouton                                                          |                                                                                                    |
|    | Utiliser le câble USB (noir)<br>Déconsilié pour les débits supérieurs à 8 Méga | choix du mode de connexion filaire                                                                         |
|    | pour installer votre passerelle résidentielle sur l'interface <b>USB</b> .     | Utiliser le câble Ethernet (rouge)<br>Recommandé                                                           |
|    | Cliquez sur le bouton suivant >>>>>>>>>>>>>>>>>>>>>>>>>>>>>>>>>>>>             | Utiliser le càble USB (noir)<br>Déconeillé pour les débits supérieurs à 8 Méga                             |
|    |                                                                                | ( récédent Sulvant >>                                                                                      |
| 12 | l 'écran ci-contre apparaît et vous invite                                     | · · ·                                                                                                    |
|    | à patienter.                                                                   | livebox                                                                                                    |
|    |                                                                                | <b>installation des fichiers</b><br>Veuillez <mark>patienter</mark> pendant l'installation                 |
|    |                                                                                |                                                                                                    |
|    |                                                                                |                                                                                                    |

13 L'écran ci-contre apparaît.

Veuillez effectuer le raccordement du câble USB en connectant l'extrémité "carrée" de type B sur la Passerelle Résidentielle (embase **USB PC**) puis en connectant l'autre extrémité "plate" de type A sur une embase correspondante disponible de votre ordinateur conformément à l'animation présentée à l'écran.

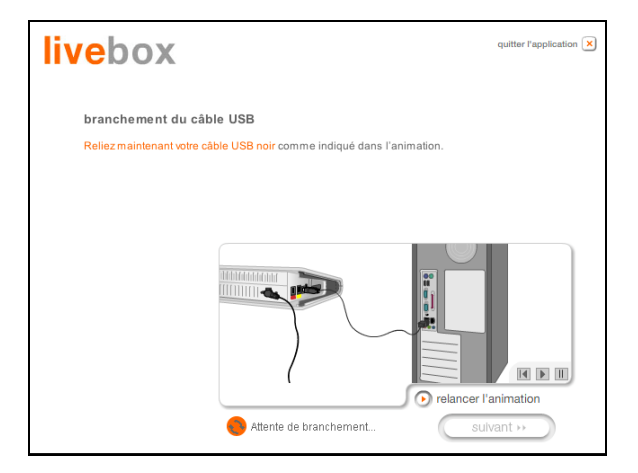

 L'écran ci-contre apparaît.
 Veuillez patienter pendant le diagnostic de la connexion à la Passerelle Résidentielle via la liaison USB.

| livebox                  |                         |
|--------------------------|-------------------------|
| diagnostic               |                         |
| O connexion à la Livebox |                         |
|                          |                         |
|                          |                         |
|                          |                         |
|                          |                         |
|                          | ( récédent ) suivant >> |

**15** L'écran ci-contre apparaît.

Saisissez l'identifiant de connexion puis le mot de passe de connexion.

Ceux-ci sont disponibles sur votre courrier de confirmation d'abonnement.

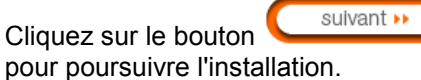

| livebox                                                    | quitter l'application 🙁                                                                 |
|------------------------------------------------------------|-----------------------------------------------------------------------------------------|
| configuration de la co<br>Veuillez saisir votre identifiar | nnexion Internet<br>11 de connexion puis voire mot de passe de connexion, en respectant |
| les majuscules et minuscule<br>Ces informations sont dispo | es (exemple « PAUL » est different de « paul »).<br>inibles sur la lettre de bienvenue. |
| Identifiant de connexion                                   | fil/                                                                                    |
| Mot de passe de connexion                                  |                                                                                         |
|                                                            | sulvant >>                                                                              |

#### 3 - Installation et configuration de la Passerelle Résidentielle

16 L'écran ci-contre apparaît et vous invite à patienter pendant les diagnostics successifs.

> Les flèches oranges tournantes sont remplacées par un pointage vert après chaque test réussi.

| livebox |                               |  |  |  |
|---------|-------------------------------|--|--|--|
| diagno  | ostic                         |  |  |  |
| V       | connexion à la Livebox        |  |  |  |
| ۷       | configuration de la Livebox   |  |  |  |
| ۷       | test de la ligne ADSL         |  |  |  |
| 0       | test de la connexion Internet |  |  |  |
|         |                               |  |  |  |
|         |                               |  |  |  |
|         | ( précédent suivant >>        |  |  |  |
|         |                               |  |  |  |

**17** L'écran ci-contre apparaît et décrit la mise à jour logicielle automatique de votre Livebox.

Cette mise à jour pourra se produire dès votre première connexion.

Cliquez sur le bouton pour poursuivre l'installation.

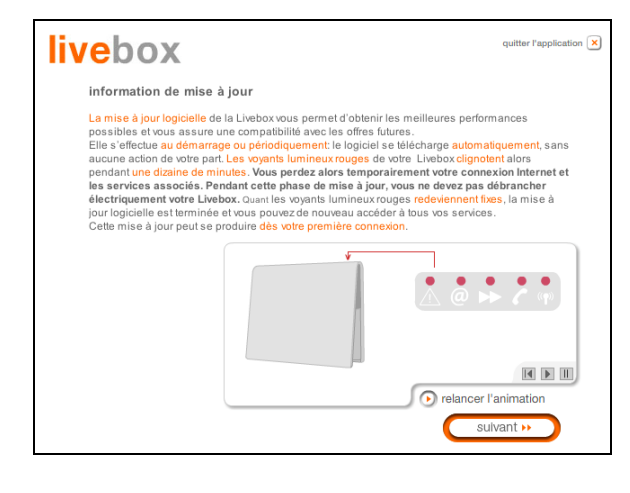

18 L'écran ci-contre apparaît et vous invite à connecter un second téléphone sur la prise marquée "PHONE" de votre Livebox, si vous avez souscrit au service de téléphonie par ADSL. Dans le cas contraire, passez directement à l'étape suivante.

> Cliquez sur le bouton sulvant » pour poursuivre l'installation.

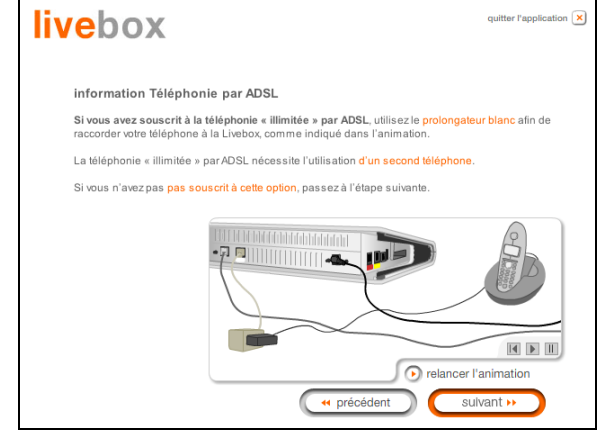

19 L'écran ci-contre apparaît et vous invite à brancher votre téléphone classique sur une prise téléphonique murale, préalablement équipée d'un filtre ADSL.

Cliquez sur le bouton **bour** pour poursuivre l'installation.

suivant 🕨

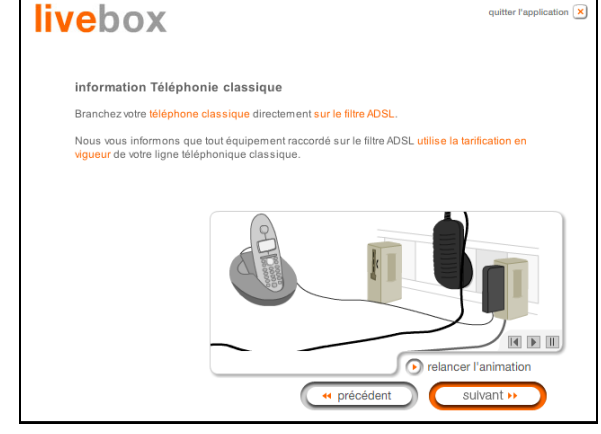

20 Votre Livebox est opérationnelle.Une icône a été créée dans votre Bureau (voir détail ci-après).

P

Configuration de Livebox

| livebox                                                                                  | quitter l'application 🗙                          |
|------------------------------------------------------------------------------------------|--------------------------------------------------|
| fin de l'installation                                                                    |                                                  |
| L'installation s'est correctement effectuée.                                             |                                                  |
| Vous pourrez ultérieurement accéder au paramétrage<br>sur le bureau de votre ordinateur. | e de la Livebox en cliquant sur l'icône suivante |
|                                                                                          |                                                  |
| Cliquez sur « suivant ».                                                                 |                                                  |
|                                                                                          |                                                  |
|                                                                                          |                                                  |
| "                                                                                        | précédent sulvant >>                             |

- Cette icône permet de personnaliser le paramétrage de votre **Livebox** et de gérer les services associés (cf. chapitre 5).
- 21 Cliquez sur pour quitter l'installation. Vous pouvez également installer le "Kit Orange" (Gestionnaire Internet et Navigateur Orange).

| Si vo  | us ave | z choisi d'in            | stal | ler le "kit O        | range", l'icône | e 긎 a | apparaît dar | ns la b | arre d | es tâches | 3, |
|--------|--------|--------------------------|------|----------------------|-----------------|-------|--------------|---------|--------|-----------|----|
|        |        | ange"                    |      |                      |                 |       |              |         |        |           |    |
| les ic | cônes  | Gestionnaire<br>Internet | et   | Navigateur<br>Orange | apparaissent    | dans  | le bureau    | pour    | vous   | permettr  | e  |

d'accéder à l'espace "Orange" (Web, Messagerie, Aide, Mon compte, LiveBox, Se connecter, A propos de, etc.).

**Remarque :** L'icône de configuration disparaît de votre bureau.

Vous pouvez également en sélectionnant dans le menu **Démarrer**, **Tous les programmes** / **Livebox** accéder aux choix suivants :

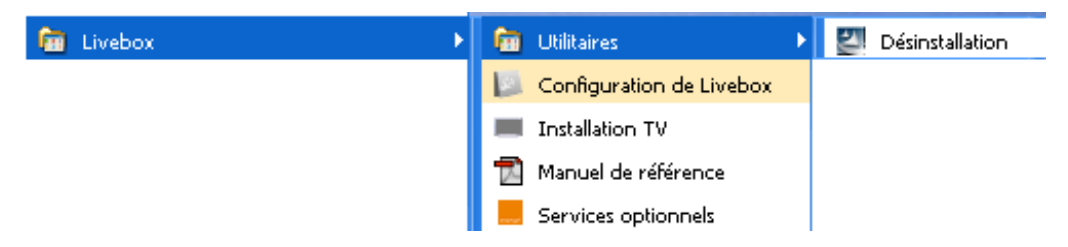

Les Services optionnels sont décrits au chapitre 5.

#### Vous pouvez maintenant :

- > Surfer sur Internet
- Utiliser tous les Services optionnels (Téléphonie, Visiophonie, Télévision etc.) pour lesquels vous avez souscrit un abonnement auprès de votre Fournisseur d'Accès à Internet (FAI).

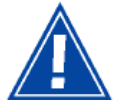

Attention : Si lors de l'installation, vous avez entré un identifiant de connexion ou un mot de passe de l'identifiant **erronés** vous avez pu poursuivre et terminer l'installation ainsi qu'avoir accès au configurateur HTTP.

Mais en aucun cas vous ne pouvez surfer sur Internet.

Pour surfer sur Internet, il est impératif de rentrer les bonnes informations que vous a transmis votre Fournisseur d'accès à Internet. Pour ce faire :

Dans la page de bienvenue du configurateur HTTP, sélectionnez dans la rubrique **Mes Services**, **Accès Internet**.

#### 3.1.1.2 Sous Mac

Pas d'installation disponible avec l'interface USB.

L'installation avec l'interface Ethernet est décrite au § 3.2.1.2).

## 3.2 Installation et configuration de votre Passerelle Résidentielle à la carte réseau de votre ordinateur (Ethernet)

Dans la configuration usine, seule l'embase Ethernet **ETH1** repérée par du SAGEM F@st<sup>™</sup> 3202 est prévue pour la connexion de vos ordinateurs ou d'équipements réseau Ethernet filaire. Cet accès est du type Ethernet 10/100BASE-T. Il supporte les débits de 10 Mbit/s et 100 Mbit/s en mode Half ou Full Duplex sur une double paire torsadée de catégorie 5.

Cet accès est un connecteur RJ45 avec câblage de type MDI ou MDI-x auto-détectant.

Sur cet accès, vous pouvez vous connecter en utilisant un cordon Ethernet droit ou croisé (non fourni avec l'équipement) :

- soit directement à un ordinateur équipé d'une carte réseau Ethernet 10/100BASE-T,
- soit à un réseau local Ethernet raccordé à un concentrateur de réseaux (HUB ou Switch).

#### 3.2.1 Configuration des paramètres réseau

#### 3.2.1.1 Sous Windows XP

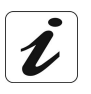

La procédure d'**installation** décrite ci-après a été effectuée sous **Windows® XP**. L'installation sous d'autres systèmes d'exploitation de Windows® (98, ME et 2000) peut présenter de légères différences.

1 Insérez le CD-ROM dans le lecteur approprié de votre ordinateur ; l'écran ci-contre apparaît.

Si vous souhaitez bénéficier du service de contrôle parental :

- Cochez la case correspondante après avoir pris connaissance des Conditions Générales d'Utilisation.
- Cliquez sur le bouton pour commencer l'installation du logiciel de contrôle parental.

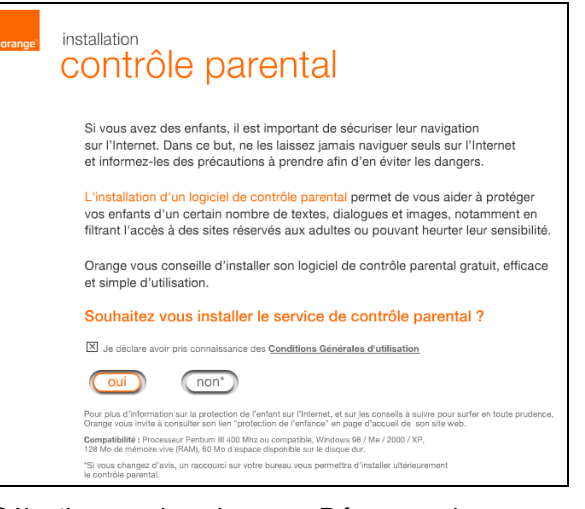

**Remarque :** Si cet écran n'apparaît pas : Sélectionnez dans le menu **Démarrer**, la commande **Exécuter** puis saisir : <lettre du lecteur de CD-ROM> :\**autorun.exe** (par exemple e:\autorun.exe) puis cliquez sur **OK**.

2 L'écran ci-contre apparaît et vous invite à patienter pendant l'installation du installation logiciel. contrôle parental L'installation d'un logiciel de contrôle parental est en cours d'installation. Cette étape peut prendre quelques minutes... veuillez patienter 3 L'écran ci-contre confirme l'installation du logiciel de contrôle parental installation contrôle parental → Continuer Cliquez sur le bouton pour poursuivre l'installation de votre L'installation d'un logiciel de contrôle parental s'est bien déroulée. Passerelle Résidentielle. Pour continuer l'installation, cliquez sur le bouton "continuer". → Continuer Insérez le CD-ROM dans le lecteur 4 livebox ation 🗙 approprié de votre ordinateur ; l'écran ci-contre apparaît. bienvenue Cet assistant vous guidera au travers des différentes étapes d'installation Cliquez sur « suivant » pour commencer l'installation suivant 🕨 Cliquez sur le bouton pour commencer l'installation. sulvant 5 L'écran ci-contre apparaît. ion 🗙 livebox Effectuez les opérations décrites à l'écran. précautions d'installation de procéder à l'installation, nous vous conseillons de Préparer vos identifiant et mot de passe de connexion Internet. Ceux-ci sont disponibles su votre lettre de bienvenue suivant 🕨 Désactiver votre logiciel antivirus Cliquez sur le bouton Désactiver votre logiciel pare-feu (Firewall) éral, les antivirus et pare-feu se signalent par une icône en bas à d pour poursuivre l'installation. précédent sulvant 🕨

| 6 | L'écran ci-contre apparaît.                               |                                                                                                    |
|---|-----------------------------------------------------------|----------------------------------------------------------------------------------------------------|
|   | Cliquez sur                                               |                                                                                                    |
|   | Vous souhaitez installer la Livebox pour la première fois | choix de l'installation                                                                                                    |
|   |                                                           | Vous souhaitez installer la Livebox pour la première fois                                                                                                    |
|   | Puis cliquez sur le bouton                                |                                                                                                    |
|   | suivant » pour poursuivre l'installation.                 | Vous souhaitez installer un ordinateur supplémentaire<br>(votre Livebox ett déjá connectée)                                                                                     |
|   |                                                           |                                                                                                    |
|   |                                                           | ( précédent sulvant »                                                                                                    |
| 7 | L'écran ci-contre apparaît.                               |                                                                                                    |
|   | Effectuez les opérations décrites à                       |                                                                                                    |
|   | l'écran.                                                  | branchement de l'alimentation électrique                                                                                                    |
|   | sulvant .                                                 | 1/ Branchez le câble d'alimentation à la Livebox<br>2/ Branchez ensuite le bloc d'alimentation à une prise électrique                                                           |
|   | Cliquez sur le bouton                                     | Une fois les branchements effectués cliquez sur « suivant »                                                                                                    |
|   | pour poursuivre l'installation.                           |                                                                                                    |
|   |                                                           |                                                                                                    |
|   |                                                           |                                                                                                    |
|   |                                                           |                                                                                                    |
|   |                                                           |                                                                                                    |
| 0 | L'éoran ai contra annaraît                                |                                                                                                    |
| 0 |                                                           |                                                                                                    |
|   | Effectuez les opérations décrites à                       |                                                                                                    |
|   |                                                           | branchement des filtres ADSL<br>Branchez un filtre ADSL sur chaque prise de votre installation téléphonique sur laquelle un                                                     |
|   | Cliquez sur le bouton                                     | équipement est branché.<br>Le filtre ADSL doit être le premier élément branché sur la prise téléphonique, vous pouvez ensuite<br>y enficher d'autres équipements téléphoniques. |
|   | pour poursuivre rinstallation.                            | Une fois les branchements effectués cliquez sur « suivant »                                                                                                    |
|   |                                                           |                                                                                                    |
|   |                                                           |                                                                                                    |
|   |                                                           |                                                                                                    |

récédent

) 🤇
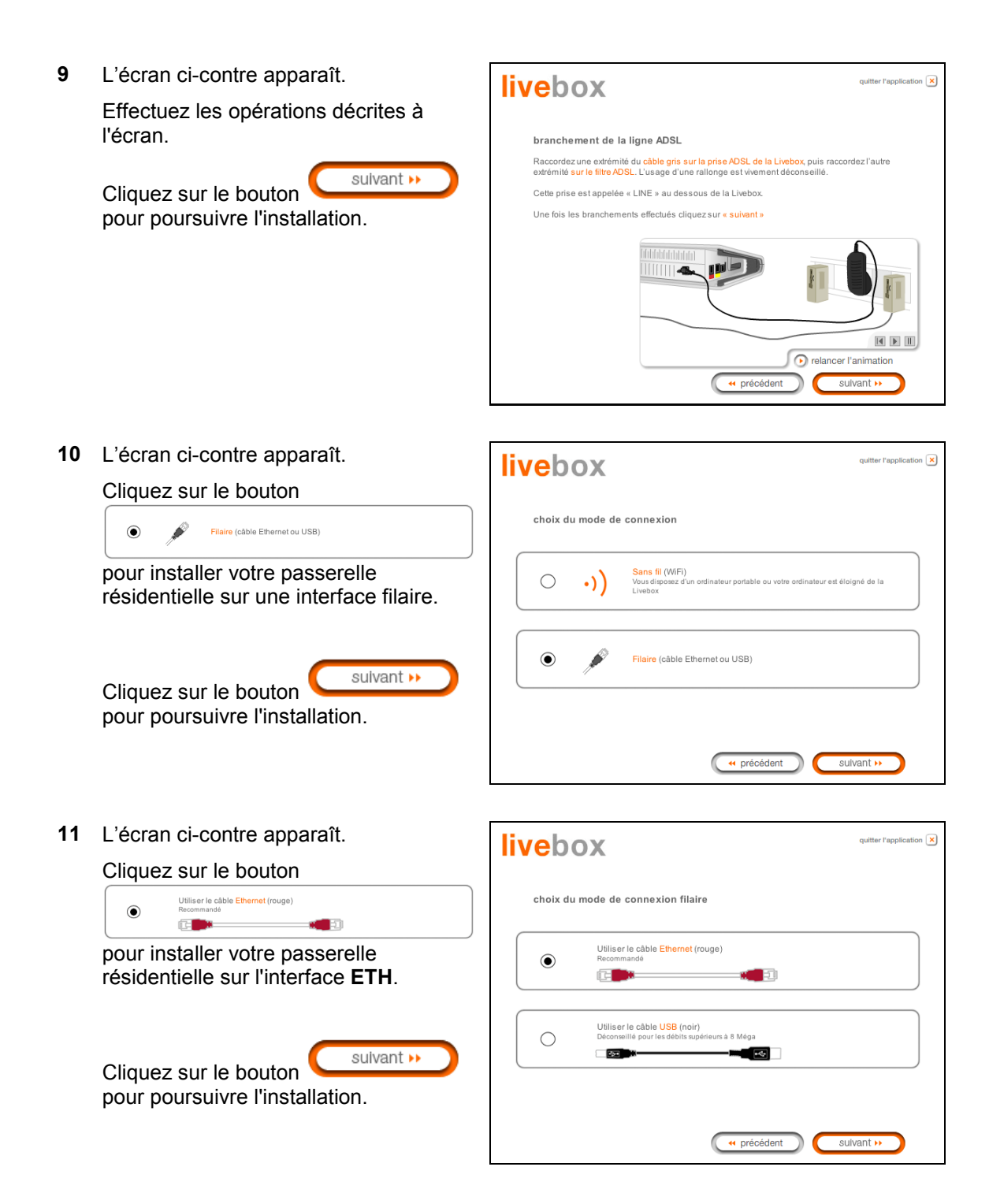

#### 3 - Installation et configuration de la Passerelle Résidentielle

12 L'écran ci-contre apparaît et vous invite à patienter.

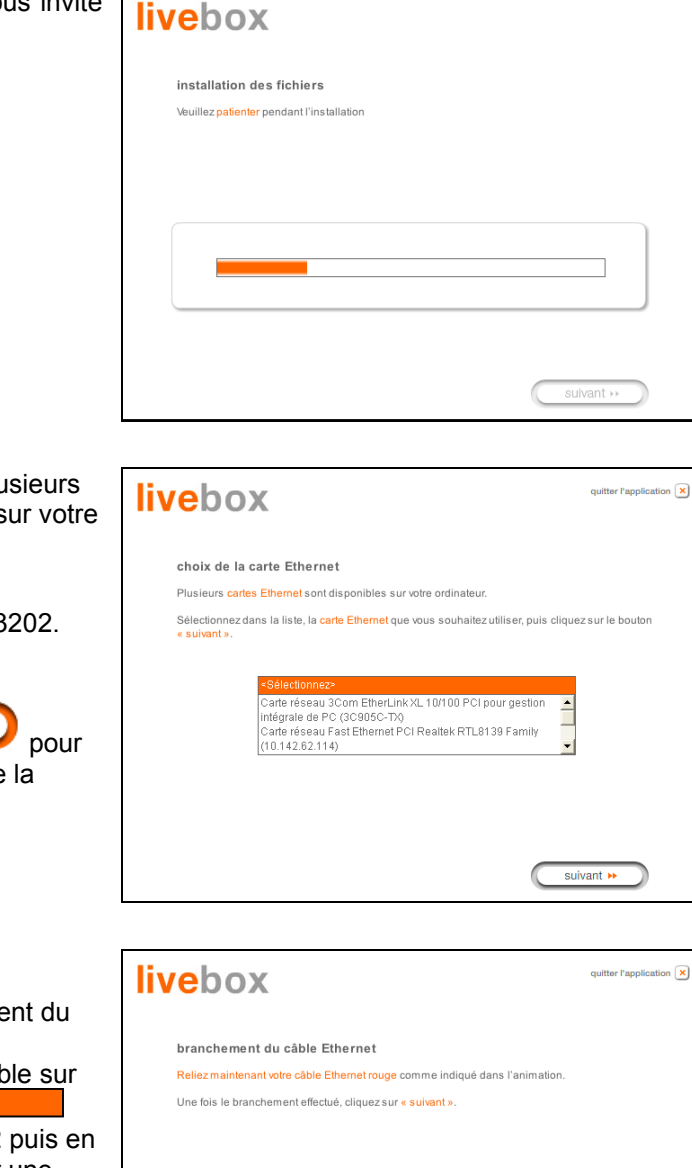

**13** L'écran ci-contre apparaît, si plusieurs cartes Ethernet sont installées sur votre ordinateur.

Sélectionnez la carte Ethernet raccordée au SAGEM F@st<sup>™</sup> 3202.

Puis cliquez sur pour pour valider votre choix et poursuivre la configuration.

14 L'écran ci-contre apparaît.

Veuillez effectuer le raccordement du câble Ethernet RJ45/RJ45 en connectant l'extrémité de ce câble sur l'embase ETH1 repérée par sur votre SAGEM F@st™ 3202 puis en connectant l'autre extrémité sur une embase Ethernet disponible de votre ordinateur conformément à l'animation présentée à l'écran.

Cliquez sur le bouton suivant » pour poursuivre l'installation.

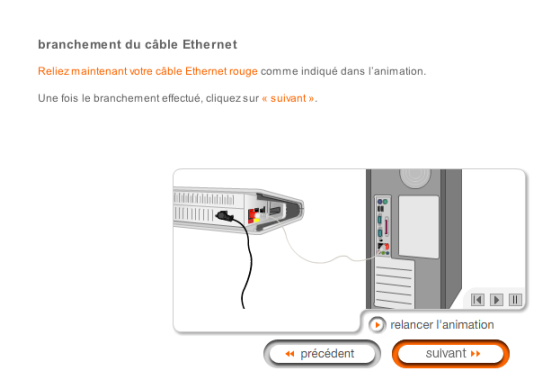

15 L'écran ci-contre apparaît.

Veuillez patienter pendant le diagnostic de la connexion à la Passerelle Résidentielle via la liaison Ethernet.

| livebox                  |                          |
|--------------------------|--------------------------|
| diagnostic               |                          |
| O connexion à la Livebox |                          |
|                          |                          |
|                          |                          |
|                          |                          |
|                          |                          |
|                          | ( récédent ) ( suivant » |

16 L'écran ci-contre apparaît.

Saisissez l'identifiant de connexion puis le mot de passe de connexion.

Ceux-ci sont disponibles sur votre courrier de confirmation d'abonnement.

Cliquez sur le bouton sulvant » pour poursuivre l'installation.

| livebox                                                        | quitter Papplication 💌                                                                                                  |
|----------------------------------------------------------------|----------------------------------------------------------------------------------------------------|
| configuration de la co                                         | nnexion Internet                                                                                                    |
| Veuillez saisir votre identifiar<br>les majuscules et minuscul | it de connexion puis votre mot de passe de connexion, en respectant<br>es (exemple « PAUL » est différent de « paul »). |
| Ces informations sont dispo                                    | nibles sur la lettre de bienvenue.                                                                                      |
| Identifiant de connexion                                       | [ft/                                                                                                    |
| Mot de passe de connexion                                      |                                                                                                    |
|                                                                | sulvant >>                                                                                                    |

**17** L'écran ci-contre apparaît et vous invite à patienter pendant les diagnostics successifs.

Les flèches oranges tournantes sont remplacées par un pointage vert après chaque test réussi.

| livebox |                               |  |
|---------|-------------------------------|--|
| diagnos | stic                          |  |
| ۷       | connexion à la Livebox        |  |
| ۷       | configuration de la Livebox   |  |
| ۷       | test de la ligne ADSL         |  |
| 0       | test de la connexion Internet |  |
|         |                               |  |
|         |                               |  |
|         | ( ++ précédent ) ( suivant >> |  |

18 L'écran ci-contre apparaît et décrit la mise à jour logicielle automatique de votre Livebox.

Cette mise à jour pourra se produire dès votre première connexion.

suivant 🕨 Cliquez sur le bouton pour poursuivre l'installation.

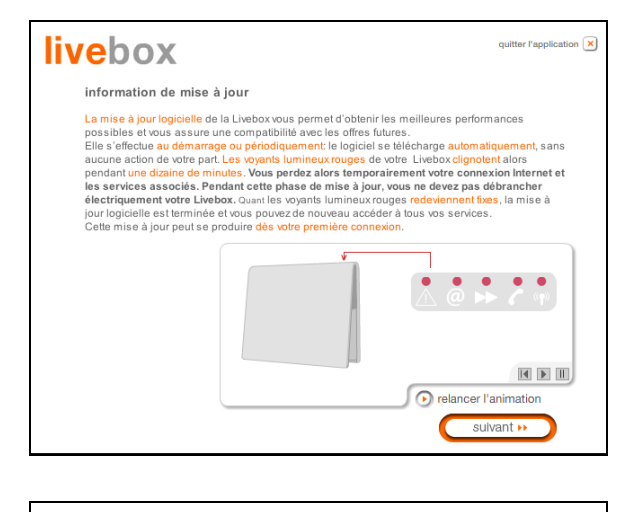

19 L'écran ci-contre apparaît et vous invite à connecter un second téléphone sur la prise marquée "PHONE" de votre Livebox, si vous avez souscrit au service de téléphonie par ADSL. Dans le cas contraire, passez directement à l'étape suivante.

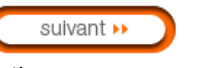

Cliquez sur le bouton pour poursuivre l'installation. livebox mation Téléphonie par ADSL Si vous avez souscrit à la téléphonie « illimitée » par ADSL, utilisez le prolongateur blanc afin de raccorder votre téléphone à la Livebox, comme indiqué dans l'animation. La téléphonie « illimitée » par ADSL nécessite l'utilisation d'un second téléphone Si vous n'avez pas pas souscrit à cette option, passez à l'étape suivante 🖓 🔟 🛯 🖓 relancer l'animation précédent

itter l'application 💌

20 L'écran ci-contre apparaît et vous invite à brancher votre téléphone classique sur une prise téléphonique murale, préalablement équipée d'un filtre ADSL.

> suivant 🕨 Cliquez sur le bouton pour poursuivre l'installation.

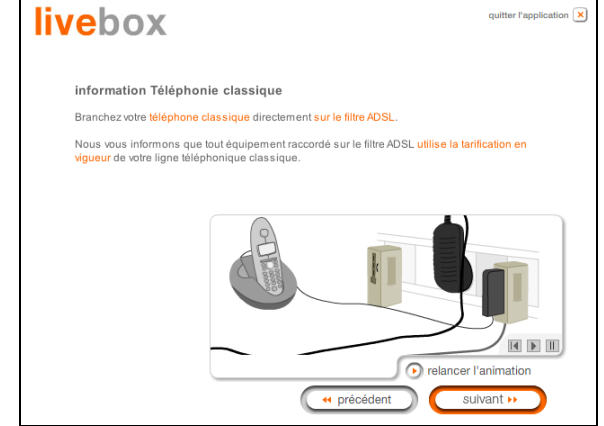

21 Votre Livebox est opérationnelle.

Une icône a été créée dans votre Bureau (voir détail ci-après).

| livebox                                                                                                    | quitter l'application 🗙 |
|----------------------------------------------------------------------------------------------------|-------------------------|
| fin de l'installation                                                                                                    |                         |
| L'installation s'est correctement effectuée.                                                                               |                         |
| Vous pourrez utlérieurement accéder au paramétrage de la Livebox en cliquant sur l'i<br>sur le bureau de votre ordinateur. | cône suivante           |
|                                                                                                    |                         |
| Cliquez sur <mark>« suivant »</mark> .                                                                                     |                         |
|                                                                                                    |                         |
|                                                                                                    |                         |
|                                                                                                    |                         |
|                                                                                                    |                         |
| ( 44 précédent ) ( sulva                                                                                                   | ant 🕨                   |

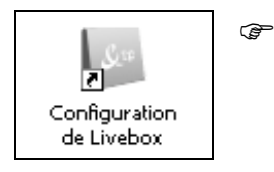

- Cette icône permet de personnaliser le paramétrage de votre **Livebox** et de gérer les services associés (cf. chapitre 5).
- 22 Cliquez sur pour quitter l'installation. Vous pouvez également installer le "Kit Orange" (Gestionnaire Internet et Navigateur Orange).

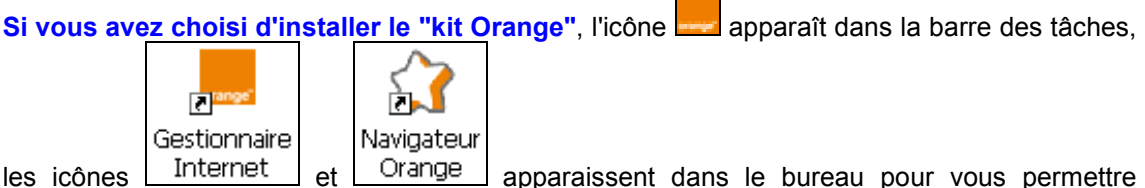

les icônes <u>internet</u> et <u>orange</u> apparaissent dans le bureau pour vous permettre d'accéder à l'espace "Orange" (Web, Messagerie, Aide, Mon compte, LiveBox, Se connecter, A propos de, etc.).

**Remarque :** L'icône de configuration disparaît de votre bureau.

Vous pouvez également en sélectionnant dans le menu **Démarrer**, **Tous les programmes** / **Livebox** accéder aux choix suivants :

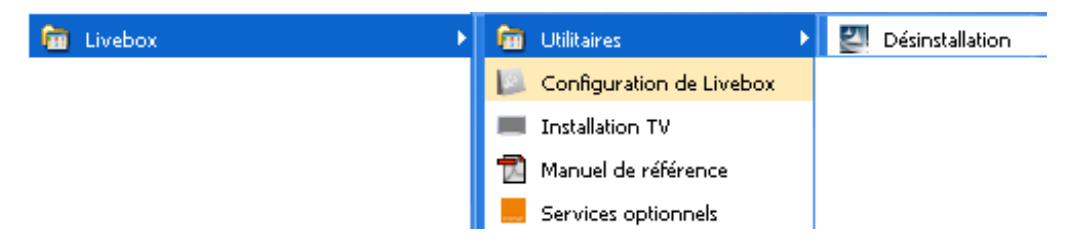

Les Services optionnels sont décrits au chapitre 5.

#### Vous pouvez maintenant :

- > Surfer sur Internet
- Utiliser tous les Services optionnels (Téléphonie, Visiophonie, Télévision etc.) pour lesquels vous avez souscrit un abonnement auprès de votre Fournisseur d'Accès à Internet (FAI).

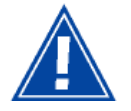

Attention : Si lors de l'installation, vous avez entré un identifiant de connexion ou un mot de passe de l'identifiant **erronés** vous avez pu poursuivre et terminer l'installation ainsi qu'avoir accès au configurateur HTTP.

Mais en aucun cas vous ne pouvez surfer sur Internet.

Pour surfer sur Internet, il est impératif de rentrer les bonnes informations que vous a transmis votre Fournisseur d'accès à Internet. Pour ce faire :

Dans la page de bienvenue du configurateur HTTP, sélectionnez dans la rubrique **Mes Services**, **Accès Internet**.

#### 3.2.1.2 Sous MacOS X

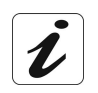

La procédure de **configuration** décrite ci-après a été effectuée sous **MacOS X** (10.3.8). Elle peut être effectuée sous d'autres systèmes d'exploitation tels que **MacOS 8.6**, **MacOS 9.1**, **MacOS 9.2** et **MacOS X 10.1 ou 10.2**.

 Cliquez sur le menu (pomme) dans la barre des menus, sélectionnez
 "Préférences Système", puis cliquez sur l'icône "Réseau".
 L'écran ci-contre apparaît.

> Dans le champ grisé "Ethernet intégré" :

- > Un voyant vert indique l'activation (réalisée automatiquement par le branchement du cordon Ethernet de votre SAGEM F@st<sup>™</sup> 3202).
- L'adresse IP, attribuée à votre LAN est précisée.(exemple : 192.168.1.10).

Cliquez sur **"Configurer"** pour passer à l'écran suivant.

2 Le champ **Afficher:** doit afficher **Ethernet intégré** par défaut.

L'onglet TCP/IP est présenté automatiquement.

Le champ **Configurer:** doit afficher **Via DHCP** par défaut. Dans le cas contraire, sélectionnez cette valeur à l'aide de la liste déroulante.

**Remarque :** Si la valeur **Via PPP** s'affiche, sélectionnez l'onglet **PPPoE** puis décochez la case **Se connecter via PPPoE** 

Cliquez sur Appliquer pour valider la connexion en mode DHCP.

| Réseau                                                                                   | e                                                                                                    |
|------------------------------------------------------------------------------------------|----------------------------------------------------------------------------------------------------|
| Réseau Démarrage                                                                         |                                                                                                    |
| n : Automatique                                                                          | \$                                                                                                    |
| r : État du réseau                                                                       | •                                                                                                    |
| Ethernet intégré est actuellement activé et<br>192.168.1.10. Vous êtes connecté à Interr | t possède l'adresse IP<br>net via Ethernet intégré.                                                                                                    |
| Configurer) Se connecter.<br>fications, cliquez ici. Assi                                | stant) Appliquer                                                                                                    |
| Réseau                                                                                   | e                                                                                                    |
| Réseau Démarrage                                                                         |                                                                                                    |
| n : Automatique                                                                          | •                                                                                                    |
| r : Ethernet intégré                                                                     | •                                                                                                    |
| PPPoF AppleTalk Proxies                                                                  | Ethernet                                                                                                    |
|                                                                                          |                                                                                                    |
| VIA DHCP                                                                                 |                                                                                                    |
| (7)                                                                                      |                                                                                                    |
| Rei                                                                                      | nouveler le bail DHCP                                                                                                    |
| Client DHCP                                                                              | nouveler le bail DHCP                                                                                                    |
| Client DHCP                                                                              | nouveler le bail DHCP                                                                                                    |
| Client DHCP                                                                              | nouveler le bail DHCP<br>• :<br>(Si nécessaire)<br>(facultatif)                                                                                                    |
|                                                                                          | Réseau         Réseau         Démarrage         1: Automatique         r: État du réseau         Ethernet intégré         192.168.1.10. Vous êtes connecté à Inter         192.168.1.10. Vous êtes connecté à Inter         fications, cliquez ici.         Réseau         Réseau         Réseau         Démarrage         1: Automatique         r: Ethernet intégré         PPPOE       AppleTalk         Proxies |

Adresse IPv6 : fe80:0000:0000:0000:0203:93ff:fe79:24d0

?

Assistant...) ( Appliquer

Pour empêcher les modifications, cliquez ici.

3 La fenêtre réseau est mise à jour, comme indiqué ci-contre.

Ce panneau doit afficher l'adresse IP, le masque de sous-réseau fourni par le Fournisseur d'Accès à Internet (FAI) ainsi que l'adresse IP par défaut de l'interface LAN du SAGEM F@st<sup>TM</sup> 3202 (**192.168.1.1**).

Vous pouvez à présent fermer la fenêtre réseau.

| 900                     | Réseau                             |                         |
|-------------------------|------------------------------------|-------------------------|
| Tout afficher           | Son Béssau Démarrage               |                         |
| iout americi i monteurs | Son Reseau Demanage                |                         |
| Configu                 | ration : Automatique               | \$                      |
| А                       | fficher : Ethernet intégré         | •                       |
| TCP/                    | IP PPPoE AppleTalk Proxies         | Ethernet                |
| Configurer IF           | v4 : Via DHCP                      |                         |
| Adresse                 | IP: 192.168.1.10                   | Renouveler le bail DHCP |
| Sous-rése               | au : 255.255.255.0 Client DH       |                         |
| Route                   | eur: 192.168.1.1                   | (Si nécessaire)         |
| Serveurs D              | NS :                               | (facultatif)            |
| Domaines de rechero     | he :                               | (facultatif)            |
| Adresse IF              | v6 : fe80:0000:0000:0000:0203:93ff | f:fe79:24d0             |
|                         | Configurer IPv6                    | (?                      |
| 0                       |                                    |                         |
| Pour empêcher les       | and the stress allower lat         |                         |

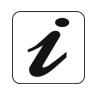

Les champs Client DHCP, Serveurs DNS et Domaines de recherche sont optionnels.

4 Ouvrez votre navigateur puis saisissez l'adresse IP par défaut de l'interface LAN du SAGEM F@st<sup>™</sup> 3202 : http://192.168.1.1

> puis cliquez **Aller à** pour valider ; l'écran de connexion ci-contre apparaît. Saisissez :

Nom de l'utilisateur : admin

Mot de passe : admin

L'écran de bienvenue apparaît.

| session dans l   | a zone "Sagem" de 192.168.1.1. |
|------------------|--------------------------------|
| Votre mot de pas | sse sera envoyé en clair.      |
| Nom:             | admin                          |
| Mot de passe:    | ••••                           |
| J Conserver      | ce mot de passe                |

#### 3.3 Installation et configuration de votre Passerelle Résidentielle avec l'interface adaptateur USB Wi-Fi de votre ordinateur

# 3.3.1 Installation des pilotes de la clé Wi-Fi USB sur votre ordinateur

L'installation gère les 2 modèles d'adaptateurs Wi-Fi USB de marque SAGEM suivants :

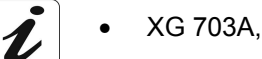

- XG 760A,
  - XG 760N.

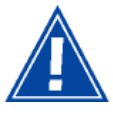

Avant d'installer votre Passerelle Résidentielle SAGEM F@st™ 3202, vous devez impérativement désinstaller tout modem/routeur ADSL.

#### 3.3.1.1 Sous Windows XP

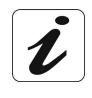

La procédure d'**installation** décrite ci-après a été effectuée sous **Windows® XP**. L'installation sous d'autres systèmes d'exploitation de Windows® (98, ME et 2000) peut présenter de légères différences.

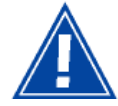

Lors de l'installation Vous ne devez pas brancher votre clé Wi-Fi USB avant qu'on ne vous le demande (voir étape 13).

1 Insérez le CD-ROM dans le lecteur approprié de votre ordinateur ; l'écran ci-contre apparaît.

Si vous souhaitez bénéficier du service de contrôle parental :

- Cochez la case correspondante après avoir pris connaissance des Conditions Générales d'Utilisation.
- Cliquez sur le bouton pour commencer l'installation du logiciel de contrôle parental.

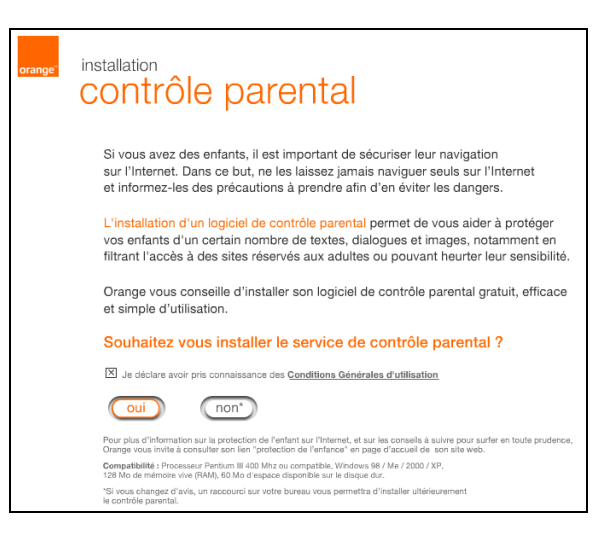

**Remarque :** Si cet écran n'apparaît pas : Sélectionnez dans le menu **Démarrer**, la commande **Exécuter** puis saisir : <lettre du lecteur de CD-ROM> :\**autorun.exe** (par exemple e:\autorun.exe) puis cliquez sur **OK**.

#### 3 - Installation et configuration de la Passerelle Résidentielle

| 2 | L'écran ci-contre apparaît et vous invite<br>à patienter pendant l'installation du<br>logiciel.                                                                                | installation<br>CONTRÔLE PARENTAL<br>L'installation d'un logiciel de contrôle parental est<br>en cours d'installation.<br>Cette étape peut prendre quelques minutes<br>veuillez patienter                                            |
|---|----------------------------------------------------------------------------------------------------|----------------------------------------------------------------------------------------------------|
| 3 | L'écran ci-contre confirme l'installation<br>du logiciel de contrôle parental<br>Cliquez sur le bouton<br>pour poursuivre l'installation de votre<br>Passerelle Résidentielle. | installation<br><b>CONTRÔLE PARENTAL</b><br>L'installation d'un logiciel de contrôle parental s'est<br>bien déroulée.<br>Pour continuer l'installation, cliquez sur le bouton "continuer".<br>(Continuer)                            |
| 4 | Insérez le CD-ROM dans le lecteur<br>approprié de votre ordinateur ; l'écran<br>ci-contre apparaît.<br>Cliquez sur le bouton<br>pour commencer l'installation.                 | vutter rappication ♥<br>bienvenue<br>Cet assistant vous guidera au travers des différentes étapes d'installation.<br>Cliquez sur « sulvant » pour commencer l'installation<br>Sulvant →                                              |
| 5 | L'écran ci-contre apparaît.<br>Effectuez les opérations décrites à<br>l'écran.<br>Cliquez sur le bouton<br>pour poursuivre l'installation.                                     | <image/> <page-header><page-header><section-header><section-header><section-header><section-header><section-header></section-header></section-header></section-header></section-header></section-header></page-header></page-header> |

6 L'écran ci-contre apparaît. quitter l'application 🗙 livebox Cliquez sur choix de l'installation ۲ Vous souhaitez installer la Livebox pour la première fois ۲ Vous souhaitez installer la Livebox pour la première fois Puis cliquez sur le bouton suivant 🕨 Vous souhaitez installer un ordinateur supplémentaire (votre Livebox est déjà connectée)  $\bigcirc$ pour poursuivre l'installation. 🕶 précédent suivant >> 7 L'écran ci-contre apparaît. livebox itter l'application 💌 Effectuez les opérations décrites à l'écran. branchement de l'alimentation électrique 1/ Branchez le câble d'alimentation à la Livebox 2/ Branchez ensuite le bloc d'alimentation à une prise électrique suivant 🕨 Cliquez sur le bouton Une fois les branchements effectués cliquez sur « suivant » pour poursuivre l'installation. relancer l'animation précédent 8 L'écran ci-contre apparaît. on 🗙 livebox Effectuez les opérations décrites à l'écran. branchement des filtres ADSL hez un filtre ADSL sur chaque prise de votre installation téléphor ement est branché. n<mark>ique</mark> sur laqu suivant 🕨 Cliquez sur le bouton Le filtre ADSL doit être le premier élément branché sur la prise téléphonique, y enficher d'autres équipements téléphoniques. pour poursuivre l'installation. Une fois les branchements effectués cliquez sur « suivant » relancer l'animation

e précédent

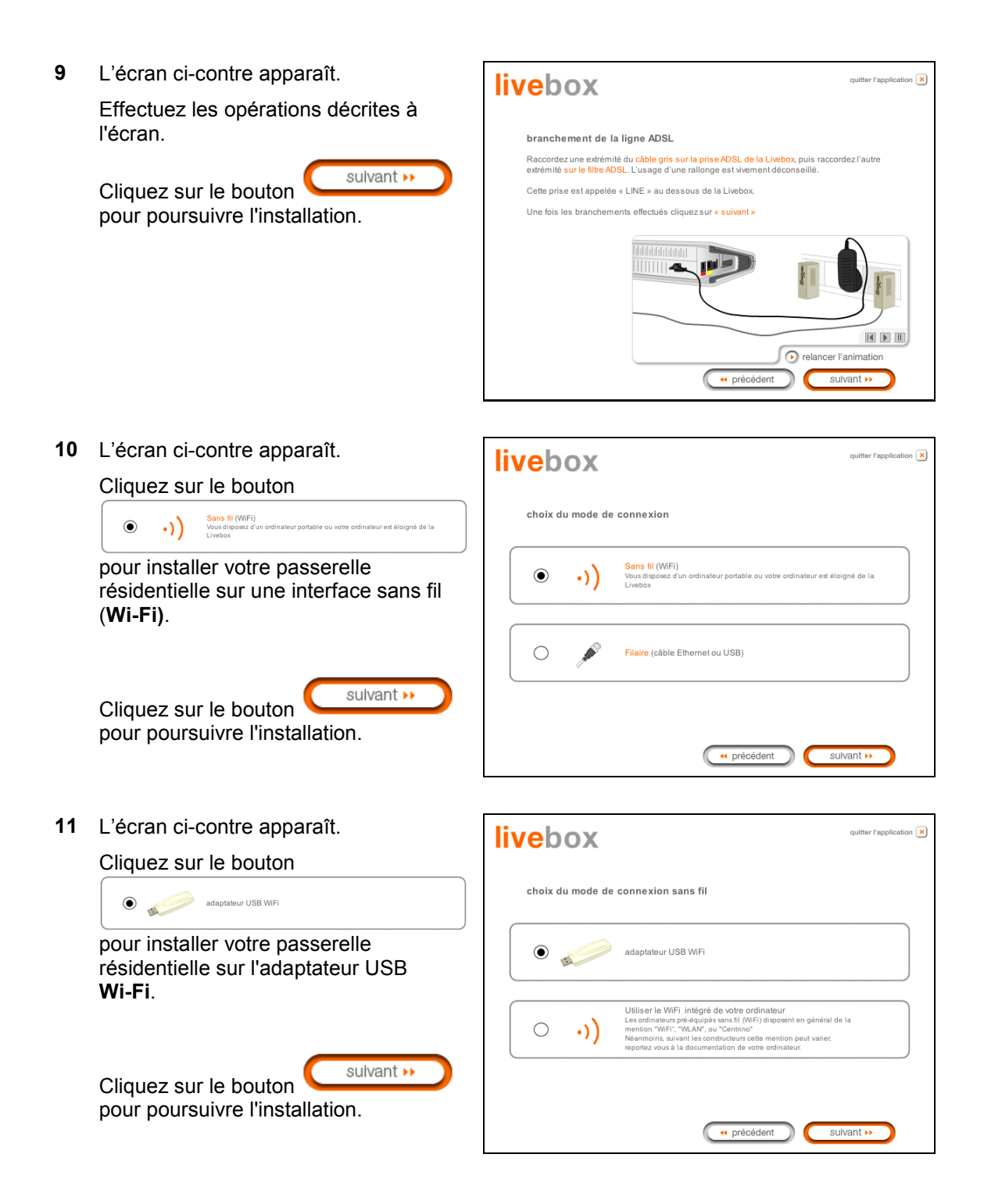

**12** L'écran ci-contre apparaît et vous invite à patienter.

| installation des fichiers                 |  |
|-------------------------------------------|--|
| veuillez patienter pendant l'installation |  |
|                                           |  |
|                                           |  |
|                                           |  |
|                                           |  |
|                                           |  |
|                                           |  |

13 L'écran ci-contre apparaît.

Branchez votre **adaptateur Wi-Fi USB** sur une embase correspondante disponible de votre ordinateur conformément à l'animation présentée à l'écran.

| livebox                                                                                                    | quitter l'application 🗙 |
|----------------------------------------------------------------------------------------------------|-------------------------|
| branchement de l'adaptateur USB WiFi<br>Reliez maintenant votre adaptateur USB WiFi comme indiqué dans l'animation.<br>Vous pouvez utiliser la rallonge USB transparente afin de faciliter le branchement. |                         |
| elancer I'.                                                                                                    | animation<br>vant       |

14 L'écran ci-contre apparaît et vous invite à patienter.

| livebox                                                                |            |
|------------------------------------------------------------------------|------------|
| installation des fichiers<br>Veuillez palienter pendant l'installation |            |
|                                                                        |            |
|                                                                        |            |
|                                                                        |            |
|                                                                        | sulvant >> |

15 L'écran ci-contre apparaît.

Le nom de la Passerelle Résidentielle (SSID indiqué sur l'étiquette collée sur le coffret) à laquelle vous souhaitez associer votre ordinateur doit apparaître dans le champ "Nom de la Livebox".

Dans le cas contraire, cliquez sur le bouton **rafraîchir**, puis sélectionnez le dans la liste déroulante.

Saisissez la clé WEP de 26 caractères (cryptage à 128 bits) indiquée sur l'étiquette collée sur la passerelle (ou sur l'emballage et la pochette du CD-ROM).

Cliquez sur le bouton sulvant » pour poursuivre l'installation.

16 L'écran ci-contre apparaît.

Cliquez sur le bouton d'association repéré **REG** sur la passerelle résidentielle pour faire clignoter le voyant **1** associé au Wi-Fi.

Cliquez sur le bouton Sulvant Pour poursuivre l'installation.

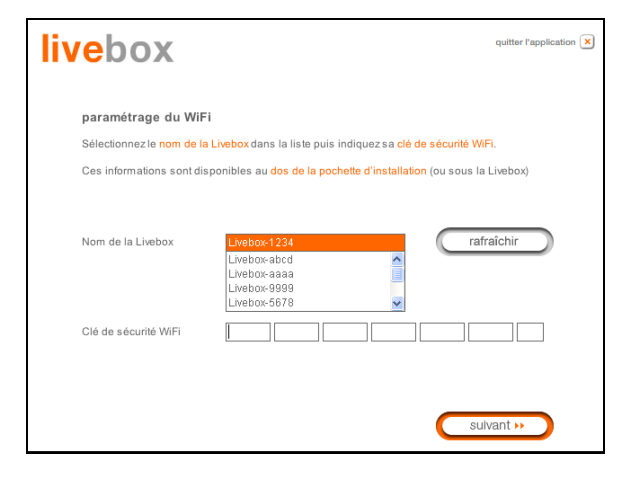

| livebox                                                  | quitter l'application 💌                                                                                                    |
|----------------------------------------------------------|----------------------------------------------------------------------------------------------------|
| association<br>Connecter un nouve<br>Ceci est gage de sé | l ordinateur à la Livebox nécessite une autorisation de la Livebox.<br>curité et évite l'utilisation frauduleuse de votre connexion Internet. |
| Suivez les instructio                                    | ns ci-dessous, puis cliquez sur le bouton « suivant ».                                                                                        |
|                                                          | relancer l'animation                                                                                                    |

17 L'écran ci-contre apparaît.

Veuillez patienter pendant le diagnostic de la connexion à la Passerelle Résidentielle via l'adaptateur USB **Wi-Fi**.

| livebox                   |                       |  |  |  |  |
|---------------------------|-----------------------|--|--|--|--|
| diagnostic                |                       |  |  |  |  |
| C configuration du dongle |                       |  |  |  |  |
|                           |                       |  |  |  |  |
|                           |                       |  |  |  |  |
|                           |                       |  |  |  |  |
|                           | u précédant suivant s |  |  |  |  |

18 L'écran ci-contre apparaît.

Saisissez l'identifiant de connexion puis le mot de passe de connexion.

Ceux-ci sont disponibles sur votre courrier de confirmation d'abonnement.

Cliquez sur le bouton suivant » pour poursuivre l'installation.

| livebox                                                        |                                                                                                    | quitter l'application 🗙 |  |  |  |  |
|----------------------------------------------------------------|----------------------------------------------------------------------------------------------------|-------------------------|--|--|--|--|
| configuration de la co                                         | nnexion Internet                                                                                                    |                         |  |  |  |  |
| Veuillez saisir votre identifiar<br>les majuscules et minuscul | Veuillez saisir votre identifiant de connexion puis votre mot de passe de connexion, en respectant<br>les majuscules et minuscules (exemple « PAUL » est différent de « paul »). |                         |  |  |  |  |
| Ces informations sont dispo                                    | nibles sur l <mark>a lettre de bienvenue</mark> .                                                                                                    |                         |  |  |  |  |
| Identifiant de connexion                                       | fti/                                                                                                    |                         |  |  |  |  |
| Mot de passe de connexion                                      |                                                                                                    |                         |  |  |  |  |
|                                                                |                                                                                                    | suivant >>              |  |  |  |  |
|                                                                |                                                                                                    |                         |  |  |  |  |

19 L'écran ci-contre apparaît et vous invite à patienter pendant les diagnostics successifs.

Les flèches oranges tournantes sont remplacées par un pointage vert après chaque test réussi.

| livebox |                               |  |  |  |  |
|---------|-------------------------------|--|--|--|--|
| diagno  | stic                          |  |  |  |  |
| ۷       | connexion à la Livebox        |  |  |  |  |
| ۷       | configuration de la Livebox   |  |  |  |  |
| ۷       | test de la ligne ADSL         |  |  |  |  |
| 0       | test de la connexion Internet |  |  |  |  |
|         |                               |  |  |  |  |
|         |                               |  |  |  |  |
|         | ( v précédent suivant +>      |  |  |  |  |

20 L'écran ci-contre apparaît et décrit la mise à jour logicielle automatique de votre Livebox.

Cette mise à jour pourra se produire dès votre première connexion.

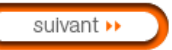

Cliquez sur le bouton pour poursuivre l'installation.

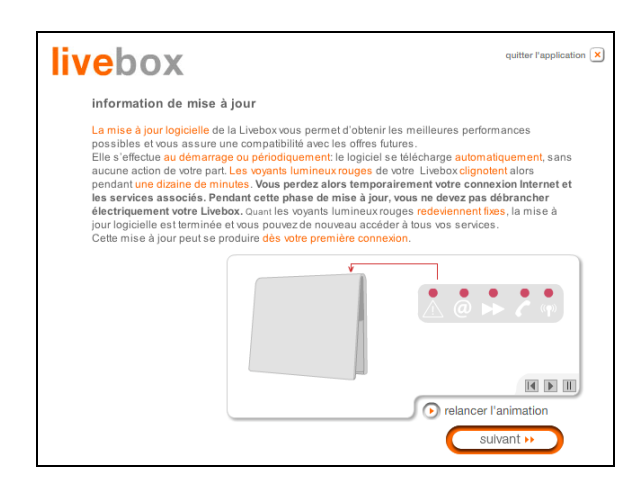

suivant 🕨

21 L'écran ci-contre apparaît et vous invite à connecter un second téléphone sur la prise marquée "PHONE" de votre Livebox, si vous avez souscrit au service de téléphonie par ADSL. Dans le cas contraire, passez directement à l'étape suivante.

Cliquez sur le bouton pour poursuivre l'installation.

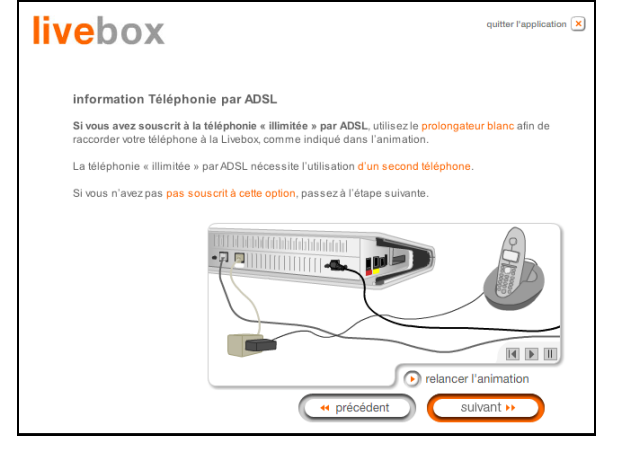

22 L'écran ci-contre apparaît et vous invite à brancher votre téléphone classique sur une prise téléphonique murale, préalablement équipée d'un filtre ADSL.

Cliquez sur le bouton pour poursuivre l'installation.

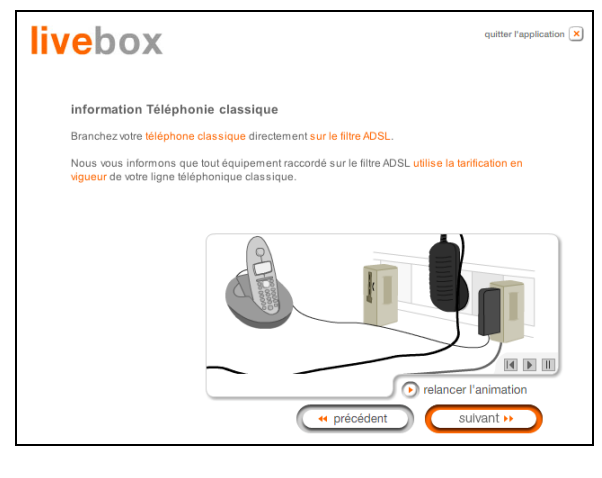

23 Votre Livebox est opérationnelle.Une icône a été créée dans votre Bureau (voir détail ci-après).

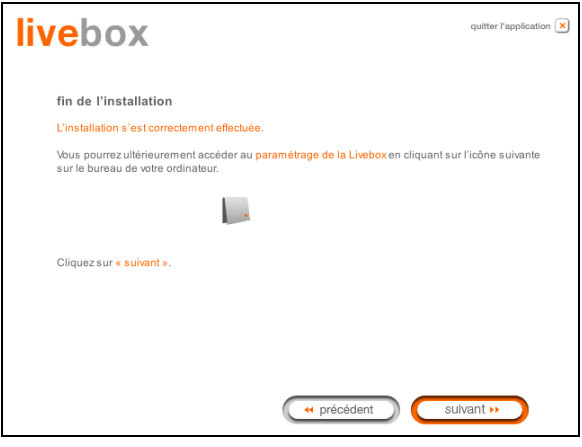

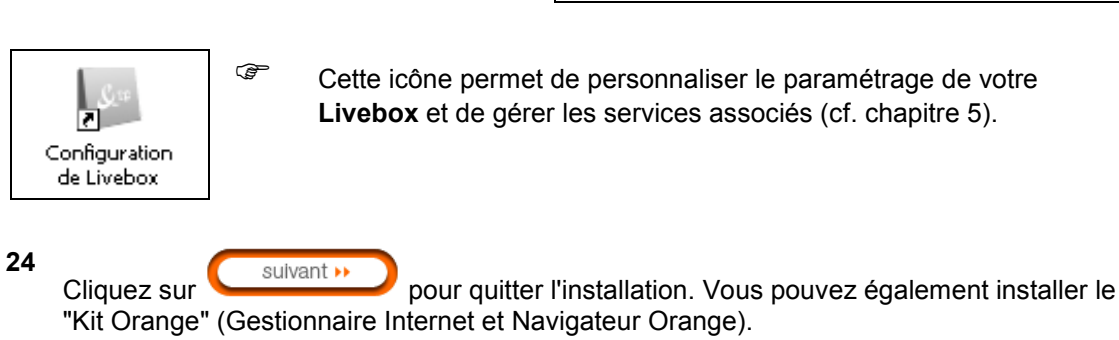

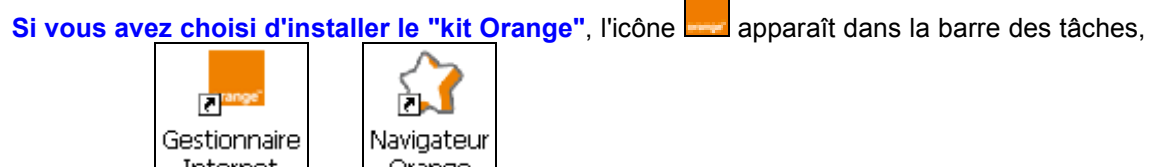

les icônes <u>Internet</u> et <u>Orange</u> apparaissent dans le bureau pour vous permettre d'accéder à l'espace "Orange" (Web, Messagerie, Aide, Mon compte, LiveBox, Se connecter, A propos de, etc.).

**Remarque :** L'icône de configuration disparaît de votre bureau.

Vous pouvez également en sélectionnant dans le menu **Démarrer**, **Tous les programmes** / **Livebox** accéder aux choix suivants :

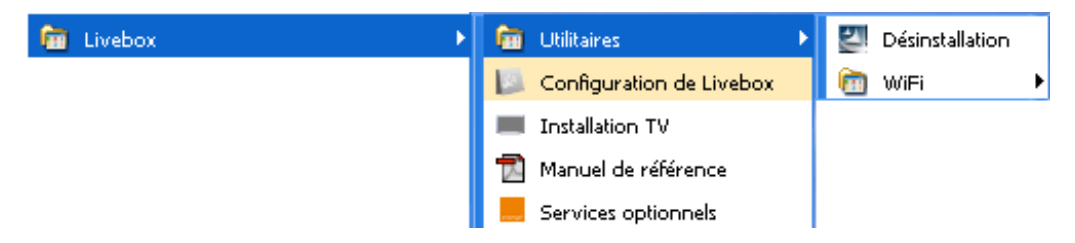

Les Services optionnels sont décrits au chapitre 5.

#### Vous pouvez maintenant :

- > Surfer sur Internet
- Utiliser tous les Services optionnels (Téléphonie, Visiophonie, Télévision etc.) pour lesquels vous avez souscrit un abonnement auprès de votre Fournisseur d'Accès à Internet (FAI).

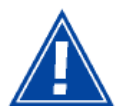

Attention : Si lors de l'installation, vous avez entré un identifiant de connexion ou un mot de passe de l'identifiant **erronés** vous avez pu poursuivre et terminer l'installation ainsi qu'avoir accès au configurateur HTTP.

Mais en aucun cas vous ne pouvez surfer sur Internet.

Pour surfer sur Internet, il est impératif de rentrer les bonnes informations que vous a transmises votre Fournisseur d'accès à Internet. Pour ce faire :

Dans la page de bienvenue du configurateur HTTP, sélectionnez dans la rubrique **Mes Services**, la page **Accès Internet**.

### 3.3.1.2 Sous MacOS X

Rédaction réservée.

#### 3.4 Installation et configuration de votre Passerelle Résidentielle avec le composant Wi-Fi intégré de votre ordinateur

#### 3.4.1 Installation des pilotes du composant Wi-Fi intégré sur votre ordinateur

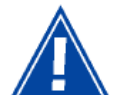

Avant d'installer votre Passerelle Résidentielle SAGEM F@st™ 3202, vous devez impérativement désinstaller tout modem/routeur ADSL.

#### 3.4.1.1 Sous Windows XP

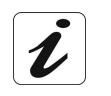

La procédure d'**installation** décrite ci-après a été effectuée sous **Windows® XP**. L'installation sous d'autres systèmes d'exploitation de Windows® (98, ME et 2000) peut présenter de légères différences.

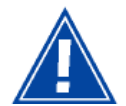

Lors de l'installation Vous ne devez pas activer la fonction Wi-Fi de votre ordinateur avant qu'on ne vous le demande (voir étape 13).

 Insérez le CD-ROM dans le lecteur approprié de votre ordinateur ; l'écran ci-contre apparaît.

Si vous souhaitez bénéficier du service de contrôle parental :

- Cochez la case correspondante après avoir pris connaissance des Conditions Générales d'Utilisation.
- Cliquez sur le bouton pour commencer l'installation du logiciel de contrôle parental.

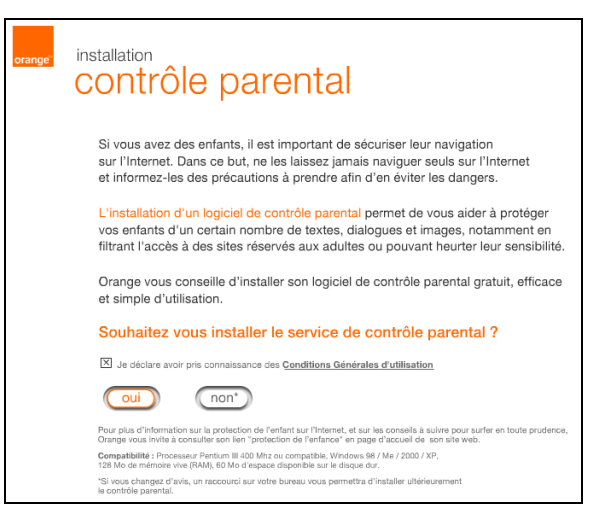

**Remarque :** Si cet écran n'apparaît pas : Sélectionnez dans le menu **Démarrer**, la commande **Exécuter** puis saisir : <lettre du lecteur de CD-ROM> :\**autorun.exe** (par exemple e:\autorun.exe) puis cliquez sur **OK**.

#### 3 - Installation et configuration de la Passerelle Résidentielle

| 2 | L'écran ci-contre apparaît et vous invite<br>à patienter pendant l'installation du<br>logiciel.                                                                                | installation<br>CONTRÔLE PARENTAL<br>L'installation d'un logiciel de contrôle parental est<br>en cours d'installation.<br>Cette étape peut prendre quelques minutes<br>veuillez patienter                                                                                                    |
|---|----------------------------------------------------------------------------------------------------|----------------------------------------------------------------------------------------------------|
| 3 | L'écran ci-contre confirme l'installation<br>du logiciel de contrôle parental<br>Cliquez sur le bouton<br>pour poursuivre l'installation de votre<br>Passerelle Résidentielle. | installation<br><b>CONTRÔLE DARENTAL</b><br>L'installation d'un logiciel de contrôle parental s'est<br>bien déroulée.<br>Pour continuer l'installation, cliquez sur le bouton "continuer".<br>(> Continuer)                                                                                                    |
| 4 | Insérez le CD-ROM dans le lecteur<br>approprié de votre ordinateur ; l'écran<br>ci-contre apparaît.<br>Cliquez sur le bouton<br>pour commencer l'installation.                 | Quitter l'application  ★ ★ |
| 5 | L'écran ci-contre apparaît.<br>Effectuez les opérations décrites à<br>l'écran.<br>Cliquez sur le bouton<br>pour poursuivre l'installation.                                     | <page-header><page-header><section-header><section-header><section-header><section-header><section-header><text><text></text></text></section-header></section-header></section-header></section-header></section-header></page-header></page-header>                                                                                                    |

6 L'écran ci-contre apparaît. quitter l'application 🗙 livebox Cliquez sur choix de l'installation ۲ Vous souhaitez installer la Livebox pour la première fois ۲ Vous souhaitez installer la Livebox pour la première fois Puis cliquez sur le bouton suivant 🕨 Vous souhaitez installer un ordinateur supplémentaire (votre Livebox est déjà connectée)  $\bigcirc$ pour poursuivre l'installation. 🕶 précédent suivant >> 7 L'écran ci-contre apparaît. livebox itter l'application 💌 Effectuez les opérations décrites à l'écran. branchement de l'alimentation électrique 1/ Branchez le câble d'alimentation à la Livebox 2/ Branchez ensuite le bloc d'alimentation à une prise électrique suivant 🕨 Cliquez sur le bouton Une fois les branchements effectués cliquez sur « suivant » pour poursuivre l'installation. relancer l'animation précédent 8 L'écran ci-contre apparaît. on 🗙 livebox Effectuez les opérations décrites à l'écran. branchement des filtres ADSL hez un filtre ADSL sur chaque prise de votre installation téléphor ement est branché. n<mark>ique</mark> sur laqu suivant 🕨 Cliquez sur le bouton Le filtre ADSL doit être le premier élément branché sur la prise téléphonique, y enficher d'autres équipements téléphoniques. pour poursuivre l'installation. Une fois les branchements effectués cliquez sur « suivant » relancer l'animation

e précédent

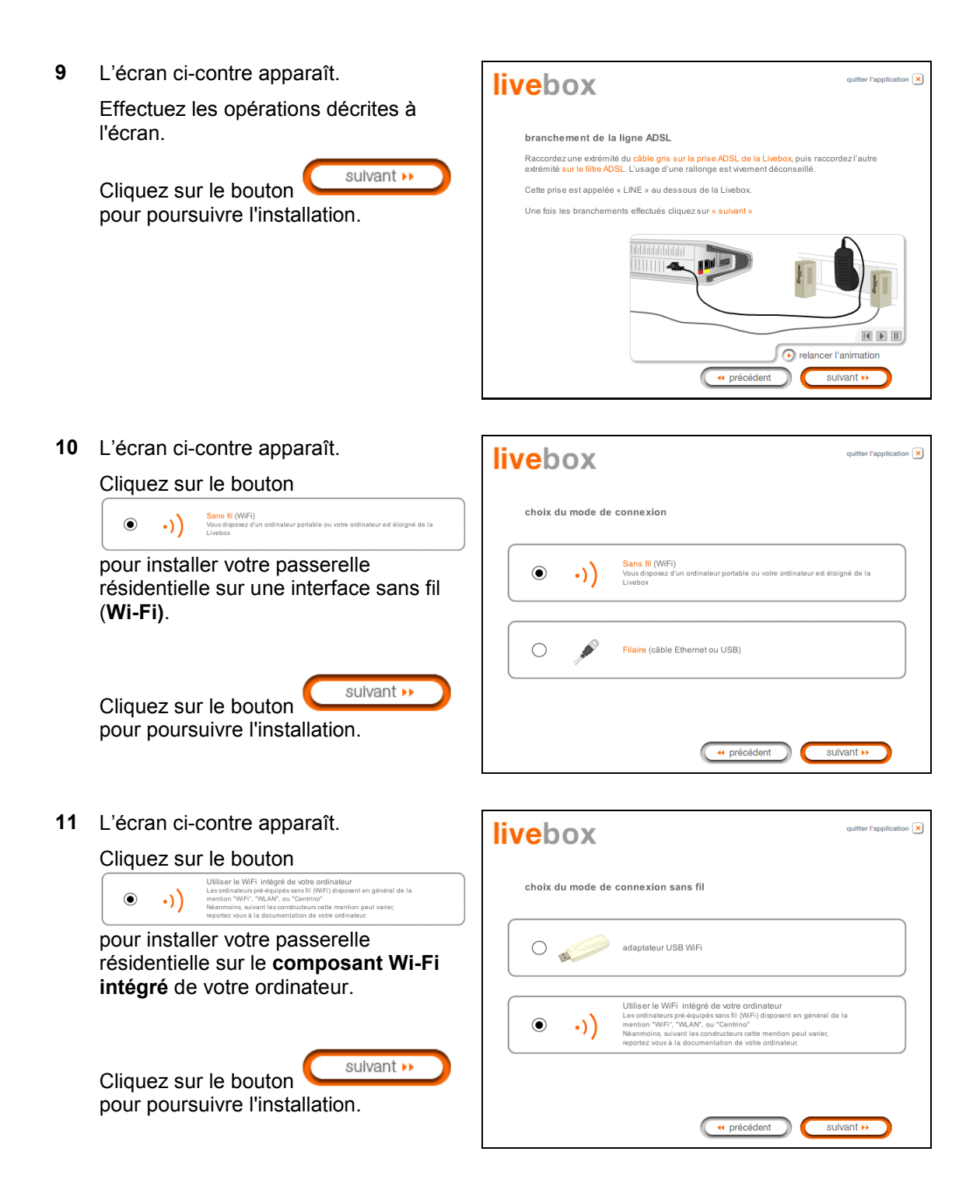

12 L'écran ci-contre apparaît et vous invite à patienter.

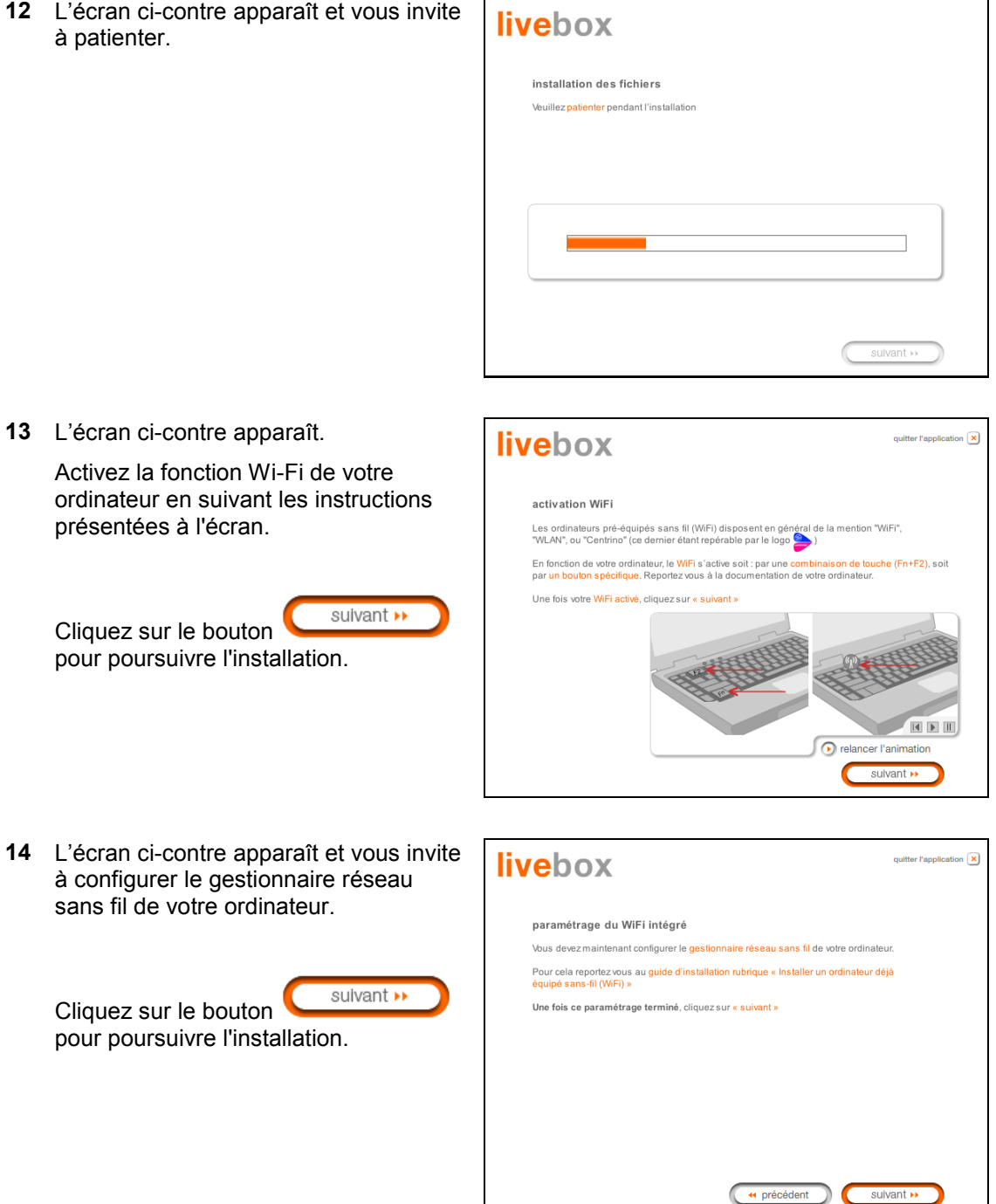

15 L'écran ci-contre apparaît.

Saisissez le nom de la Passerelle Résidentielle (SSID indiqué sur l'étiquette collée sur le coffret) à laquelle vous souhaitez associer votre ordinateur.

Saisissez la clé WEP de 26 caractères (cryptage à 128 bits) indiquée sur l'étiquette collée sur la passerelle (ou sur l'emballage et la pochette du CD-ROM).

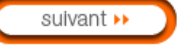

Cliquez sur le bouton **bour** pour poursuivre l'installation.

**16** L'écran ci-contre apparaît.

Veuillez patienter pendant le diagnostic de la connexion à la Passerelle Résidentielle via le composant Wi-Fi intégré de votre ordinateur.

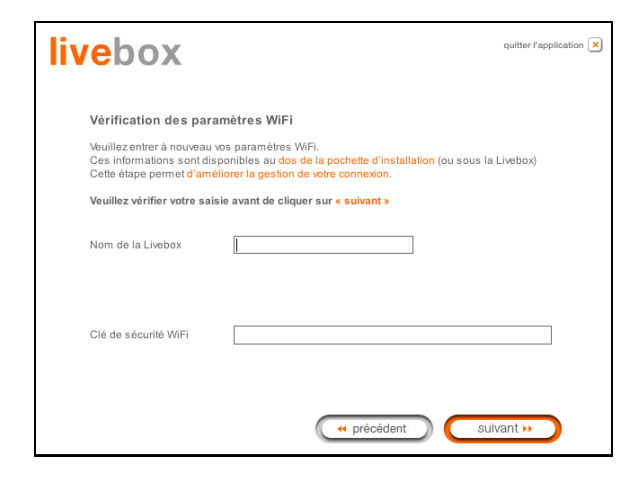

| liveb  | OX                     |                 |            |
|--------|------------------------|-----------------|------------|
| diagno | ostic                  |                 |            |
| V      | connexion à la Livebox |                 |            |
|        |                        |                 |            |
|        |                        |                 |            |
|        |                        |                 |            |
|        |                        |                 |            |
|        |                        | · · · précédent | suivant >> |

**17** L'écran ci-contre apparaît.

Saisissez l'identifiant de connexion puis le mot de passe de connexion.

Ceux-ci sont disponibles sur votre courrier de confirmation d'abonnement.

Cliquez sur le bouton sulvant >> pour poursuivre l'installation.

| livebox                                                         |                                                                                                    | quitter l'application 🗙 |
|-----------------------------------------------------------------|----------------------------------------------------------------------------------------------------|-------------------------|
| configuration de la co                                          | nnexion Internet                                                                                   |                         |
| Veuillez saisir votre identifiar<br>les majuscules et minuscule | t de connexion puis votre mot de passe de conr<br>es (exemple « PAUL » est différent de « paul »). | exion, en respectant    |
| Ces informations sont dispo                                     | nibles sur <mark>la lettre de bienvenue</mark> .                                                   |                         |
| Identifiant de connexion                                        | fti/                                                                                               |                         |
| Mot de passe de connexion                                       |                                                                                                    |                         |
|                                                                 | C                                                                                                  | sulvant >>              |

18 L'écran ci-contre apparaît et vous invite à patienter pendant les diagnostics successifs.

> Les flèches oranges tournantes sont remplacées par un pointage vert après chaque test réussi.

| livebox |                               |  |  |  |  |  |
|---------|-------------------------------|--|--|--|--|--|
| diagno  | ostic                         |  |  |  |  |  |
| ۷       | connexion à la Livebox        |  |  |  |  |  |
| ۷       | configuration de la Livebox   |  |  |  |  |  |
| ۷       | test de la ligne ADSL         |  |  |  |  |  |
| 0       | test de la connexion Internet |  |  |  |  |  |
|         |                               |  |  |  |  |  |
|         |                               |  |  |  |  |  |
|         | ( précédent sulvant »         |  |  |  |  |  |
|         |                               |  |  |  |  |  |

**19** L'écran ci-contre apparaît et décrit la mise à jour logicielle automatique de votre Livebox.

Cette mise à jour pourra se produire dès votre première connexion.

Cliquez sur le bouton pour poursuivre l'installation.

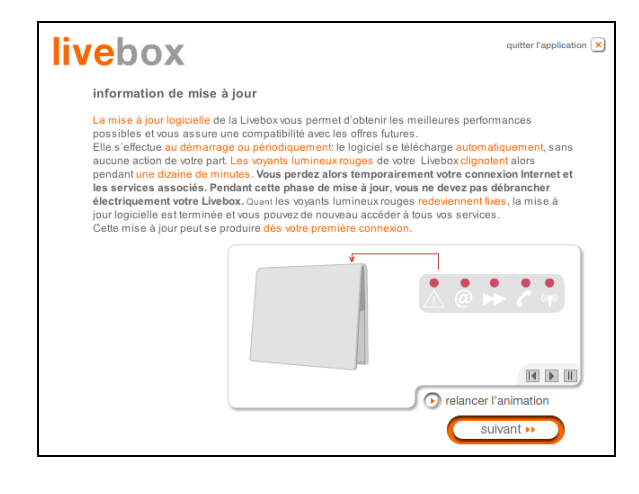

20 L'écran ci-contre apparaît et vous invite à connecter un second téléphone sur la prise marquée "PHONE" de votre Livebox, si vous avez souscrit au service de téléphonie par ADSL. Dans le cas contraire, passez directement à l'étape suivante.

Cliquez sur le bouton Sulvant Pour poursuivre l'installation.

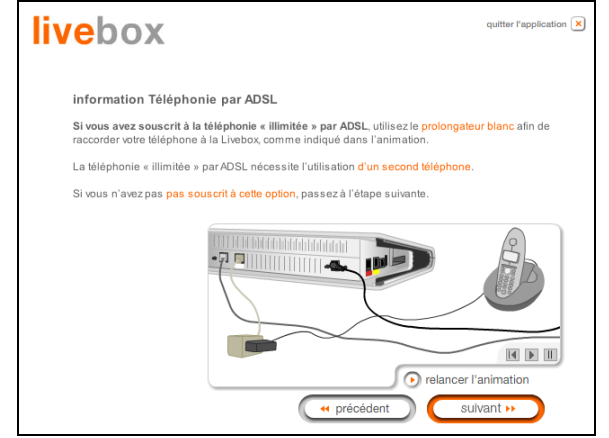

#### 3 - Installation et configuration de la Passerelle Résidentielle

21 L'écran ci-contre apparaît et vous invite ation 🗙 livebox à brancher votre téléphone classique sur une prise téléphonique murale, information Téléphonie classique préalablement équipée d'un filtre ADSL. hez votre téléphone classique directement sur le filtre ADSL ous informons que tout équipement raccordé sur le filtre ADSL utilise la tarification de votre ligne téléphonique classique. suivant 🕨 Cliquez sur le bouton pour poursuivre l'installation. relancer l'animatio sulvant 🕨 précédent 22 Votre Livebox est opérationnelle. on 🗙 livebox Une icône a été créée dans votre Bureau (voir détail ci-après). fin de l'installation L'installation s'est correctement effectuée urrez ultérieurement accéder au paramétrage de la Livebox en cliquant sur l'icône suivante rreau de votre ordinateur. . Cliquez sur « suivant ». sulvant 🕨 précédent P Cette icône permet de personnaliser le paramétrage de votre Livebox et de gérer les services associés (cf. chapitre 5). 진 Configuration de Livebox 23 suivant 🕨 pour quitter l'installation. Vous pouvez également installer le Cliquez sur "Kit Orange" (Gestionnaire Internet et Navigateur Orange). Si vous avez choisi d'installer le "kit Orange", l'icône apparaît dans la barre des tâches, **P** 7 Navigateur Gestionnaire Internet Orange les icônes et apparaissent dans le bureau pour vous permettre d'accéder à l'espace "Orange" (Web, Messagerie, Aide, Mon compte, LiveBox, Se connecter, A propos de, etc.). Remarque : L'icône de configuration disparaît de votre bureau.

Vous pouvez également en sélectionnant dans le menu **Démarrer**, **Tous les programmes** / **Livebox** accéder aux choix suivants :

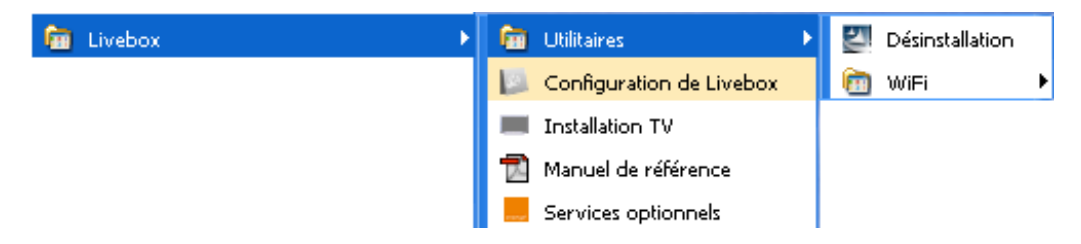

Les Services optionnels sont décrits au chapitre 5.

#### Vous pouvez maintenant :

- Surfer sur Internet
- Utiliser tous les Services optionnels (Téléphonie, Visiophonie, Télévision etc.) pour lesquels vous avez souscrit un abonnement auprès de votre Fournisseur d'Accès à Internet (FAI).

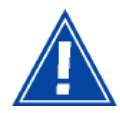

Attention : Si lors de l'installation, vous avez entré un identifiant de connexion ou un mot de passe de l'identifiant **erronés** vous avez pu poursuivre et terminer l'installation ainsi qu'avoir accès au configurateur HTTP.

Mais en aucun cas vous ne pouvez surfer sur Internet.

Pour surfer sur Internet, il est impératif de rentrer les bonnes informations que vous a transmises votre Fournisseur d'accès à Internet. Pour ce faire :

Dans la page de bienvenue du configurateur HTTP, sélectionnez dans la rubrique **Mes Services**, la page **Accès Internet**.

### 3.4.1.2 Sous MacOS X

Rédaction réservée.

#### Installation et configuration d'un ordinateur supplémentaire 3.5

1 Insérez le CD-ROM dans le lecteur approprié de votre ordinateur ; l'écran ci-contre apparaît.

> Si vous souhaitez bénéficier du service de contrôle parental :

- $\triangleright$ Cochez la case correspondante après avoir pris connaissance des Conditions Générales d'Utilisation.
- oui  $\geq$ Cliquez sur le bouton pour commencer l'installation du logiciel de contrôle parental.

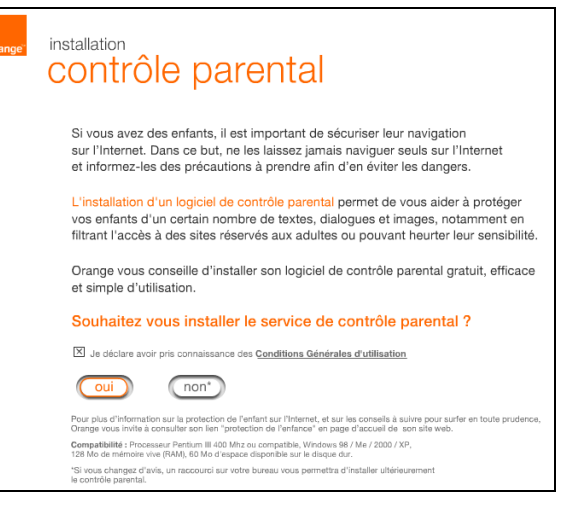

Remarque : Si cet écran n'apparaît pas : Sélectionnez dans le menu Démarrer, la commande Exécuter puis saisir : lettre du lecteur de CD-ROM> :\autorun.exe (par exemple e:\autorun.exe) puis cliquez sur OK.

L'écran ci-contre apparaît et vous invite 2 à patienter pendant l'installation du logiciel.

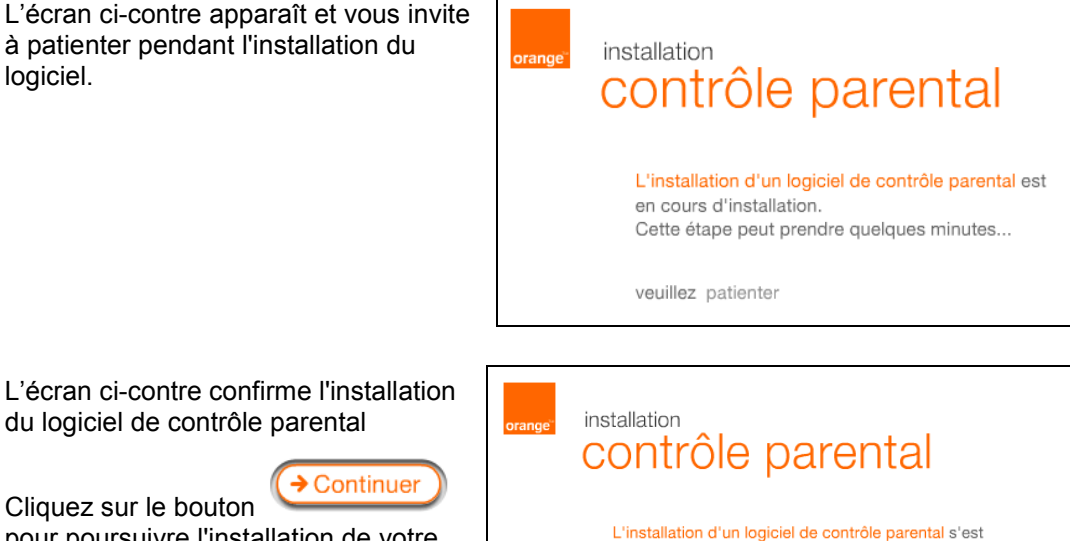

Cliquez sur le bouton pour poursuivre l'installation de votre Passerelle Résidentielle.

Continuer

du logiciel de contrôle parental

3

bien déroulée.

Pour continuer l'installation, cliquez sur le bouton "continuer".

Continuer

#### 3 - Installation et configuration de la Passerelle Résidentielle

- 4 Insérez le CD-ROM dans le lecteur livebox quitter l'application 🗙 approprié de votre ordinateur ; l'écran ci-contre apparaît. bienvenue Cet assistant vous guidera au travers des différentes étapes d'installation Cliquez sur « suivant » pour commencer l'installation suivant 🕨 Cliquez sur le bouton pour commencer l'installation. suivant 🕨 L'écran ci-contre apparaît. 5 livebox uitter l'application 🗙 Effectuez les opérations décrites à l'écran. précautions d'installation Avant de procéder à l'installation, nous vous conseillons de : Préparer vos identifiant et mot de passe de connexion Internet. Ceux-ci sont disponibles sur votre lettre de bienvenue suivant 🕨 Désactiver votre logiciel antivirus Cliquez sur le bouton Désactiver votre logiciel pare-feu (Firewall) pour poursuivre l'installation. (en général, les antivirus et pare-feu se signalent par une icône en bas à droite de votre bureau qui permet leur e précédent sulvant 🕨
- 6 L'écran ci-contre apparaît.

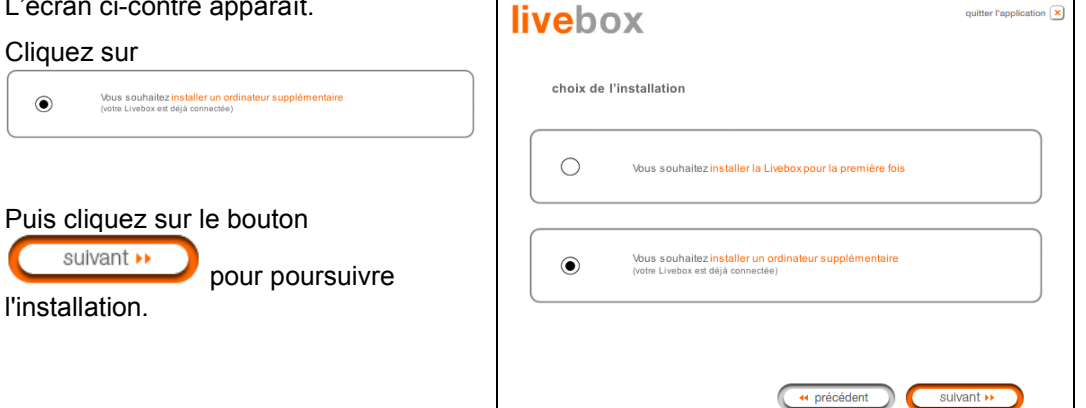

on 🗙

7 L'écran ci-contre apparaît.

Cliquez sur le bouton

 Sans fil (WiFi)
 Vous disposez d'un
 Lumbar ۲ table ou votre ordinateur est éloigné de la pour installer votre passerelle résidentielle sur une interface sans fil (Wi-Fi) Si vous souhaitez utiliser une interface filaire, veuillez passer à l'étape 10 ciaprès. Puis cliquez sur le bouton suivant 🕨 pour poursuivre l'installation.

8 L'écran ci-contre apparaît.

Cliquez sur le bouton

 adaptateur USB WiFi pour installer votre passerelle résidentielle sur l'adaptateur USB Wi-Fi (cf. § 3.3 - étapes 12 à 24).

Si votre ordinateur possède un composant Wi-Fi intégré, veuillez passer à l'étape 9 ci-après.

Puis cliquez sur le bouton

suivant 🕨

pour poursuivre

l'installation.

9 L'écran ci-contre apparaît.

Cliquez sur le bouton

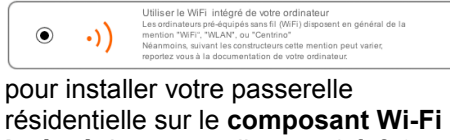

intégré de votre ordinateur (cf. § 3.4 étapes 12 à 23).

Puis cliquez sur le bouton suivant 🕨 pour poursuivre

l'installation.

| livebox         | quitter l'application 🙁                                                                                    |
|-----------------|----------------------------------------------------------------------------------------------------|
| choix du mode d | le connexion                                                                                               |
| •••)            | Sans fil (WiF))<br>Vous disposez d'un ordinateur portable ou votre ordinateur est éloigné de la<br>Livebox |
| 0               | Filaire (câble Ethernet ou USB)                                                                            |
|                 | ( précédent ) sulvant >>                                                                                   |

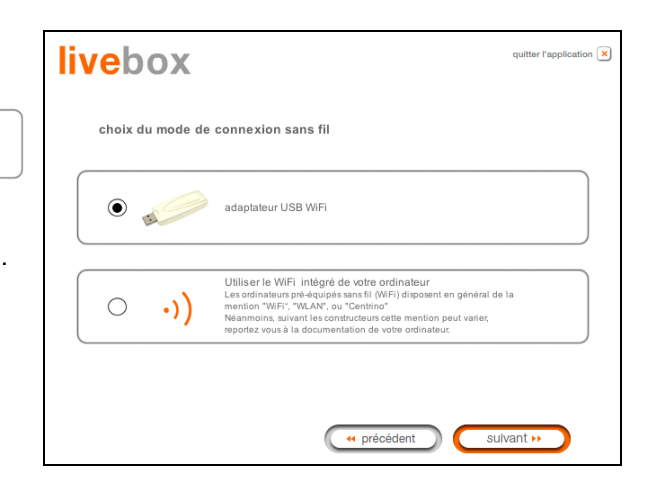

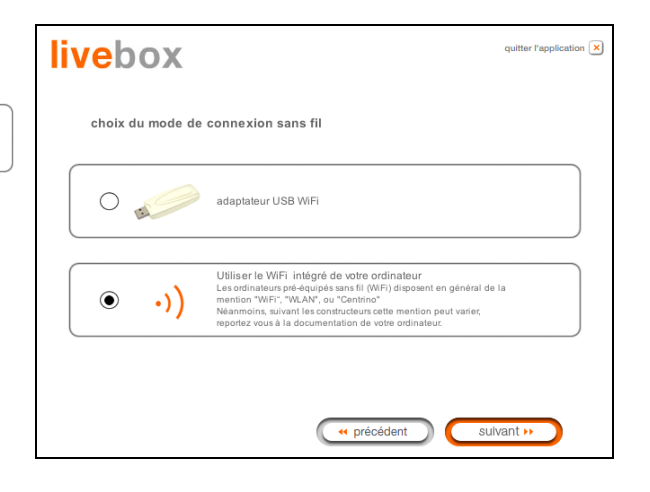

#### 3 - Installation et configuration de la Passerelle Résidentielle

livebox

۲

 $\bigcirc$ 

10 L'écran ci-contre apparaît.

Cliquez sur le bouton

Cliquez sur le bouton

|   | Utiliser le câble Ethernet (rouge)<br>Recommandé |  |
|---|--------------------------------------------------|--|
| ٢ | (7- <b>17-</b>                                   |  |

pour installer votre passerelle résidentielle sur l'interface **Ethernet** (cf. § 3.2 - étapes 12 à 22).

Si vous souhaitez utiliser l'interface USB, veuillez passer à l'étape 12 ciaprès.

Puis cliquez sur le bouton

pour poursuivre l'installation.

12 L'écran ci-contre apparaît.

Cliquez sur le bouton

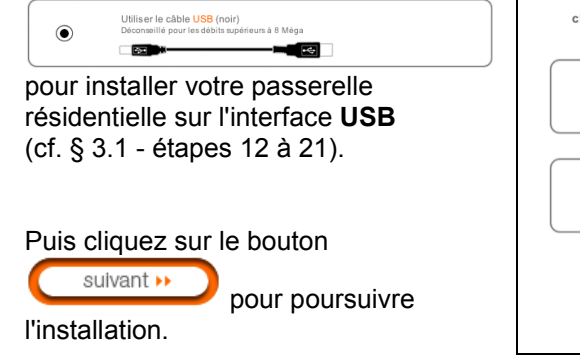

| choix du mode de | connexion                                                                                                 |
|------------------|----------------------------------------------------------------------------------------------------|
| (· ·)            | Sans fil (M/Fi)<br>Vous digeoaz d'un ordinateur portable ou votre ordinateur est éloigné de la<br>Livebox |
| ۰                | Filaire (câble Ethernet ou USB)                                                                           |
|                  | ( + précédent ) sulvant +>                                                                                |
| livebox          | quitter l'application 🗶                                                                                   |
| choix du mode de | e connexion filaire                                                                                       |

**F**0

•

précédent

suivant 🕨

Utiliser le câble Ethernet (rouge)

Utiliser le câble USB (noir) Déconseillé pour les débits supé

(C-**10**\*

quitter l'application 🗙

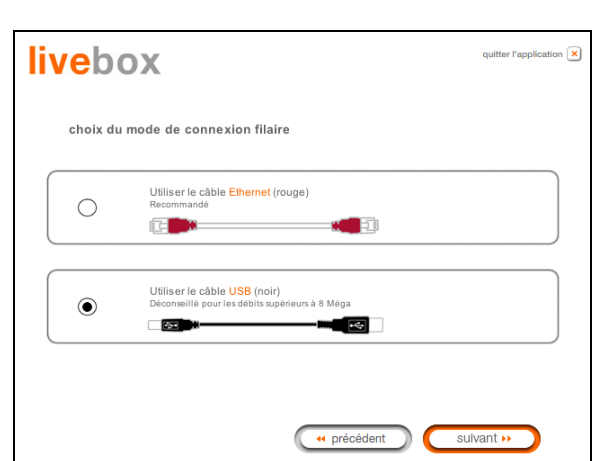

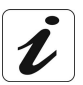

Les étapes concernant :

- Les branchements de la passerelle résidentielle à la prise secteur et à la prise téléphonique.
- Le branchement des filtres.
- La configuration de votre SAGEM F@st™ 3202 (identifiant de connexion et mot de passe de connexion etc.)
- Les informations de raccordement des postes téléphoniques relatives à la téléphonie par ADSL et à la téléphonie classique.

Ne sont pas à effectuer dans l'installation et la configuration d'un ordinateur supplémentaire quelle que soit l'interface (USB, ETH ou Wi-Fi).

## 4. Service téléphonie par ADSL

| Ce chapitre traite | $\triangleright$                                  | de l'introduction                                       | § 4.1 |  |
|--------------------|---------------------------------------------------|---------------------------------------------------------|-------|--|
|                    | $\mathbf{A}$                                      | des conditions d'utilisation de la téléphonie par ADSL  | § 4.2 |  |
|                    | du branchement d'un poste téléphonique analogique |                                                         |       |  |
|                    |                                                   | > du fonctionnement du service de téléphonie par ADSL   |       |  |
|                    | $\triangleright$                                  | du cas d'indisponibilité du service Téléphonie par ADSL | § 4.5 |  |

#### 4.1 Introduction

Le SAGEM F@st™ 3202 vous propose un service de téléphonie par ADSL intégré.

Vous pouvez téléphoner via Internet (Téléphonie en Voix sur IP) en utilisant votre terminal téléphonique classique.

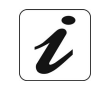

Consultez votre Fournisseur de service pour la mise en service et l'utilisation du service de téléphonie par ADSL sur votre SAGEM F@st™ 3202

L'interface du SAGEM F@st<sup>™</sup> 3202 permet le raccordement :

- de postes téléphoniques classiques,
- de bases DECT.

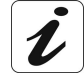

L'interface ne supporte que les postes à numérotation à fréquences vocales.

Les terminaux à numérotation dite décimale ne sont pas supportés.

Les terminaux récents peuvent supporter les deux types de numérotation. Si c'est le cas, vérifiez qu'ils sont bien configurés en numérotation multifréquences.

#### 4.2 Conditions d'utilisation de la téléphonie par ADSL

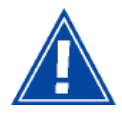

Pour utiliser la téléphonie par ADSL, vous devez **impérativement** avoir souscrit auprès du Fournisseur d'Accès à Internet **France Telecom** :

- > un abonnement à Internet,
- > un abonnement à la téléphonie par ADSL.

Se reporter à la feuille descriptive fournie dans l'emballage pour activer votre ligne de téléphonie par ADSL.
# 4.3 Branchement téléphonique analogique

i

Bon nombre de postes téléphoniques analogiques ont leur cordon spécifique, il est donc préférable de les raccorder au SAGEM F@st<sup>™</sup> 3202 avec leur propre cordon.

Utilisez le microfiltre ainsi que l'adaptateur téléphonique fournis avec votre SAGEM F@st<sup>™</sup> 3202.

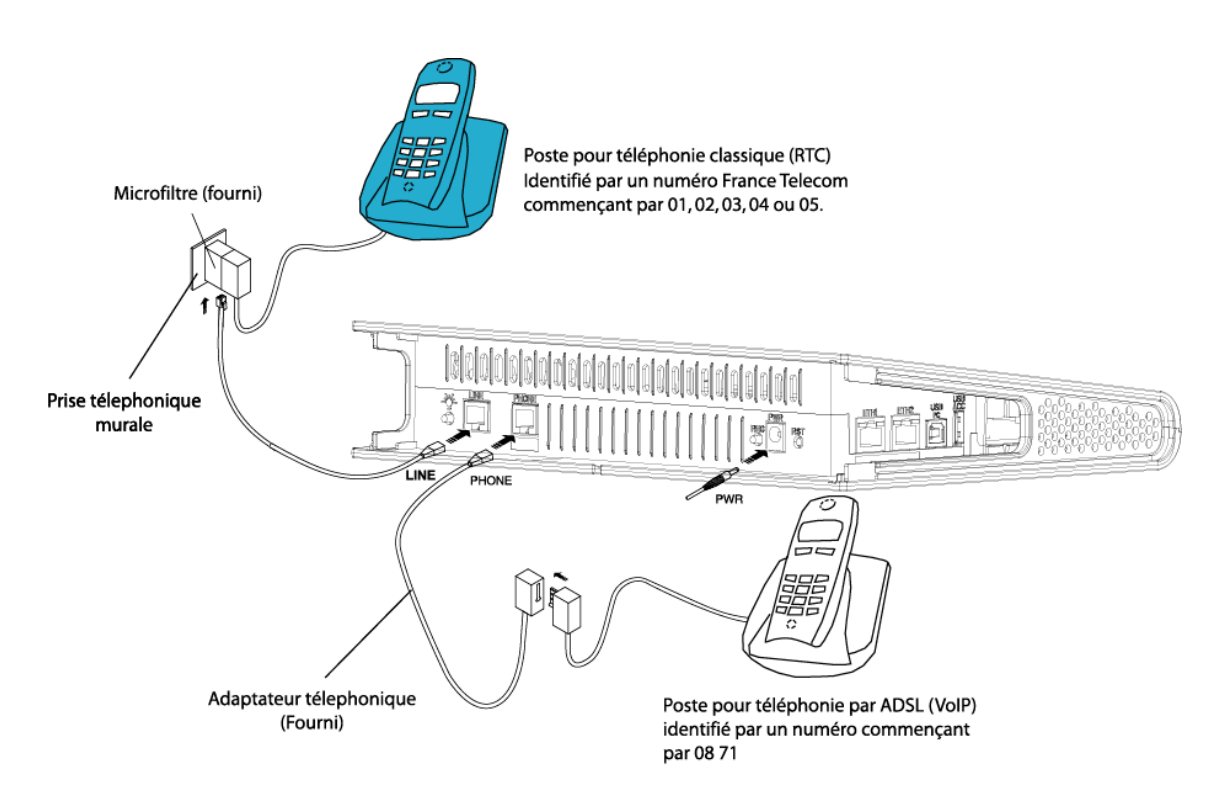

Figure 4.1 - Branchement téléphonique

Si vous disposez d'un terminal fourni avec un cordon se terminant par une embase **RJ11**, vous pouvez essayer de le connecter directement sur votre SAGEM F@st<sup>™</sup> 3202.

Pour cela, le câblage de la **paire téléphonique** doit **impérativement** s'effectuer sur les **broches 2 et 3** du connecteur RJ11.

### 4.4 Fonctionnement du service de téléphonie par ADSL

La téléphonie par ADSL disponible sur votre SAGEM F@st<sup>™</sup> 3202 se signale par les paramètres suivants :

- > Voyant "
  - Allumé : Ligne téléphonique sur ADSL disponible,
  - Clignotant : Communication en cours,
  - Eteint : Basculement des postes reliés à votre SAGEM F@st<sup>™</sup> 3202 sur le réseau téléphonique classique,
- Tonalité d'invitation à numéroter (1 bip long suivi de 3 bips courts) différente de celle émise par un poste téléphonique classique connecté au Réseau Téléphonique Commuté (RTC).

Vous pouvez raccorder (voir Figure 4.1) :

> un ou plusieurs poste(s) téléphonique(s) classique(s) connecté(s) à votre SAGEM F@st<sup>™</sup> 3202 via le connecteur marqué PHONE (représenté par le téléphone de couleur sur la figure).

et

un ou plusieurs poste(s) téléphonique(s) classique(s) connecté(s) au réseau téléphonique classique (représenté par le téléphone de couleur bleue sur la figure).

Remarque :

e: Le service de téléphonie par ADSL ne perturbe en rien le fonctionnement de ce téléphone relié au réseau public.

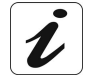

Vous pouvez téléphoner simultanément à partir de ces 2 téléphones.

### 1) Réception d'appel en téléphonie par ADSL

Lors de la réception d'un appel (provenant d'un téléphone fixe ou d'un téléphone portable) sur le téléphone (de couleur sur la figure) relié à votre SAGEM F@st<sup>™</sup> 3202 (numéro en 08 71 xx xx xx - voir remarque) ce dernier sonne de manière identique à celui d'un téléphone classique.

**Remarque :** Ce numéro en 08 71 xx xx vous est fourni lors de votre abonnement à la téléphonie par ADSL.

En décrochant votre téléphone, vous communiquez normalement avec l'appelant comme avec n'importe quel téléphone classique.

#### **Cas particuliers**

- Vous êtes en communication sur le téléphone de couleur et vous recevez un nouvel appel numéroté en 08 71 xx xx sur ce téléphone ; vous ne recevez aucun signal d'appel.
  - Remarque : L'appelant du nouvel appel reçoit un retour de sonnerie ou sera renvoyé vers un système de messagerie (pour plus d'informations, contactez France Telecom).

- 2) Vous êtes en communication sur le poste téléphonique de couleur et vous recevez un appel dont la numérotation commence par 01, 02, 03, 04 ou 05 :
  - ce téléphone ne reçoit aucun signal d'appel.
  - le téléphone (de couleur bleue) directement relié au réseau téléphonique classique, s'il est connecté, sonne ; vous pouvez prendre ce second appel.

**Remarque :** L'appelant du nouvel appel reçoit un retour de sonnerie (le numéro demandé n'est donc pas vu comme occupé).

#### 2) Emission d'appel

Pour appeler un correspondant via le téléphone de couleur , décrochez le combiné (une tonalité d'invitation à numéroter **spécifique à la téléphonie par ADSL** vous parvient) et composez le numéro de votre correspondant comme avec n'importe quel téléphone classique.

#### **Cas particuliers**

Si vous appelez un numéro d'urgence (voir paragraphe ci-après), votre appel sortant est routé sur le réseau téléphonique classique.

#### Numéros d'urgence

- **15** : SAMU,
- **17** : Police,
- 18 : Pompiers,
- **112** : Appel d'urgence européen,
- **115** : Urgence sociale,
- **119** : Enfance maltraitée.

# 4.5 Cas d'indisponibilité du service Téléphonie par ADSL

La téléphonie par ADSL peut ne pas être disponible sur la passerelle résidentielle pour l'une des raisons suivantes :

- Le SAGEM F@st<sup>™</sup> 3202 est hors tension (tous les voyants sont éteints).
- > La ligne ADSL n'est pas synchronisée,
- > La liaison PPPoA ou PPPoE n'est pas établie,
- > L'abonnement Téléphonie par ADSL n'est pas activé,
- > Le service du Fournisseur d'Accès à Internet n'est pas disponible.

Dans ces cas d'indisponibilité de la téléphonie par ADSL, les téléphones connectés au SAGEM F@st<sup>TM</sup> 3202 basculent tous sur le réseau téléphonique classique et se comportent comme n'importe quel téléphone classique. Différents symptômes en attestent :

- Le voyant " est éteint.
- ➤ La tonalité d'invitation à numéroter que vous recevez alors sur le poste relié à votre SAGEM F@st<sup>TM</sup> 3202 n'est autre que la tonalité classique du réseau téléphonique.

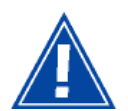

Tous les appels effectués lors de l'indisponibilité du service téléphonie par ADSL ne bénificient pas du forfait lié à l'abonnement VoIP mais font l'objet d'une facturation France Telecom à l'exception des numéros d'urgence.

# 5. Informations / Services optionnels / Configuration

| Ce chapitre traite | ≻ | de l'accès à l'écran de bienvenue                                                   | § 5.1 |
|--------------------|---|-------------------------------------------------------------------------------------|-------|
|                    | ٨ | de recommandations pour l'usage des écrans de configuration                         | § 5.2 |
|                    | A | des services optionnels                                                             | §.5.3 |
|                    | ٨ | de l'accès aux informations                                                         | § 5.4 |
|                    | ٨ | de la rubrique " <b>Menu basic</b> " de votre Passerelle<br>Résidentielle           | § 5.5 |
|                    | ٨ | de la rubrique <b>"Configuration avancée</b> " de votre<br>Passerelle Résidentielle | § 5.6 |

## 5.1 Accès à l'écran de bienvenue

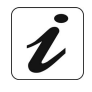

Pour accéder à cet écran, il est nécessaire d'avoir configuré l'interface Ethernet ou l'interface USB ou la fonction réseau sans fil de votre ordinateur en utilisant le CD-ROM d'installation fourni avec votre **Livebox** (cf. chapitre 3).

Si vous utilisez la carte réseau Ethernet de votre ordinateur pour configurer votre Passerelle Résidentielle, connectez la au port Ethernet dont l'embase est marquée ETH1 (

La configuration de votre Passerelle Résidentielle s'effectue alors à l'aide d'un simple navigateur Internet (ex. Internet Explorer).

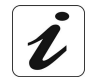

La fonction serveur DHCP du SAGEM F@st<sup>™</sup> 3202 est activée par défaut avec une plage d'adresses qui dépend de l'interface utilisée, comme indiqué au §.5.5.2.

🛅 Livebox

1

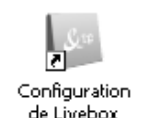

Double-cliquez sur l'icône de configuration suite de l'installation de l'équipement.

ou

1 Dans le menu Démarrer, sélectionnez Tous les programmes / Livebox, puis cliquez à l'aide du bouton gauche sur Configuration de votre Livebox.

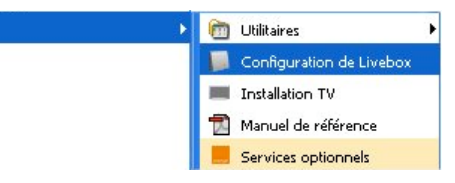

créée dans le bureau à la

2 L'écran ci-contre vous invite à vous connecter.

Saisissez dans le champ "Nom d'utilisateur" admin par défaut.

Saisissez dans le champ "Mot de passe" **admin** par défaut.

Puis cliquez sur **OK** pour valider.

**Remarque** : Dans la barre du haut de l'écran figure l'adresse IP de l'équipement.

| Connecter à 192.1                              | 168.1.1 🛛 🕐 🔀                                                 |
|------------------------------------------------|---------------------------------------------------------------|
| 3                                              | EFER                                                          |
| Sagem<br>Nom d'utilisateur :<br>Mot de passe : | admin     admin     Mémoriser mon mot de passe     OK Annuler |

3 Le navigateur Web du PC s'ouvre et affiche l'écran de bienvenue de la passerelle résidentielle par son adresse IP (192.168.1.1).

Le nom de l'équipement ("**livebox**") s'affiche comme titre de bienvenue.

Des menus de configuration de l'équipement apparaissent dans la partie supérieure de l'écran de bienvenue.

|                                                                                                    | Image: Image:                                                                                                    | 3 Wanadoo_ec00 · Wanadoo       |                     |                                                                                                    |                                                                                                    |                                                                                                    |                                                                                                    | . 6                         |
|----------------------------------------------------------------------------------------------------|----------------------------------------------------------------------------------------------------|--------------------------------|---------------------|----------------------------------------------------------------------------------------------------|----------------------------------------------------------------------------------------------------|----------------------------------------------------------------------------------------------------|----------------------------------------------------------------------------------------------------|-----------------------------|
| Image: The Stand Stand                                                                                                    | Image: Image:                                                                                                    | File Edit View Favorites Tools | Help                |                                                                                                    |                                                                                                    |                                                                                                    |                                                                                                    |                             |
| Section     Ottober     Parametrizage LAN & Section     Réseau     Sande // Effective / Configuration and Configuration and Configuration a                                                                                                    | Accession     Controlling     Perametrages LAN.8.     Relseau     Same till     Same tilll                                                                                                    | 🔾 bek - 💭 - 💌 🖉                | Search              | 🎌 Favorites 🚱                                                                                                    |                                                                                                    |                                                                                                    |                                                                                                    |                             |
| Control         Parametringsge LAN &<br>Inform         Serveurs         Reserver         Reserver         Configuration<br>Reserver           Masserver         Market Server         Barbor         Barbor         Configuration<br>Parametric         Configuration<br>Parametric                                                                                                    | Control     Parametrage LANA     Servers     Research     Control     Control       A rearrow     Barners     Barners     Barners     Barners     Barners     Control     Control       A rearrow     Barners     Barners     Barners     Barners     Barners     Barners     Control     Control       A rearrow     Barners     Barners     Barners     Barners     Barners     Control     Barners       A rearrow     Barners     Barners <t< th=""><th>Address 🚵 http://192.168.1.1/</th><th></th><th></th><th></th><th></th><th></th><th>💌 🛃 😡</th></t<>                                                                                                    | Address 🚵 http://192.168.1.1/  |                     |                                                                                                    |                                                                                                    |                                                                                                    |                                                                                                    | 💌 🛃 😡                       |
| Items envices           Accedit<br>Accedit Exercision<br>Tollephone part ADSL<br>TV per ADSL<br>Unsponsore part ADSL<br>Unsponsore part ADSL<br>Unsponsore<br>Phonebelog         Envice as<br>Exercision<br>Consumination         Envice as<br>Exercision<br>Consumination           a Information         Information<br>Exercision<br>Consumer and Constraints<br>Transfer Phonebelog<br>Consumer and Constraints<br>Transfer Phonebelog<br>Consumer and Constraints<br>Transfer Phonebelog<br>Consumer and Constraints<br>Transfer Phonebelog<br>Consumer and Constraints<br>Transfer Phonebelog<br>Consumer and Constraints<br>Transfer Phonebelog<br>Consumer and Constraints<br>Transfer Phonebelog<br>Consumer and Constraints<br>Transfer Phonebelog<br>Constraints<br>Transfer Phonebelog<br>Constraints<br>Tra                                                               | Nom du produit :         Wanadaw_extel           Accesi Internet<br>Caldéptorito por ADSL<br>TV par ADSL<br>Visiophorie par ADSL<br>Livescom<br>Photobig         Sanvica Internet<br>Caldéactive ADSL<br>Visiophorie par ADSL<br>Visiophorie par ADSL<br>Visiophorie pa                                                                  | livebox                        | Contrôle<br>d'accès | Paramétrage LAN & DHCP                                                                                                    | Serveurs<br>LAN                                                                                                    | Réseau<br>sans fil                                                                                      | Sauver / Effacer /<br>Redémarrer                                                                                                    | Configuration avancée       |
| Nom du produit:         Wasselve_ver@l           Accesit         Secretit           Accesit         Secretit           Téléphonie par ADSL         Convesse internet           // Y par ADSL         Convesse internet           // V par ADSL         Convesse internet           // V par ADSL         Modular           // Visiophone par ADSL         Convesse internet           // Visiophone par ADSL         Active // Modular           Photoblog         Linezam           Photoblog         Colscutve/         Modular           Informatione         Colscutve/         Modular           Proper La Trappe In Yesper ADSL         Colscutve/         Modular           par ADSL         Colscutve/         Modular           Proper La Trappe In Yesper ADSL         Colscutve/         Modular           proper La Trappe In Yesper ADSL         Colscutve/         Modular           proper La Trappe In Yesper ADSL et atvier vase reporter par utiliter in part Ethernet deide (pusp)         proper colscutve/         Modular           proper La Trappe In Yesper ADSL et atvier vase reporter particiter atviers melterererererererererererererererererere                                                                                                    | Nom du produit         Wandway.exil           Accesil         Accesil         Accesil           Accesil         Accesil         Modeline           Vide/portio par ADSL,<br>Vivezoni         Trial accesilia         Accesilia         Modeline           Livezoni         Accesilia         Accesilia         Modeline           Invozoni         Accesilia         Modeline         Modeline           Invozoni         Accesilia         Modeline         Modeline           Invozoni         Accesilia         Modeline         Modeline           Invozoni         Accesilia         Modeline         Modeline           Invozoni         Accesilia         Modeline         Modeline           Invozoni         Accesilia         Modeline         Modeline           Invozoni         Accesilia         Modeline         Modeline           Invozoni         Accesilia         Modeline         Modeline           Invozoni         Accesilia         Modeline         Modeline           Invozoni         Accesilia         Modeline         Modeline           Invozoni         Accesilia         Modeline         Modeline           Invozoni         Accesilia         Modeline         Modeline                                                                                                    | Mes services                   |                     |                                                                                                    |                                                                                                    |                                                                                                    |                                                                                                    |                             |
| Accisit Methods<br>Accisit Methods par ADSL<br>Téléphones par ADSL<br>Visiophonise par ADSL<br>Urgen ADSL<br>Livescom<br>Photobelog<br>Informations<br>Informations<br>Informa   | Access<br>Access<br>Triéghorine gar ADSL.<br>TV par ADSL<br>TV par ADSL<br>Vary and ADSL<br>Vary and ADSL<br>V | Amount                         | Nom du pro          | duit: Wanadoo_ec00                                                                                                    |                                                                                                    |                                                                                                    |                                                                                                    |                             |
| offsphonie par ADSL         Data           TV par ADSL         Concession internet         Activity         Modafter           TV par ADSL         Tetephone par ADSL         Cesescrive         Modafter           Visciphonie par ADSL         Tetephone par ADSL         Cesescrive         Modafter           Liviozom         Vissiphonie par ADSL         Cesescrive         Modafter           Phonobog         Liviozom         Cesescrive         Modafter           Trendert Phonobog         Liviozom         Cesescrive         Modafter           Trendert Phonobog         Liviozom         Cesescrive         Modafter           Trendert Phonobog         Liviozom         Cesescrive         Modafter           Trendert Phonobog         Defanctive         Modafter         Exercise           pror accorder on ordinative a Phone parce positificer to par ADE         Exercise to the parce positificer to parce positificer to parce positificer                                                                                                    | Startical         Extra         Modifier           TV par ADSL         Convenion internet         Active         Modifier           TV par ADSL         Tetephone par ADSL         Descrive         Modifier           Valisphorie par ADSL         Tetephone par ADSL         Descrive         Modifier           Photobility         Macrom         Descrive         Modifier           Photobility         Travised Protobility         Descrive         Modifier           Contractions         Longoue In Values par ADSL         Descrive         Modifier           Contractions         Longoue In Values par ADSL         Descrive         Modifier           Contractions         Longoue In Values par ADSL         Descrive         Modifier           Contractions         Longoue In Values par ADSL est active was ne parone par ADSL est active set parone paracets active in obligation of themet         Longoue In Values paraCets active in estate active set active set active s                                                                                                    | Accès Internet                 |                     | Constant of                                                                                                    |                                                                                                    | -                                                                                                    |                                                                                                    |                             |
| TV par ADSL Telephone par ADSL Telephone par ADSL Telephone par ADSL Telephone par ADSL Telephone par ADSL Telephone par ADSL Telephone par ADSL Telephone par ADSL Telephone par ADSL Telephone par ADSL Active Modate Thomas Thomas Tho                                                                                                    | TV par ADSL     Telephone par ADSL     Modifier       Visiophrine par ADSL     Telephone par ADSL     Active     Modifier       Livazoom     Visiophrine Par ADSL     Active     Modifier       Fhotoblog     Livazoom     Delsactive     Modifier       a Informational     Delsactive     Modifier       a Informational     Delsactive     Modifier       a Informational     Delsactive     Modifier       b Par ADSL     Delsactive     Modifier       a Informational     Delsactive     Modifier       a Informational     Delsactive     Modifier                                                                                                    | Téléphonie par ADSL            |                     | Connexion internet                                                                                                    | Et Ar                                                                                                    | ar<br>tivé                                                                                              | Modifier                                                                                                    |                             |
| Visiophone par ADSL         Tablemises par ADSL         Activity         Modalities           Livescom         Visiophone par ADSL         Delsachtwie         Modalities           Photoblog         Livescom         Clessachtwie         Modalities           a Informational         Transitier Photoblog         Delsachtwie         Modalities           beginner par ADSL         Delsachtwie par ADSL         Modalities           compare in Visiophone par ADSL est activities, won ne power par Alfiber In part Ethernet dield (pure)<br>par acceler and orderatier & Pransit         Delsachtwie Livescome power par Alfiber In part Ethernet dield (pure)<br>par acceler and orderatier & Pransit           Si In Your ADSL ett Aufber, won the power par ADSL est activities won networks remay,<br>was project trajectories activities and creativities many removes trainers, new pare par ADSL est activities won networks remay, new pare par ADSL est activities won networks remay, new pare par ADSL est activities won networks remay.                                                                                                    | Visiophonie par ADSL Television par ADSL Livezoom Visiophonie par ADSL Visiophonie par ADSL                                                                                                    | TV par ADSL                    |                     | Téléphonie par ADSL                                                                                                    | De                                                                                                    | sactivé                                                                                                 | Modifier                                                                                                    |                             |
| Livezoom Visisphinie par ADSL Distanctive Modellier<br>Photoblog Livezom Colescutive Modellier<br>a Informations Livezon Photoblog Oescutive Modellier<br>Linezon Photoblog Oescutive Modellier<br>Linezon Photoblog Oescutive Modellier<br>Linezon Photoblog Oescutive Statement<br>Linezon Photoblog Oescutive Statement<br>Linezon Photoblog Oescutive Statement<br>Linezon Photoblog Oescutive Statement<br>Linezon Photoblog Oescutive Statement<br>Linezon Photoblog Oescutive Statement<br>Linezon Photoblog Oescutive Statement<br>Linezon Photoblog Oescutive Statement<br>Statement<br>State Photoblog Oescutive Statement<br>Statement<br>Statement<br>State Photoblog Oescutive Statement<br>Statement<br>Stat | Livescom Vasiphone par ADSL Okactive Modellar<br>Photobilig Livesom Version Version Vers                                                                                                    | Visiophonie par ADSL           |                     | Télévision par ADSL                                                                                                    | Ad                                                                                                    | tivé                                                                                                    | Modifier                                                                                                    |                             |
| Photobolg         Lessam         Originative         Modales           a Informations         Texnsfer Photobog         Originative Codes         Modales           Longe Is TV par ADSL est schler, wou ne poore pas utilier le part Ehemeri dédé (suan)<br>pour acceder a codes du Falsan         Longe Is Vapar ADSL est schler, wou ne poore pas utilier le part Ehemeri dédé (suan)<br>pour acceder a ADSL est schler wou ne poore pas utilier le port Ehemeri dédé (suger)<br>pour acceder à Longe poure part active au nêmes temps,<br>wou poer timper acceder à Longerione avec ADSL est scheres en mêmes temps,                                                                                                    | Photoblog         Leazam         Orderactive         Modifier           a Informations         Defactive         Modifier         Modifier           Listope is TV par ADSL est backle, woo ne power pas utiliser le part Ethenst éldé (sung) por acceder a orderative 3 Neuro conditionus 3 Neuro power pas utiliser le part Ethenst éldé (sunge) por acceder a orderative 3 Neuro conditionus 4 Neuro conditionaria 4 Neuro conditionaria 4 Neuro conditionaria 4 Neuro Colls, est activés sous ne power pas utiliser le part Ethenst éldé (sunge) por accedera a factoria estative a conditionaria 4 Neuro conditionaria 4 Neuro Colls, est activés sous neuro services in accederative a neuro le vectoria estative a conditionaria 4 Neuro Colls, est activés sous neuro services a conditionaria 4 Neuro Neuro Ethense terres, vano power terres activés a la conditionaria de vectoria back a voite ordinateuro.                                                                                                    | Livezoom                       |                     | Visiophonie par ADSL                                                                                                    | De                                                                                                    | sactivé                                                                                                 | Modifier                                                                                                    |                             |
| Informations     Transfer Photolog     Orleactive     Modifier      Longe In Vigor AGE, et a traffer, was no power, parkitiser to part Ethernet debite (pares)     pror accedent or ordentiar & Photon     pror accedent or ordentiar & Photon     pror accedent or ordentiar & Photon     constraints         The ordentiar and the ordentiar and the ordentiar and the ordentiar and the ordentiar         The ordentiar and the ordentiar and the or                                                                                                    | Informations     Travitori Photology     Qescove     Modifier     Longue Ia TV (or ADEL est solide income posure par utiliser le pot Ethemet didel (juan)     por accoder un ordenter a Photon     por accoder un ordenter a Photon     por accoder un ordenter a Photon     por accoder un ordenter a Photon     por accoder a Photon     por accode                                                                                                    | Photoblog                      |                     | Livezoom                                                                                                    | De                                                                                                    | ésactivé                                                                                                | Modifier                                                                                                    |                             |
| Informations     Longer III Typer ADSL est activitie, vous ne poutez pas utilizer le pout Elternet debité giusne) pour accorders un ordinateur à l'Internet.     Longer la Virsiphone par ADSL, est schielle vous ne pourez pas utilizer le port Elternet debité (rouge) pour accorder un ordinateur à l'Internet.     Si la IV par ADSL est schielle vous ne pourez pas utilizer le port Elternet debité (rouge)     pour accorder un ordinateur à l'internet.     Si la IV par ADSL est schielle vous ne pourez pas utilizer le port Elternet debité (rouge)     vous project tangoin accéder à la constraint en temps,     vous project tangoin accéder à la constraint est constraint est estencion                                                                                                    | Information  Lorspe is TV par ADDL, est activée, work ne powez pas utiliser le por Ethemet dédé (aung) por raccoder un obtainur la Nterent.  Lorspe is Nutrieur par ADDL, est activée work ne powez pas utiliser le por Ethemet dédé (ougg) por raccoder un obtainur la Nterent.  Si N TV par ANDL la Nutrieur par ADDL, est activée work ne powez pas utiliser le por Ethemet dédé (ougg) por raccoder un obtainur la Nterent.  Si N TV par ANDL la Nutrieur par ADDL, est activée moite autors e powez pas utiliser le por Ethemet dédé (ougg) por raccoder un obtainur la Nterent.  Si N TV par ANDL la Nutrieur par ADDL, est activée autors e powez pas utiliser le por Ethemet dédé (ougg) actives power troupers actives à la configuration de vote Lubéos est la contexion asso 60 WT FG via la la configuration de vote Lubéos est la contexion asso 60 WT FG via la la configuration de vote Lubéos est la contexion asso 60 WT FG via la la configuration de vote Lubéos est la configuration                                                                                                    |                                |                     | Transfert Photoblog                                                                                                    | De                                                                                                    | sactivé                                                                                                 | Modifier                                                                                                    |                             |
| sans ill WFFT ou walle faccordement USD de votre Livedox a votre ordinateur.                                                                                                    |                                                                                                    | = Informations                 | •                   | Transfert Photoblog<br>Lorsque la TV par ADSI<br>pour raccorder un ordna<br>Lorsque la Visiophonie  <br>pour raccorder un ordna<br>Si la TV par ADSL et al<br>svus pourez toujours ac<br>sans fil Wi-Fi ou via le n | Lest activée, vous<br>cest activée, vous<br>sar ADSL est activ<br>teur à l'Internet.<br>Visiophonie par A<br>céder à la configu | e pouvez pais ut<br>ne pouvez pais ut<br>ée vous ne pouve<br>DSL sont activée<br>ation de votre Livebox | Vitoditica<br>Modifier<br>Viliser le port Ethernet déclé<br>zz pas utiliser le port Etherne<br>s en même temps,<br>ebox via la connexion<br>à votre ordinateur. | (jaune)<br>et dédié (rouge) |

Cet écran affiche de gauche à droite et haut en bas :

- une rubrique Mes services (cf. § 5.3) listant tous les services auxquels vous pouvez avoir accès si vous avez souscrit à l'abonnement dédié auprès de votre Fournisseur d'Accès à Internet.
- une barre montrant les menus de la rubrique Menu basic (cf. § 5.5) ainsi qu'un accès à une rubrique Configuration avancée (cf. § 5.6).
- une rubrique Informations (cf. § 5.4) qui vous donne tous les renseignements utiles concernant votre livebox.
- une zone montrant l'état des services (Activé ou Désactivé) et la possibilité de changer leur état par action sur Modifier.

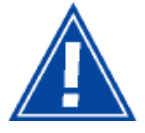

Pour optimiser la sécurité de votre réseau, il est conseillé de modifier le mot de passe dès que la configuration sera terminée (cf. Contrôle d'accès - § 5.5.1),

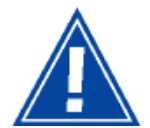

Si vous avez modifié l'adresse par défaut et changé le mot de passe par défaut de votre Passerelle Résidentielle, suivez la procédure suivante pour accéder à l'écran de bienvenue à l'aide d'un navigateur Internet (ex. Internet Explorer) :

- Saisissez la nouvelle adresse IP de votre passerelle Résidentielle ex. http://192.168.50.1 (Si vous utilisez la carte réseau Ethernet de votre ordinateur).
- > Puis validez par Entrée. L'écran d'invite à vous connecter apparaît.
- Saisissez le "Nom d'utilisateur" et le "Mot de passe" que vous avez précédemment configurés.
- > Puis cliquez sur **OK** pour valider.

#### 5.2 Recommandations

Vous pouvez afficher tous les écrans d'information et de configuration en français ou en anglais.

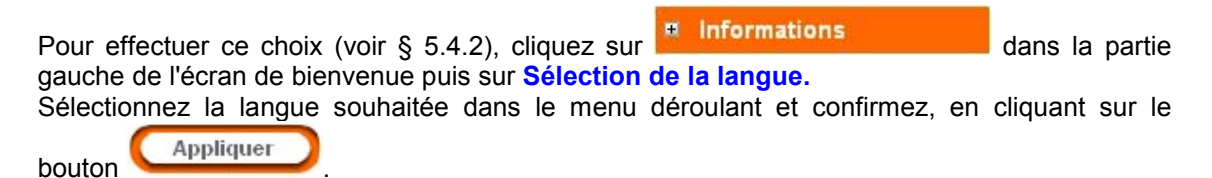

La signification des principaux boutons couramment présents sur toutes les fenêtres de configuration est donnée dans le tableau ci-après.

| Appliquer | Cliquer sur ce bouton permet de valider les valeurs saisies et/ou la sélection effectuée dans les listes déroulantes.                                                         |  |  |  |
|-----------|----------------------------------------------------------------------------------------------------|--|--|--|
| Annuler   | <ul> <li>Cliquer sur ce bouton permet de revenir :</li> <li>aux dernières valeurs saisies et/ou aux dernières sélections effectuées.</li> <li>à l'écran précédent.</li> </ul> |  |  |  |
| Ajouter   | Cliquer sur ce bouton permet d'afficher une nouvelle fenêtre pour en renseigner les champs utiles à l'ajout d'un objet.                                                       |  |  |  |
| Modifier  | Cliquer sur ce bouton permet d'afficher une nouvelle fenêtre afin de modifier les champs accessibles d'un objet préalablement sélectionné.                                    |  |  |  |
| Supprimer | Cliquer sur ce bouton permet de supprimer d'une liste un objet sélectionné.                                                                                                   |  |  |  |
| Fermer    | Cliquer sur ce bouton permet de fermer la fenêtre et de revenir à la fenêtre précédente sans prendre en compte la saisie.                                                     |  |  |  |
| Effacer   | Cliquer sur ce bouton permet d'effacer toute saisie à l'écran.                                                                                                    |  |  |  |

🛅 Utilitaires

Installation TV

📙 Configuration de Livebox

🔂 Manuel de référence

Services optionnels

## 5.3 Services optionnels

Dans le menu **Démarrer**, sélectionnez **Tous les programmes** ; l'écran ci-contre apparaît.

Cliquez à l'aide du bouton gauche sur Livebox / Services Optionnels pour afficher l'écran suivant :

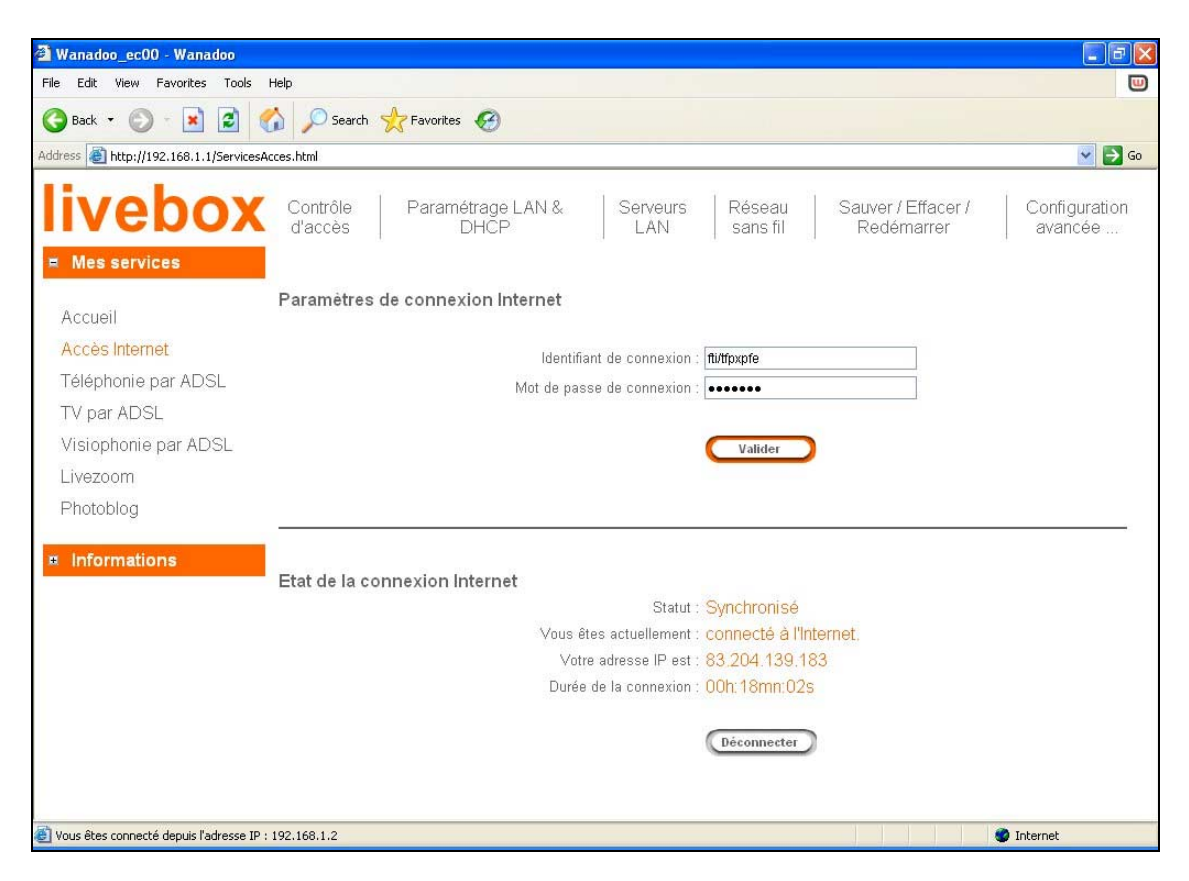

🛅 Livebox

La partie gauche de l'écran de bienvenue affiche tous les services optionnels proposés à votre **livebox** c'est à dire :

| Accès Internet                          |
|-----------------------------------------|
| Téléphonie par ADSL                     |
| TV par ADSL                             |
| Visiophonie par ADSL                    |
| Livezoom                                |
| Photoblog                               |
| Pour occulter ces<br>faire réapparaître |

## 5.3.1 Accès Internet

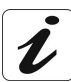

Pour accéder à ce service vous devez obligatoirement souscrire un abonnement spécifique auprès de votre Fournisseur d'Accès à Internet.

L'écran ci-contre apparaît dès que vous avez sélectionné les **Services optionnels** (cf. § 5.3).

|                             | Identifiant de connexion :                                                                      | fli/tfpxpfe                                                           |
|-----------------------------|-------------------------------------------------------------------------------------------------|-----------------------------------------------------------------------|
|                             | Mot de passe de connexion :                                                                     | •••••                                                                 |
|                             |                                                                                                 | $\frown$                                                              |
|                             |                                                                                                 | Valider                                                               |
|                             |                                                                                                 |                                                                       |
|                             |                                                                                                 |                                                                       |
|                             |                                                                                                 |                                                                       |
|                             |                                                                                                 |                                                                       |
| tat de la connexion Intern  | et                                                                                              |                                                                       |
| itat de la connexion Intern | et<br>Statut :                                                                                  | Synchronisé                                                           |
| itat de la connexion Intern | et<br>Statut :<br>Vous êtes actuellement :                                                      | Synchronisé<br>connecté à l'Internet.                                 |
| Etat de la connexion Intern | et<br>Statut :<br>Vous êtes actuellement :<br>Votre adresse IP est :                            | Synchronisé<br>connecté à l'Internet.<br>81.249.19.11                 |
| tat de la connexion Intern  | et<br>Statut :<br>Vous êtes actuellement :<br>Votre adresse IP est :<br>Durée de la connexion : | Synchronisé<br>connecté à l'Internet.<br>81.249.19.11<br>00h:28mn:10s |
| itat de la connexion Intern | et<br>Statut :<br>Vous êtes actuellement :<br>Votre adresse IP est :<br>Durée de la connexion : | Synchronisé<br>connecté à l'Internet.<br>81.249.19.11<br>00h:28mn:10s |

| Champ                     | Signification                                                      |
|---------------------------|--------------------------------------------------------------------|
| Identifiant de connexion  | Affiche l'identifiant de connexion saisi lors de l'installation.   |
| Mot de passe de connexion | Affiche le mot de passe de connexion saisi lors de l'installation. |

**Remarque :** Vous avez pu avoir saisi un identifiant et/ou un mot de passe de connexion erronés sans que cela vous empêche de terminer l'installation. Dans ce cas, l'état de la connexion affiche Négociation en cours.

Saisissez de nouveau les paramètres fournis par votre Fournisseur d'Accès à

Internet puis cliquez sur le bouton pour prendre en compte la saisie. Si la connexion à Internet a réussi, l'état de la connexion affiche **Synchronisé**.

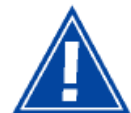

Il faut avoir saisi le nom d'utilisateur et le mot de passe (délivrés par votre Fournisseur d'Accès à Internet) pour activer le service Internet.

| Déconnecter | Cliquez ce bouton pour couper le lien PPP et ainsi désactiver le service<br>Internet. |
|-------------|---------------------------------------------------------------------------------------|
|             | Dans ce cas, vous pouvez utiliser ses identifiants de connexion ailleurs.             |
| Connecter   | Cliquez ce bouton pour rétablir le lien PPP et ainsi activer le service Internet.     |

**Remarque :** Si l'état de la connexion affiche **Inactif**, le bouton **Connecter** apparaît; le lien PPP est rompu. Cliquez sur ce bouton pour tenter de rétablir le lien.

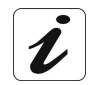

Lorsque le lien est rétabli, l'état de la connexion affiche Synchronisé et le bouton

/ apparaît.

# 5.3.2 Téléphonie par ADSL

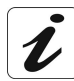

Pour accéder à ce service vous devez obligatoirement avoir souscrit un abonnement spécifique auprès de votre Fournisseur d'Accès à Internet.

Dans la partie gauche de l'écran de bienvenue,

cliquez sur Téléphonie par ADSL ; l'écran ci-contre apparaît.

| Configuration de la fonction Téléphonie par ADSL                                                                                                    |
|----------------------------------------------------------------------------------------------------|
| Le service Téléphonie par ADSL est actuellement : <u>désactivé</u><br>Votre numéro de téléphone est le : <mark>numéro de téléphone indisponible</mark> . |
| Gestion de mes services Téléphonie par ADSL Orange : Acceder                                                                                             |

Si l'état de votre service Téléphonie par ADSL affiche désactivé, cela indique que vous n'avez pas contracté d'abonnement à ce service. Votre numéro de téléphone est indisponible.

Cliquez sur le bouton pour accéder au site wanadoo : <u>http://livephone.wanadoo.fr/php/personnalisation.php</u> Ce site permet de vous renseigner auprès du service client Orange.

Si l'état de votre service Téléphonie par ADSL affiche activé, cela indique que vous avez contracté un abonnement à ce service. Votre numéro de téléphone est affiché (par exemple

08 71 12 34 56). Cliquez sur le bouton pour accéder à votre compte par le biais du site wanadoo.

### 5.3.3 TV par ADSL

Objet : Ce service permet de recevoir des chaînes de télévision numérique sur votre téléviseur. Cette transmission de télévision s'effectue au moyen de votre ligne téléphonique France Telecom compatible ADSL, d'un décodeur TV numérique et de votre SAGEM F@st<sup>™</sup> 3202.

Pour accéder à ce service vous devez obligatoirement avoir souscrit un abonnement spécifique auprès de **France Telecom** (abonnement **Maligne TV** par exemple).

Г

| Dans la partie gauche de l'écran de bienvenue,<br>cliquez sur TV par ADSL ; l'écran ci-contre<br>apparaît. | Configuration de la fonction DV par ADSL<br>La TV par ADSL est actuellement : activée :<br>La configuration actuelle vous parmet de raccorder un terminal de TV par ADSL sur le port Ethernet jaune de votre<br>Unition.<br>En désactivent la TV par ADSL, vous pouvez utiliser le port Ethernet jaune pour raccorder un enfonsteur et<br>bénéficier de la contención Internet. |
|----------------------------------------------------------------------------------------------------|----------------------------------------------------------------------------------------------------|
| Ce service est activé par défaut. Si vous désirez le                                                       | Attention : aucun citible n'est branché sur le port Ethemet jaune                                                                                                    |
| désactiver, cliquez sur le bouton Désactiver                                                               |                                                                                                    |
| La fenêtre ci-contre apparaît.                                                                             | Microsoft Internet Explorer                                                                                                    |
| Cliquez sur <b>OK</b> pour confirmer le changement de service.                                             | Voulez vous vraiment changer de service ?<br>Pour confirmer , appuyer sur OK .<br>La Livebox va alors redémarrer.<br>OK Annuler                                                                                                    |
| La fenêtre ci-contre vous invitant à patienter<br>apparaît                                                 | Controlle Paramétrage LAN & Serveurs Réseau Sauxer / Effacer / Configuration<br>d'accès DHCP LAN sans fil Redemanter avancée                                                                                                    |
|                                                                                                    | Le service a été changé et la configuration sauvée.<br>La Lichère va reférmatre dans 5 secondes,<br>son initialization pendra arrivant i minute.                                                                                                    |
|                                                                                                    |                                                                                                    |
| A la fin du processus, l'écran suivant apparaît.                                                           | Controlle Paramétrage LAN & Serveurs Réseau Sauver / Efficier / Configuration<br>d'accès DHCP LAN LAN sans fil Redemanter avancée                                                                                                    |
|                                                                                                    | Votte Livebox est à nouveau disponible.                                                                                                    |

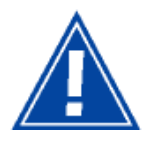

Quand le service TV par ADSL est activé, le port Eth Jaune est réservé au service TV ; il n'est pas utilisable pour accéder à Internet. Quand le service TV par ADSL est désactivé, le port Eth Jaune est utilisable pour

accéder à Internet. Sa plage d'adresse IP est 192.168.1.1/24.

# 5.3.4 Visiophonie par ADSL

**Objet :** Ce service permet grâce à votre visiophone de voir votre interlocuteur tout en lui parlant, de montrer des photos, des vidéos, des MMS. Cette transmission d'images s'effectue au moyen de votre ligne téléphonique **France Telecom** compatible ADSL et de votre **Livebox**.

Pour accéder à ce service vous devez obligatoirement souscrire un abonnement spécifique auprès de **France Telecom** (abonnement **Maligne visio** par exemple).

| Dans la partie gauche de l'écran de bienvenue,<br>cliquez sur Visiophonie par ADSL ; l'écran<br>ci-contre apparaît. Ce service est désactivé par<br>défaut. Si vous désirez l'activer, cliquez sur le<br>bouton Activer. | Configuration de la fonction Visiophonie par ADSL<br>La Visiophonie par ADSL est actuallement : désactivée .<br>La configuration actuelle vous premet de bienfétient el la connexion Internet sur la port Ethernet rouge .<br>vous pouse 37 activités un offinitaure<br>En activité la Visiophonie par ADSL, le port Ethernet rouge vous servira à raccorder votre visiophone ,<br>vous ne bienfétierez plus de la connexion Internet sur ce port.<br>Autour |
|----------------------------------------------------------------------------------------------------|----------------------------------------------------------------------------------------------------|
| La fenêtre ci-contre apparaît.                                                                                                    | Microsoft Internet Explorer                                                                                                    |
| Cliquez sur <b>OK</b> pour confirmer le changement de<br>service.                                                                                                    | Voulez vous vraiment changer de service ?<br>Pour confirmer , appuyer sur OK ,<br>La Livebox va alors redémarrer.<br>OK Annuler                                                                                                    |
| La fenêtre ci-contre vous invitant à patienter<br>apparaît                                                                                                    | Contrôle Paramétrage LAN & Serveurs Réseau Sauver / Effacer / Configuration<br>d'accès DHCP & LAN sans til Rédémarrer avancée                                                                                                    |
|                                                                                                    | Le service a été changé et la configuration sanvée.<br>La Liveliox va redemarrer dans 5 secondes ,<br>son initialisation pender avoient nimute .                                                                                                    |
|                                                                                                    |                                                                                                    |
| A la fin du processus, l'écran suivant apparaît.                                                                                                    | Contrôle Paramétrage LAN & Serveurs Péseau Sauver / Effacer / Configuration d'accès DHCP LAN sans fil Redémarrer avancée                                                                                                    |

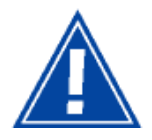

Quand le service routage Internet est activé, le **port Eth Rouge** est utilisable pour accéder à Internet. Sa plage d'adresse IP est 192.168.1.1/24.

Quand le service routage Internet est désactivé, le port Eth Rouge est utilisable pour accéder au service de visiophonie. (voir votre Fournisseur d'accès à Internet). Il n'est pas utilisable pour accéder à Internet.

#### 5.3.5 Livezoom

**Objet :** Ce service vous permet d'accéder à une caméra Wi-Fi en temps réel depuis n'importe quel ordinateur connecté à Internet.

Dans la partie gauche de l'écran de bienvenue, cliquez sur Livezoom .

Trois cas sont à considérer :

1 Ce service n'est pas installé ; l'écran cicontre apparaît.

| Le champ  | "statut" | affiche | : Livebox non |  |
|-----------|----------|---------|---------------|--|
| configuré | e.       |         |               |  |

Le champ "Le service livezom est" affiche : désactivé.

| Contrôle<br>d'accès | Paramétrage LAN &<br>DHCP | Serveurs<br>LAN | Réseau<br>sans fil | Sauver / Effacer /<br>Redémarrer | Configuration<br>avancée |
|---------------------|---------------------------|-----------------|--------------------|----------------------------------|--------------------------|
| Gestion du s        | ervice livezoom :         |                 |                    |                                  |                          |
|                     |                           |                 |                    |                                  |                          |
|                     |                           | Statut :        | Livebox non co     | onfigurée                        |                          |

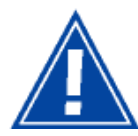

Lorsque la Livebox n'est pas configurée pour recevoir le service Livezoom, le service est obligatoirement désactivé et vous ne pouvez en aucun cas utiliser ce service.

2 Ce service est activé ; l'écran ci-contre apparaît.

Le champ "statut" affiche : Livebox configurée.

|            | Statut : Livebox configurée |  |
|------------|-----------------------------|--|
| Le service | livezoom est : activé       |  |
|            |                             |  |
|            |                             |  |
|            |                             |  |
|            | Désactiver                  |  |
|            |                             |  |

Le champ "Le service livezom est" affiche : activé.

Vous pouvez utiliser ce service.

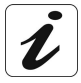

Pour tout connaître sur ce service (téléchargement du logiciel d'installation et installation proprement dite), veuillez consulter le site suivant :

http://wanadoo.fr puis rechercher livezoom.

Si vous le désirez, vous pouvez désactiver le service **livezoom** en cliquant sur le bouton

Désactiver

A la fin du processus, l'écran ci-contre apparaît.

Ce service n'est pas activé ; l'écran cicontre apparaît.

Le champ "statut" affiche : Livebox configurée

Le champ "Le service livezom est" affiche : désactivé

| Contrôle<br>d'accès | Paramétrage LAN &<br>DHCP | Serveurs<br>LAN   | Réseau<br>sans fil | Sauver / Effacer /<br>Redémarrer | Configuration<br>avancée |
|---------------------|---------------------------|-------------------|--------------------|----------------------------------|--------------------------|
|                     |                           |                   |                    |                                  |                          |
|                     |                           |                   |                    |                                  |                          |
|                     |                           |                   |                    |                                  |                          |
|                     | Ve                        | tre Livebox est à | nouveau dispon     | ible.                            |                          |
|                     |                           |                   |                    |                                  |                          |

| Statut : Liv                  | ebox configurée |  |
|-------------------------------|-----------------|--|
| Le service livezoom est : dés | activé          |  |
|                               |                 |  |
| -                             |                 |  |
| C                             | Activer         |  |

#### 5 - Informations / Services optionnels / Configuration

| Cliquez sur le bouton Activer pour activer le service livezoom. | Contrôle Paramétrage UAN & Serveurs Réseau Sauver / Efficer / Configuration<br>d'accès DHCP LAN sans fil Redémarrer avancée |
|-----------------------------------------------------------------|----------------------------------------------------------------------------------------------------|
| A la fin du processus, l'écran ci-contre apparaît.              | Votre Livebox est à nouveau disponible.                                                                                     |

# 5.3.6 Photoblog

**Objet :** Ce service permet de déposer des photos sur un blog (site personnalisé Internet) et de les faire partager en toute convivialité à des invités.

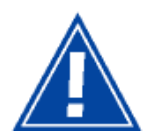

Avant d'utiliser ce service, vous devez avoir préalablement créé votre blog. Pour ce faire, veuillez consulter le site suivant :

http://photoblog.orange.fr/livebox

| Dans la partie gauche de l'écran de                               | Configuration du transfert Photoblog :                                                                                                    |
|-------------------------------------------------------------------|----------------------------------------------------------------------------------------------------|
| bienvenue, cliquez sur Photoblog ;<br>l'écran ci-contre apparaît. | Le transfert Elustooth pour utiliser le photoblog est : désactivé                                                                                                    |
| Cliquez sur le bouton Activer pour activer le service Photoblog.  | Pour decouvrir ce service, rendez-vous sur le site : <u>intr<i>urg</i>notopuog.vanadoo.<i>triva</i>dox</u>                                                                                                    |
| L'écran ci-contre apparaît.                                       | Configuration du transfert Photoblog :                                                                                                    |
| Saisissez le nom de votre nhotoblog Orange                        | Saisissez le nom de votre Photoblog Orange* : recuetentest                                                                                                    |
| Valider                                                           | Vote Photolog doit être préalablement créé. Si ce n'est par le car, rendez vous sur : <u>Mitry/Dobatolog sentados fr</u>                                                                                                    |
| puis cliquez sur le bouton                                        |                                                                                                    |
| L'égran ei contro annoroît                                        | Configuration du transfert Photoblog -                                                                                                    |
| L'écran ci-contre apparait.                                       | Le transfert Bluetooth pour utiliser le photoblog est : activé                                                                                                    |
| Si vous désirez modifier le nom du photoblog                      | Nom du Photoblog utilisé : recueilphotos 1                                                                                                    |
| utilisé, cliquez sur le bouton Modifier.                          | Le transfert Bluetonth est sécurisé par un code numérique (code Ph).<br>Ce code est par défaut '0000' (ous avez la possibilique (de le changer dans le menu Bluetonth / Sécurité ).<br>Lors de votre premier transfert, il est indispensable d'apouyer sur le bouton d'association de votre Livebox.<br>Varte téléphone mobile vous demandera alors de la indiquer ce code. |
| Vous retournez à l'étape précédente.                              | Pour de plus amples renseignements rendez-vous sur le site : <u>http://photoblog.wanadoo.fr/iwebox</u>                                                                                                    |
| Si youg dégiraz dégastivar la transfat                            | Configuration du transfert Dhotoklag -                                                                                                    |
| Bluetooth pour l'utilisation du photoblog,                        | Le transfert Bluetooth pour utiliser le photoblog est : désactivé                                                                                                    |
| cliquez sur le bouton                                             | Adlver                                                                                                    |
| ·                                                                 | Pour découvir ce service, rendez-vous sur le site : <u>http://photoblag.wanadoo.fr/livebox</u>                                                                                                    |
| L'écran ci-contre apparaît.                                       |                                                                                                    |

### 5.4 Informations

### 5.4.1 Présentation

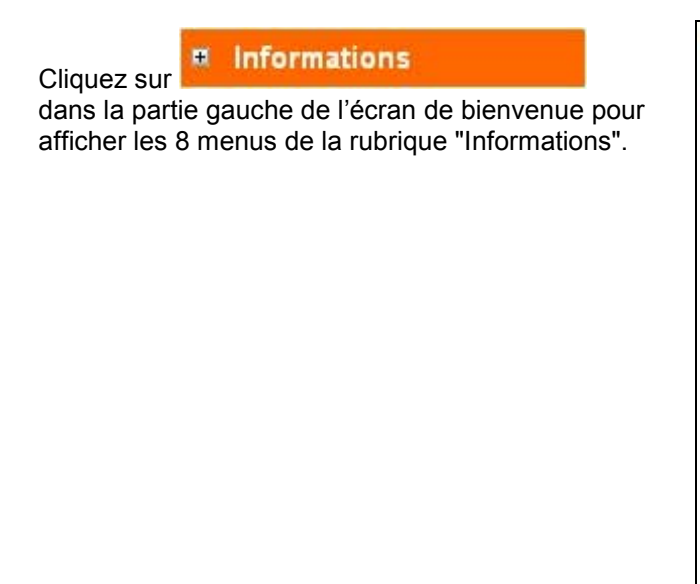

| ≡ In | formations          |
|------|---------------------|
| Sél  | ection de la langue |
| Co   | nnexion ADSL        |
| Sar  | ns fil 802,11g      |
| Blu  | etooth              |
| LAI  | N                   |
| Log  | giciel              |
| US   | В                   |
| Voi  | x sur IP            |

La **sélection d'un menu** permet d'ouvrir la fenêtre d'information correspondante pour vérifier l'état des connexions et les paramètres de configuration de votre Passerelle Résidentielle (adresses IP et MAC par exemple) :

# 5.4.2 Sélection de la langue

Dans la partie gauche de l'écran de bienvenue, cliquez dans la rubrique Informations, puis sur Sélection de la langue dans la liste des services proposés

L'écran ci-contre apparaît. Sélectionnez la langue de votre choix dans le menu déroulant et confirmez en cliquant sur le

Appliquer bouton

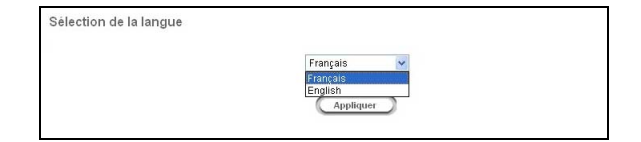

# 5.4.3 Connexion ADSL

Dans la partie gauche de l'écran de bienvenue, cliquez dans la rubrique Informations, puis sélectionnez Connexion ADSL dans la liste des services proposés

L'écran ci-contre apparaît et vous donne accès aux débits ADSL sur votre ligne, dans le sens montant et dans le sens descendant.

| Etat de la ligne ADSL | Débit descendant   | Débit montant    |
|-----------------------|--------------------|------------------|
| Opérationelle         | 1216 Kb (IntMLP0I) | 160 Kb (IntMLP0) |

| Champ                    | Signification                                                                                                    |
|--------------------------|----------------------------------------------------------------------------------------------------|
| Etat de la ligne<br>ADSL | Affiche l'état du lien ADSL :<br><b>NON MONTEE</b> : <b>Synchronisation en cours</b> : L'ordinateur a<br>détecté la présence de la passerelle résidentielle sur l'un de ses ports<br>USB ou Ethernet dédiés et la synchronisation ADSL est en cours. |
|                          | ou <b>ligne non connectée</b> : La ligne n'est pas connectée.<br>OPERATIONNELLE : La passerelle résidentielle est                                                                                                    |
|                          | opérationnelle ; la liaison ADSL est synchronisée. Il est possible d'établir une connexion à Internet.                                                                                                    |
| Débit descendant         | Affiche le débit descendant ou entrant (données en provenance du réseau internet) négocié par la liaison ADSL (exprimé en kbit/s) et la latence (Interleave ou Fast).                                                                                |
| Débit montant            | Affiche le débit montant ou sortant (données émises vers le réseau internet) négocié par la liaison ADSL (exprimé en kbit/s) et la latence (Interleave ou Fast).                                                                                     |

# 5.4.4 Sans fil 802.11g

Dans la partie gauche de l'écran de bienvenue, cliquez dans la rubrique Informations, puis sélectionnez Sans fil 802.11g dans la liste des services proposés

L'écran ci-contre apparaît et vous donne accès aux informations relatives au réseau sans fil 802.11g.

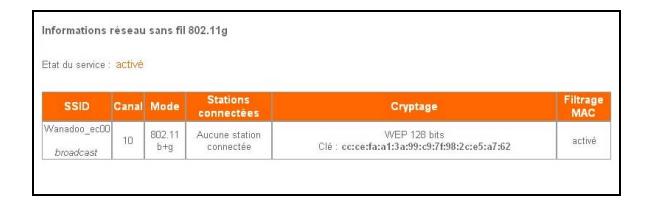

| Champ               | Signification                                                                                                    |
|---------------------|----------------------------------------------------------------------------------------------------|
| SSID                | Affiche le nom du réseau sans fil et indique l'activation de la diffusion du SSID sur le réseau.                                                                                   |
| Canal               | Indique le numéro du canal radio utilisé.                                                                                                    |
| Mode                | Affiche le mode de fonctionnement sélectionné :                                                                                                    |
|                     | ➢ 802.11 g :                                                                                                    |
|                     | Votre Passerelle Résidentielle n'accepte que les clients IEEE802.11g.                                                                                                    |
|                     | ➢ ou 802.11 b+g (Mixte) :                                                                                                    |
|                     | Votre Passerelle Résidentielle accepte les clients IEEE802.11b et IEEE802.11g.                                                                                                    |
| Stations connectées | Fournit le nombre de stations liées au serveur via le réseau sans fil et leur adresse MAC.                                                                                         |
| Cryptage            | Précise les options activées pour assurer la protection des données sur le réseau (Aucune, chiffrement WEP, chiffrement WPA) et détaille les caractéristiques du cryptage utilisé. |
| Filtrage MAC        | Renseigne sur l'état Désactivé ou Activé du filtrage par adresses<br>MAC qui permet de sélectionner les ordinateurs ayant accès au<br>réseau.                                      |

# 5.4.5 Bluetooth

Dans la partie gauche de l'écran de bienvenue, cliquez dans la rubrique Informations, puis sélectionnez Bluetooth dans la liste des services proposés

L'écran ci-contre apparaît et vous donne accès aux informations correspondant à la fonctionnalité Bluetooth.

| Etat du composant    | Disponible        |  |
|----------------------|-------------------|--|
| Adresse du composant | 00:03:c9:74:84:51 |  |

# 5.4.6 LAN

Dans la partie gauche de l'écran de bienvenue, cliquez dans la rubrique Informations, puis sélectionnez LAN dans la liste des services proposés

L'écran ci-contre apparaît et vous donne accès aux informations LAN.

Informations LAN
Adresse IP locale Adresse Mac Ethernet Masque de réseau Serveur DHCP Adresses allouées
192.168.1.1 00/60/4c/7c/ec/00 256/255/255.0 Démairé 1

| Champ                   | Signification                                                                                |
|-------------------------|----------------------------------------------------------------------------------------------|
| Adresse IP locale       | Fournit l'adresse IP de chaque interface de la Passerelle<br>Résidentielle, vue du LAN.      |
| Adresse Mac<br>Ethernet | Procure l'adresse physique de chaque interface (12 caractères hexadécimaux).                 |
| Masque de réseau        | Affiche le masque de sous-réseau.                                                            |
| Serveur DHCP            | Etat du serveur DHCP (Démarré ou Arrêté).                                                    |
| Adresses allouées       | Nombre d'adresses distribuées par le serveur DHCP sur le réseau local, sur chaque interface. |

# 5.4.7 Logiciel

Dans la partie gauche de l'écran de bienvenue, cliquez dans la rubrique Informations, puis sélectionnez Logiciel dans la liste des services proposés

L'écran ci-contre apparaît et vous donne accès aux informations relatives au logiciel implanté dans votre passerelle résidentielle.

| Informati | ons Logiciel       |             |  |
|-----------|--------------------|-------------|--|
|           | Nom                | F@st3202    |  |
|           | Version Logicielle | 3202_240256 |  |
|           | Référence          | 3202 240256 |  |

| Champ              | Signification                                   |
|--------------------|-------------------------------------------------|
| Nom                | Indique le nom de la passerelle résidentielle   |
| Version logicielle | Indique la version du logiciel de l'équipement. |
| Référence          | Code de référence du logiciel de l'équipement.  |

## 5.4.8 USB

Dans la partie gauche de l'écran de bienvenue, cliquez dans la rubrique Informations, puis sélectionnez USB dans la liste des services proposés

L'écran ci-contre apparaît et vous donne accès aux informations relatives à l'interface USB.

|  | Information USB | Connecté |  |
|--|-----------------|----------|--|
|--|-----------------|----------|--|

| Champ           | Signification                                                                                                    |
|-----------------|----------------------------------------------------------------------------------------------------|
| Information USB | Précise l'état de la connexion de la passerelle résidentielle à un ordinateur, par son interface USB (NON CONNECTE, CONNECTE). |

#### 5.4.9 Voix sur IP

Dans la partie gauche de l'écran de bienvenue, cliquez dans la rubrique Informations, puis sélectionnez Voix sur IP dans la liste des services proposés

L'écran ci-contre apparaît et vous donne accès aux informations correspondant au service Voix sur IP.

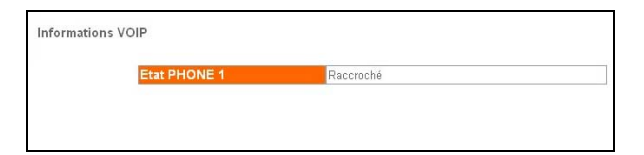

| Champ       | Signification                                                                                       |
|-------------|----------------------------------------------------------------------------------------------------|
| Etat PHONE1 | Précise l'état du terminal téléphonique exploitant la fonction Voix sur IP (Raccroché ou Décroché). |

## 5.5 Configuration de votre Passerelle Résidentielle : Rubrique "Menu Basic"

Cette rubrique contient de gauche à droite de l'écran de bienvenue les menus suivants :

- Contrôle d'accès (cf. 5.5.1),
- Paramétrage LAN & DHCP (cf. 5.5.2),
- Serveurs LAN (cf. 5.5.3),
- Réseau sans fil (cf. 5.5.4),
- Sauver / Effacer / Redémarrer (cf. 5.5.5).

Pour accéder à ces menus, cliquez dans la barre des menus située dans la partie supérieure de l'écran d'accueil.

| m du produit : Wanadee_ec00<br>Services<br>Connexion internet<br>Téléphonie par ADSL<br>Télévision par ADSL                                                        | Etat<br>Activé<br>Désactivé<br>Activé                                                                                                    | Modifier<br>Modifier                                                                                                    |                                                                                                    |
|----------------------------------------------------------------------------------------------------|----------------------------------------------------------------------------------------------------|----------------------------------------------------------------------------------------------------|----------------------------------------------------------------------------------------------------|
| m du produit : Wanadoo_ec00<br>Services<br>Connexion internet<br>Téléphonie par ADSL<br>Télévision par ADSL                                                        | Etat<br>Activé<br>Désactivé<br>Activé                                                                                                    | Modifier<br>Modifier                                                                                                    |                                                                                                    |
| Services<br>Connexion internet<br>Téléphonie par ADSL<br>Télévision par ADSL                                                                                       | Etat<br>Activé<br>Désactivé<br>Activé                                                                                                    | Modifier<br>Modifier                                                                                                    |                                                                                                    |
| Connexion internet<br>Téléphonie par ADSL<br>Télévision par ADSL                                                                                                   | Activé<br>Désactivé<br>Activé                                                                                                    | Modifier<br>Modifier                                                                                                    |                                                                                                    |
| Téléphonie par ADSL<br>Télévision par ADSL                                                                                                    | Désactivé<br>Activé                                                                                                    | Modifier                                                                                                    |                                                                                                    |
| Télévision par ADSL                                                                                                    | Activé                                                                                                    | A. 4. 400                                                                                                    |                                                                                                    |
|                                                                                                    |                                                                                                    | Modifier                                                                                                    |                                                                                                    |
| Visiophonie par ADSL                                                                                                    | Désactivé                                                                                                    | Modifier                                                                                                    |                                                                                                    |
| Livezoom                                                                                                    | Désactivé                                                                                                    | Modifier                                                                                                    |                                                                                                    |
| Transfert Photoblog                                                                                                    | Désactivé                                                                                                    | Modifier                                                                                                    |                                                                                                    |
| Livezoom<br>Transfert Photobiog<br>Lorsque la TV par ADS<br>pour raccorder un ordin<br>Lorsque la Visipphone<br>pour raccorder un ordin<br>Si la TV osc ADSI et la | Désactivé<br>Désactivé<br>L est activée, vous ne pourvez pas<br>ateur à l'Internet.<br>par ADSL est activée vous ne pou<br>ateur à l'Internet.<br>Visionhonie par ADSL sont activé                                         | Modifier<br>Modifier<br>utiliser le port Ethemet dédié (jaune)<br>vez pas utiliser le port Ethemet dédié (rou<br>les en même lemps                                                                                                    | ge                                                                                                    |
|                                                                                                    | Livezoom<br>Transfert Photokog<br>Lonsque Ia TV par ADS<br>pour raiecorder un ordin<br>Lonsque Ia Visiophonie<br>pour raiecorder un ordin<br>Si Ia TV par ADSL et I<br>visio proprio Toglare a<br>sans ff WF/F to vi va la | Une zoom Desactive<br>Transfert PhotoBole<br>Desactive<br>Longque la VV par ADSL est activé, vous ne pouve par<br>pour recoder un ordinateur à l'Antennet.<br>Longque la Vollaghenie par ADSL est activée vous ne pour<br>pour recoder un ordinateur à l'Antennet.<br>Si la VV par ADSL est la Vollaghenie par ADSL est activée<br>same fil VV par ADSL est concement USS de active Linke<br>same fil VV par ADSL est concement USS de active Linke | Unezoon         Obsective         Modifier           Transfert PhotoBog         Obsective         Modifier           Longes is NT yar ADDL end actively, ways ne powerz pas utiliser is port Ethemet diddé (journe)         pour recorder ou ordinates à l'Iternet.           Longes is Nitrightemis par ADDL end actively are powerz pas utiliser is port Ethemet diddé (journe)         pour recorder ou ordinates à l'Iternet.           Si la Y par ADDL et la Visciphinie par ADDL soit activées en môtres lenge, en montaine active frances         pour recorder ou ordinates a l'iternet. |

# 5.5.1 Contrôle d'accès

**Objet :** Ce menu vous permet de visualiser le "Nom d'utilisateur" permettant d'accéder aux écrans de configuration de votre Passerelle Résidentielle. Il permet également de modifier le "Mot de Passe" associé à ce "Nom d'utilisateur".

Cliquez sur le menu Contrôle d'accès.

L'écran ci-contre apparaît.

| Nom de l'utilisateur | Services | Permissions    |
|----------------------|----------|----------------|
| admin                | HTTP FTP | Administration |

| Nom de l'utilisateur | "Nom d'utilisateur" admin par défaut                                                                |
|----------------------|----------------------------------------------------------------------------------------------------|
| Services             | Mode d'accès autorisé :<br>HTTP : configuration par HTTP,<br>FTP : Mise à jour du logiciel par FTP. |
| Permissions          | Administration (lecture et modification).                                                           |

Remarque : Ces informations ne peuvent pas être modifiées.

#### Bouton "Changer le Mot de Passe" (de votre Passerelle Résidentielle)

Cliquez sur Changer le mot de passe pour changer le "Mot de Passe" de votre Passerelle Résidentielle.

| Ancien mot de passe :               |            |
|-------------------------------------|------------|
| Nouveau mot de passe :              |            |
| Confirmer le nouveau mot de passe : |            |
| Appliquer Annu                      | ler Fermer |

L'écran ci-contre apparaît.

| Ancien mot de passe               | Entrez votre ancien "Mot de Passe"  |
|-----------------------------------|-------------------------------------|
| Nouveau mot de passe              | Entrez un nouveau "Mot de Passe"    |
| Confirmer le nouveau mot de passe | Confirmez le nouveau "Mot de passe" |

# 5.5.2 Paramétrage LAN & DHCP

Cliquez sur le **menu Paramétrage LAN & DHCP**.

L'écran ci-contre apparaît.

La signification des champs affichés à l'écran est explicitée dans les tableaux ciaprès.

|                              | 19                      | 2.168.1.1    |              |             | 255.255.255.0 |             |            |                  |
|------------------------------|-------------------------|--------------|--------------|-------------|---------------|-------------|------------|------------------|
| iste des e                   | ntrées DHCP             | Dilutio      | Fin ID       | Passarella  | Broadcast     | DNS         | DNS        | Durée            |
| Sous<br>réseau               | réseau                  | Debut IP     |              |             |               | Primaire    | Secondaire | d'activatio      |
| Sous<br>réseau<br>92.168.1.0 | réseau<br>255.255.255.0 | 192.168.1.10 | 192.168.1.50 | 192.168.1.1 | 192.168.1.255 | 192.168.1.1 | O.O.O.O    | d'activatio<br>7 |

# 1) Paramétrage LAN

**Objet :** Ce menu vous permet de visualiser l'adresse IP et le masque de sous-réseau de votre réseau local (LAN, wlan0, eth0, bth0 ...). Des paramètres par défaut sont préconfigurés.

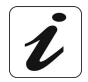

Chaque interface (ETH, USB, WLAN, Bluetooth) définit une même plage d'adresse IP, c'est-à-dire : **192.168.1.1/24**.

| Champ                 | Signification                                                                                                    |
|-----------------------|----------------------------------------------------------------------------------------------------|
| Adresse IP            | Ce champ affiche l'adresse IP dédiée aux différentes interfaces de la Passerelle Résidentielle dans le réseau local. |
| Masque de sous-réseau | Ce champ affiche le masque de sous-réseau local dédié aux différentes interfaces.                                    |

# 2) Liste des entrées DHCP

**Objet :** Ce menu vous permet de visualiser les valeurs affectées aux différents paramètres du serveur DHCP pour chaque interface utilisée. Il permet d'activer, ou de désactiver, le serveur DHCP.

| Champ              | Signification                                                                                                    |
|--------------------|----------------------------------------------------------------------------------------------------|
| Sous-réseau        | Adresse de sous-réseau IP                                                                                               |
| Masque de réseau   | Masque de sous-réseau du réseau IP.                                                                                     |
| Début IP           | La première adresse attribuée par le serveur DHCP.                                                                      |
|                    | <b>Remarque :</b> Cette adresse IP doit appartenir au même sous-réseau que celle du réseau local.                       |
| Fin IP             | La dernière adresse attribuée par le serveur DHCP.                                                                      |
|                    | <b>Remarque :</b> Cette adresse IP doit appartenir au même sous-réseau que celle du réseau local.                       |
| Passerelle         | Adresse IP de la passerelle.                                                                                            |
| Broadcast          | Adresse IP de diffusion de sous-réseau du réseau IP.                                                                    |
| DNS Primaire       | Adresse primaire du serveur de nom de domaine                                                                           |
|                    | <b>Note.</b> Votre Passerelle Résidentielle est configurée par défaut pour remplir la fonction de relais DNS            |
| DNS Secondaire     | Adresse secondaire du serveur de nom de domaine                                                                         |
| Durée d'activation | Période de Disponibilité (en jours) de chaque adresse IP attribuée. La valeur par défaut affichée est <b>7</b> (jours). |

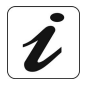

Les valeurs qui s'affichent dans les différents champs sont dédiées à une interface.

#### Boutons "Démarrer / Arrêter"

| Bouton   | Signification                                                                        |
|----------|--------------------------------------------------------------------------------------|
| Démarrer | Cliquez sur ce bouton pour mettre "En Service" le serveur DHCP ; le bouton           |
| Arrêter  | Cliquez sur ce bouton pour mettre <b>"Hors Service</b> " le serveur DHCP ; le bouton |

# 5.5.3 Serveurs LAN

**Objet :** Ce menu vous permet d'une part de contrôler l'accès à la configuration de votre Passerelle Résidentielle depuis Internet, et d'autre part, d'autoriser l'hébergement de serveurs dans votre LAN.

Cliquez sur le menu Serveurs LAN.

L'écran ci-contre apparaît.

|              | AN      | Lis        | te des serveurs | íou autres équipements                  | installés sur le réseau local |                    |
|--------------|---------|------------|-----------------|-----------------------------------------|-------------------------------|--------------------|
| Sélection    | Nom     | Activé     | Protocole       | Du Port Au Port                         | Adresse IP locale             | Nom de l'interface |
| Generation   |         |            |                 | Liste vide                              |                               |                    |
| Accès à la c | onfigur | ation de l | a Livebox pa    | r le réseau distant                     |                               |                    |
|              |         |            | 4               | Accès autorisé : ten<br>Port public : 1 |                               |                    |
|              |         |            |                 |                                         |                               |                    |

# 1) Accès à la configuration du routeur par le réseau distant

| Champ          | Signification                                                                                                    | Valeur par<br>défaut |
|----------------|----------------------------------------------------------------------------------------------------|----------------------|
| Accès autorisé | Sélectionnez <b>Oui</b> pour autoriser l'accès aux écrans de<br>configuration de votre Passerelle Résidentielle depuis<br>Internet.           | Non                  |
|                | Sélectionnez <b>Non</b> pour interdire ce type d'accès. Par défaut, l'accès n'est pas autorisé.                                               |                      |
| Port public    | Renseignez ce champ avec la valeur du port TCP<br>permettant l'accès à votre Passerelle Résidentielle<br>(valeur comprise entre 1 et 65 535). | 0                    |

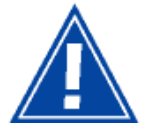

Pour des raisons de sécurité, il est recommandé de laisser cet accès fermé (Accès autorisé à **Non**).

# 2) Liste des serveurs installés sur le réseau local

#### **Bouton "Ajouter"**

Afin d'autoriser l'accès depuis Internet à un serveur installé sur votre réseau local, il est nécessaire :

- D'indiquer à la Passerelle Résidentielle l'adresse de l'ordinateur qui héberge le serveur afin qu'elle redirige vers cet ordinateur les requêtes qu'elle reçoit. Nous vous conseillons de donner une adresse IP fixe à votre serveur.
- D'autoriser (à l'aide de filtres IP) les requêtes reçues à entrer sur votre réseau local. En effet par défaut le Pare-feu de la Passerelle Résidentielle est activé et interdit les connexions venant d'Internet.

Cette configuration est à réaliser une fois pour chaque serveur ou ordinateur qui utilise ces logiciels. Pour la réaliser, il faut que la connexion avec votre FAI soit établie (c'est à dire que l'on puisse surfer).

| Cliquez sur Ajouter pour ajouter         | Serveurs LAN<br>Configuration de l'accès par Internet à un serveur Installé sur le réseau local<br>(ou d'un autre équipement réseau). |
|------------------------------------------|----------------------------------------------------------------------------------------------------|
| un serveur sur votre LAN.                | Nom du serveur :                                                                                                    |
|                                          | Accès Activé : Non 💌                                                                                                    |
| L'écran ci-contre apparaît               | Protocole : TCP                                                                                                    |
| E obran of contro apparata               | Du port :                                                                                                    |
| Renseignez les champs affichés à l'écran | Au port :<br>Adrese IP locale : 192:168.1.10                                                                                          |
| (voir tableau ci-après) puis cliquez sur | (Appliquer) (Annuler                                                                                                    |
| Appliquer pour prendre en compte         |                                                                                                    |

la saisie.

| Champ             | Signification                                                                                                    |
|-------------------|----------------------------------------------------------------------------------------------------|
| Nom du serveur    | Indiquez le nom de votre serveur (par exemple Serveur_01).                                                                                                    |
|                   | Remarque : Vous pouvez donner un nom de votre choix.                                                                                                    |
| Accès Activé      | Sélectionnez <b>Oui</b> pour activer le serveur et <b>Non</b> pour le désactiver dans la liste déroulante.                                                                |
| Protocole         | Sélectionnez le protocole de la couche Transport que vous désirez utiliser ( <b>TCP</b> ou <b>UDP</b> ). Veuillez consulter le tableau ci-après pour plus d'informations. |
| Du port           | Début de la plage de port utilisé par votre serveur, ou numéro du port unique. Veuillez consulter le tableau ci-après pour plus d'informations.                           |
| Au port           | Fin de la plage de port utilisé par votre serveur.                                                                                                    |
| Adresse IP Locale | Saisissez l'adresse IP de votre serveur sur votre LAN.                                                                                                    |
|                   | Elle doit appartenir à la plage d'adresse qui correspond à l'interface utilisée pour relier votre serveur au réseau local (voir §.5.5.2).                                 |

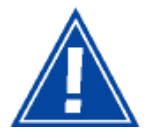

Il est impératif de **sauvegarder les configurations** que vous venez de spécifier avant de redémarrer votre **Livebox**.

En cas d'omission, les informations correspondantes seraient perdues.

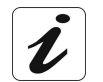

La configuration précédemment décrite peut être requise si vous souhaitez héberger un serveur de type ftp, http, email... dans votre LAN.

# Suivant le type de serveurs que vous souhaitez installer, les paramètres à indiquer sont différents :

|           | Accès Serveur FTP privé<br>depuis Internet | Accès Serveur HTTP privé<br>depuis Internet |
|-----------|--------------------------------------------|---------------------------------------------|
| Protocole | ТСР                                        | ТСР                                         |
| Port      | 20 ou 21                                   | 80                                          |

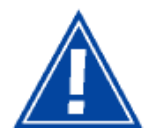

Pour **supprimer** un serveur LAN de la liste ou **modifier** ses paramètres, il est impératif de le sélectionner en cochant la case **Sélection**.

### 5.5.4 Réseau sans fil (selon version)

Votre Passerelle Résidentielle offre un service de Point d'Accès réseau sans fil selon la norme 802.11b et 802.11g.

**Objet :** Ce menu permet de configurer tous les paramètres d'un réseau sans fil (Wi-Fi), d'activer ce réseau et de filtrer toutes les adresses MAC.

# 5.5.4.1 Ajout d'un ordinateur dans le réseau sans fil et configuration

La configuration par défaut de votre Passerelle Résidentielle est optimisée pour requérir un minimum d'interventions de configuration.

Cependant, vous pouvez personnaliser votre passerelle avec vos propres paramètres, en utilisant les informations du §.5.5.4.3.

#### 1. Ajout d'un ordinateur

La Passerelle Résidentielle utilise l'adresse MAC (pour plus d'informations se reporter au §.5.5.4.2) du composant réseau sans fil 802.11b ou 802.11g de votre ordinateur pour le faire figurer dans la liste des stations autorisées à communiquer sur le réseau sans fil.

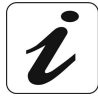

# L'adresse MAC d'un ordinateur peut être ajoutée dans la liste d'adresses MAC autorisées automatiquement.

Pour cela, appuyez sur le bouton d'association (marquage REG). La Passerelle Résidentielle passe en mode association, le voyant WiFi / Bluetooth clignote. Configurez le SSID et la clé WEP sur cet ordinateur et utilisez l'ordinateur ensuite pour vous connecter à la Passerelle Résidentielle en WiFi.

Le SSID et la clé de cryptage WEP, proposés par défaut, figurent sur le coffret et également sur les emballages du produit et du CD ROM d'installation de votre Passerelle Résidentielle ("Livebox®").

La Passerelle Résidentielle autorise cette configuration pendant une période de cinq minutes. Durant cette période, le clignotement du voyant se maintient et vous indique que la passerelle est disponible pour recevoir les paramètres de votre ordinateur.

Si nécessaire, vous pouvez appuyer de nouveau sur le bouton poussoir **REG** pour disposer de périodes supplémentaires de cinq minutes pour poursuivre la configuration.

#### 2. Configuration

Si le module de communication radio 802.11b ou 802.11g utilisé par votre ordinateur est un accessoire SAGEM, insérez le CD d'installation dans votre lecteur et paramétrez le SSID et la clé de cryptage WEP ou WPA.

Dans le cas contraire, pour configurer le SSID et la clé WEP ou WPA sur votre ordinateur, veuillez consulter la documentation livrée avec votre accessoire Wi-Fi. Ces éléments sont paramétrables grâce à l'application installée avec les pilotes de votre accessoire Wi-Fi.

Sous Windows XP, cette configuration est possible via les propriétés de votre connexion sans fil.

# 5.5.4.2 Quelques définitions techniques

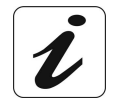

L'utilisation d'un réseau sans fil 802.11b nécessite de prendre des protections contre certaines malveillances telles que :

- 1) l'utilisation de la connexion Internet à l'insu du propriétaire du réseau sans fil,
- 2) l'espionnage des données échangées sur le réseau sans fil.

#### Pour vous protéger, le SAGEM F@st<sup>™</sup> 3202 a mis en place les parades suivantes :

- Contre l'utilisation de la connexion Internet à l'insu du propriétaire du réseau sans fil :
  - Protection par personnalisation du SSID,
  - Protection par filtrage d'adresses MAC.
- > Contre l'espionnage des données échangées sur le réseau sans fil :
  - Protection par chiffrement WEP ou WPA.

#### SSID :

Le SSID est l'identifiant de votre réseau sans fil. Pour que votre réseau sans fil fonctionne, il faut entrer le même SSID sur votre Passerelle Résidentielle et sur l'ensemble des ordinateurs constituant votre réseau sans fil.

#### Adresse MAC :

Lorsque le filtrage par adresse MAC est activé, le SAGEM F@st<sup>™</sup> 3202 ne laisse passer que les données en provenance et à destination des stations prédéterminées.

Pour être connue du SAGEM F@st<sup>™</sup> 3202, une station doit être entrée, par son adresse MAC, dans la liste des filtres MAC de la passerelle résidentielle.

L'adresse MAC est le numéro d'identification des cartes réseau.

Une adresse MAC est un identifiant qui identifie de manière unique une interface de réseau Ethernet.

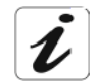

Pour obtenir l'adresse MAC d'une carte réseau sans fil :

- sous Windows 98 : Démarrer puis Exécuter, saisir winipcfg.
- sous Windows XP, 2000, Me : Démarrer puis Exécuter, saisir cmd puis ipconfig /all. Validez par Entrée.
- Identifiez votre carte réseau sans fil dans la liste qui apparaît à l'aide de la ligne «Description».

- L'adresse MAC recherchée correspond à la ligne «Adresse physique». Elle est constituée de 12 caractères codés en hexadécimal (chiffres de 0 à 9 ou lettres de A à F).

#### WEP :

La clé WEP (**W**ired **E**quivalent **P**rivacy) sert à crypter les informations échangées sur votre réseau sans fil, elle est partagée par l'émetteur et le récepteur du message.

Comme le SSID, cette clé WEP doit être configurée à l'identique sur chaque ordinateur de votre réseau sans fil ainsi que sur votre Passerelle Résidentielle.

Le format de la clé WEP proposé par la Passerelle Résidentielle est tel que défini par la norme IEEE 802.11b.

Les clés peuvent être de différente longueur. Plus une clé est longue et plus les données sont protégées. Deux longueurs de clés sont disponibles sur la Passerelle Résidentielle :

- clé de cryptage à 64 bits,
- clé de cryptage à 128 bits.

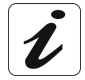

Une clé de cryptage à 64 bits est constituée de 5 x 2 caractères codés en hexadécimal (chiffres de 0 à 9 ou lettres de A à F).

Une clé de cryptage à 128 bits est constituée de 13 x 2 caractères codés en hexadécimal (chiffres de 0 à 9 ou lettres de A à F).

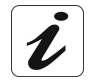

Dans la documentation des périphériques 802.11b, la clé de cryptage à 64 bits est parfois appelée clé de cryptage à 40 bits. En effet elle est constituée de 40 bits à configurer dans la Passerelle Résidentielle et les stations, et de 24 bits qui sont générés automatiquement et transmis dans le message échangé.

De même la clé de cryptage à 128 bits est parfois appelée clé de cryptage à 104 bits.

**Remarque :** La clé sélectionnée sera systématiquement utilisée par la Passerelle Résidentielle pour chiffrer les messages à émettre. Le message émis est constitué des données chiffrées et du numéro de la clé (clé n°1, 2, 3 ou 4) qui a servi au chiffrement. Pour que la station puisse déchiffrer le message reçu, il est donc nécessaire qu'elle ait la même clé configurée au même numéro.

#### WPA :

WPA (**W**ireless **P**rotected **A**ccess) est une norme qui inclut des mécanismes de cryptage et de contrôle d'accès. Elle est d'une grande efficacité en matière de sécurité.

WPA utilise les protocoles de cryptage AES (Advanced Encryption Standard) et TKIP (Temperal Key Integrity Protocol). Ce dernier, le plus couramment usité, utilise un algorithme plus puissant que celui utilisé pour le WEP (Wired Equivalent Privacy).

Contrairement au cryptage WEP, la clé de 128 bits est changée dynamiquement ; ce qui rend plus difficile le piratage.

Pour configurer votre WPA (cf. § 5.5.4.3), vous devez sélectionner un protocole puis saisir une phrase.

## 5.5.4.3 Configuration du réseau sans fil sur votre Passerelle Résidentielle (selon version)

Cliquez sur le menu Réseau sans fil.

L'écran ci-contre apparaît.

Renseignez les champs affichés à l'écran (voir tableau ci-après).

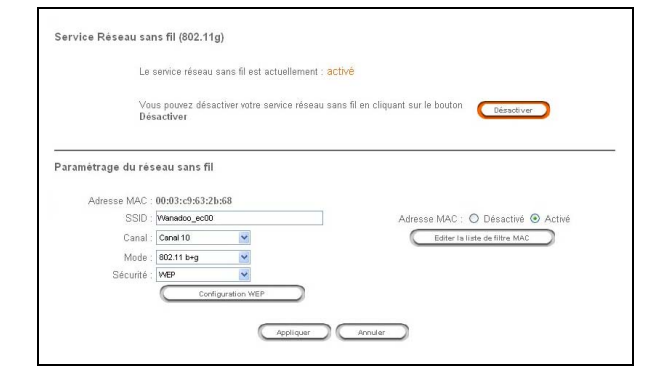

# 1) Service Réseau sans fil (802.11g)

La partie supérieure de l'écran affiche l'état **activé** ou **désactivé** du réseau sans fil, résultant de la dernière sélection opérée en cliquant le bouton **Activer / Désactiver** localisé dans la zone supérieure de l'écran.

Le bouton **Activer / Désactiver** prend le nom de la commande permettant le changement d'état :

Activer, lorsque le réseau est désactivé. Désactiver, lorsque le réseau est activé.

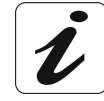

Par défaut, le réseau sans fil 802.11 est activé.

permet d'éteindre le réseau sans fil 802.11.

# 2) Désactivation / Activation du service Réseau sans fil

Désactiver

#### Bouton "Désactiver / Activer"

Cliquer sur

| Bouton     | Signification                                                                        |
|------------|--------------------------------------------------------------------------------------|
| Désactiver | Cliquez sur ce bouton pour désactiver votre service<br>"réseau sans fil" ; le bouton |
| Activer    | Cliquez sur ce bouton pour activer votre service "réseau sans fil" ; le bouton       |

# 3) Paramétrage Réseau sans fil

**Objet :** Ce menu permet de configurer les paramètres essentiels de votre réseau sans fil (WLAN) 802.11 et de configurer certains paramètres de sécurité.

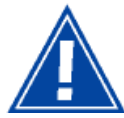

Cet écran n'est disponible que si la fonction "Réseau sans fil" est activée dans votre Passerelle Résidentielle. Consultez votre Fournisseur pour plus d'informations.

| Champ       |                                                                                                | Signification                                                                                                    | Valeur par<br>défaut |
|-------------|------------------------------------------------------------------------------------------------|----------------------------------------------------------------------------------------------------|----------------------|
| SSID        | Le champ S<br>Passerelle                                                                       | SID est personnalisé pour votre<br>Résidentielle.                                                                                                    | Livebox-xxxx         |
|             | ll est indique<br>les emballa                                                                  | é sur l'étiquette collée sur le coffret et sur<br>ges du CD et du produit.                                                                                                    | Livebox-ec00         |
| Canal       | Sélectionne<br>déroulante<br>canal " <b>10</b> " c                                             | z le <b>canal</b> souhaité dans la liste<br>(canal 1 à canal 13). Par exemple, le<br>correspond à la fréquence de 2457 MHz.                                                                                             | 10                   |
|             | Conformez-<br>conformité /<br>paragraphe                                                       | vous aux règles de Déclaration CE de<br>/ Radio énumérées en Annexe B au<br>· B.2.                                                                                                    |                      |
| Mode        | Permet de d                                                                                    | choisir le mode <b>802.11 g</b> ou <b>802.11 b+g</b> .                                                                                                    | 802.11 b+g           |
|             | En mode <b>80</b><br>pourra com<br>802.11g, au<br>avec des cli<br>d'améliorer<br>sont utilisés | <b>)2.11 g</b> , votre Passerelle Résidentielle<br>muniquer exclusivement avec des clients<br>icune communication ne pourra avoir lieu<br>ients 802.11b. Ce mode permet<br>les débits lorsque des clients 802.11g<br>s. |                      |
|             | En mode <b>80</b><br>communiqu<br>Les perform<br>limitées.                                     | <b>)2.11 b+g</b> , le point d'accès pourra<br>ler avec des clients 802.11g et 802.11b.<br>nances des clients 802.11g sont alors                                                                                         |                      |
| Adresse MAC | Cliquez sur<br>désactiver d                                                                    | Désactivé ou Activé pour respectivement<br>ou activer le filtrage MAC.                                                                                                    | Activé               |
| Sécurité    | Permet de s                                                                                    | sélectionner dans la liste déroulante :                                                                                                    | WEP                  |
|             | Aucune                                                                                         | Aucune protection n'est assuré sur le réseau sans fil.                                                                                                    |                      |
|             | WEP                                                                                            | Activation du chiffrement WEP ( <b>W</b> ired <b>E</b> quivalent <b>P</b> rivacy).                                                                                                    |                      |
|             |                                                                                                | En sélectionnant "WEP", le bouton<br>Configuration WEP apparaît.                                                                                                    |                      |
|             | WPA                                                                                            | Activation du WPA ( <b>W</b> ireless <b>P</b> rotected <b>A</b> ccess).                                                                                                    |                      |
|             |                                                                                                | En sélectionnant "WPA", le bouton<br>Configuration WPA apparaît.                                                                                                    |                      |

Remarque : Le SSID des premières Passerelles Résidentielles est de type "Wanadoo\_xxxx".

#### **Bouton "Configuration WPA"**

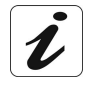

Vous devez préalablement activer la protection WPA en sélectionnant WPA dans le

champ "Sécurité" avant de cliquer sur le bouton pour configurer cette fonction.

Cliquez sur le bouton

Configuration WPA

| password         |
|------------------|
| ТКР              |
| Appliquer Fermer |
|                  |

Configuration WPA

L'écran ci-contre apparaît. Renseignez les champs affichés à l'écran (voir tableau ci-après).

| Champ      | Signification                                                                                      | Valeur par<br>défaut |
|------------|----------------------------------------------------------------------------------------------------|----------------------|
| Passphrase | Saisissez un vocable (8 à 64 caractères alphanumériques).                                          | password             |
|            | <ul> <li>Conservez la phrase de cryptage dans un endroit<br/>sûr.</li> </ul>                       |                      |
|            | <ul> <li>Evitez de la noter dans un fichier qui se<br/>trouverait sur votre ordinateur.</li> </ul> |                      |
| Encryptage | Le mode de cryptage n'est pas modifiable.                                                          | ТКІР                 |

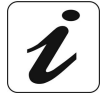

La phrase de cryptage WPA sert à crypter les données qui circulent sur votre réseau sans fil.

Configurez tous les ordinateurs associés à votre réseau sans fil avec la même phrase de cryptage WPA.

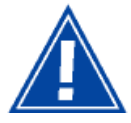

Pour que la protection soit plus efficace (clé difficilement décryptable). Cette phrase doit impérativement être :

- supérieure à 20 caractères.
- composée de mots qui ne doivent pas exister dans le dictionnaire.

#### **Bouton "Configuration WEP"**

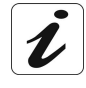

Vous devez préalablement activer le chiffrement WEP en sélectionnant WEP dans le

champ "Sécurité" avant de cliquer sur le bouton pour configurer le chiffrement WEP.

Cliquez sur le bouton

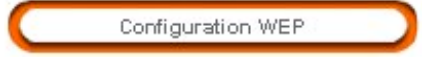

| ration WEP |                                              |
|------------|----------------------------------------------|
| Type de WE | EP : 128 bits                                |
| C          | )lé : cc:ce:fa:a1:3a:99:c9:7f:98:2c:e5:a7:62 |
| C          | )(é : occestarati3a:99:c97f:98:2c:e5:a7:62   |

Configuration WEP

L'écran ci-contre apparaît. Renseignez les champs affichés à l'écran (voir tableau ci-après).

| Champ       | Signification                                                                                                    | Valeur par<br>défaut |
|-------------|----------------------------------------------------------------------------------------------------|----------------------|
| Type de WEP | Sélectionnez <b>64 bit</b> ou <b>128 bit</b> pour respectivement<br>un chiffrement à 64 bits ou à 128 bits.                        | 128 bit              |
| Clé         | <ul> <li>La clé WEP indiquée est personnalisée pour<br/>votre Passerelle Résidentielle.</li> </ul>                                 | Personnalisée        |
|             | <ul> <li>Elle est indiquée sur l'étiquette collée sur le<br/>coffret et sur les emballages du CD-ROM et du<br/>produit.</li> </ul> |                      |
|             | <ul> <li>Vous pouvez modifier les clés en les saisissant<br/>directement dans les cases.</li> </ul>                                |                      |
|             | <ul> <li>Les caractères sont «0» à «9» et «A» à «F».</li> </ul>                                                                    |                      |
|             | Conservez les clés notées dans un endroit sûr.                                                                                     |                      |
|             | • Evitez de les noter dans un fichier qui se trouverait sur votre ordinateur.                                                      |                      |

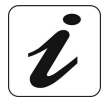

La clé WEP sert à crypter les données qui circulent sur votre réseau sans fil.

Configurez tous les ordinateurs associés à votre réseau sans fil avec la même clé WEP.

#### Bouton "Editer la liste de filtre MAC"

La fonction filtrage des adresses MAC permet de limiter le nombre d'ordinateurs ayant accès à votre réseau sans fil.

| Cliquez sur le bouton                                                                            | Edition de la |
|--------------------------------------------------------------------------------------------------|---------------|
| Editer la liste de filtre MAC                                                                    |               |
| pour afficher la liste des adresses MAC<br>des clients stations connectés au réseau<br>sans fil. |               |

L'écran ci-contre apparaît.

Pour ajouter une adresse MAC : Renseignez les champs affichés à l'écran (voir tableau ci-après).

|           | <ul> <li>Permettre seulement aux ordinateurs</li> <li>Interdire l'accès au réseau sans fil au</li> </ul> | : listés d'accéder au réseau sans<br>1x ordinateurs listés. | s fil.      |
|-----------|----------------------------------------------------------------------------------------------------|-------------------------------------------------------------|-------------|
|           | Appliquer                                                                                                | Annuler                                                     |             |
|           | Adresse MAC :                                                                                            | Ajouter                                                     |             |
| Sélection | Adresse MAC                                                                                              | Sélection                                                   | Adresse MAC |

| Champ                                                                                  | Signification                                                                                                    | Valeur par<br>défaut                                                                   |
|----------------------------------------------------------------------------------------|----------------------------------------------------------------------------------------------------|----------------------------------------------------------------------------------------|
|                                                                                        | Sélectionnez une de ces propositions, en cliquant sur le bouton correspondant à votre choix :                                                                        |                                                                                        |
| Permettre<br>seulement aux<br>ordinateurs<br>listés d'accéder<br>au réseau sans<br>fil | Seuls les ordinateurs dont l'adresse MAC de<br>l'accessoire de réseau sans fil est dans la liste<br>peuvent utiliser le réseau sans fil, les autres sont<br>rejetés. | Permettre<br>seulement aux<br>ordinateurs<br>listés<br>d'accéder au<br>réseau sans fil |
| ou<br>Interdire l'accès<br>au réseau sans<br>fil aux<br>ordinateurs<br>listés          | Les ordinateurs dont l'adresse MAC de l'accessoire<br>de réseau sans fil est dans la liste ne peuvent pas<br>utiliser le réseau sans fil.                            |                                                                                        |
| Adresse MAC                                                                            | Saisissez les adresses MAC à filtrer (adresses des ordinateurs autorisés à se connecter au réseau sans fil), puis cliquez sur le bouton                              | -                                                                                      |

| Effacer       | Cliquez sur ce bouton pour effacer une adresse MAC (voir icône avertissement). |
|---------------|--------------------------------------------------------------------------------|
| (Tout effacer | Cliquez sur ce bouton pour effacer toutes les adresses listées.                |

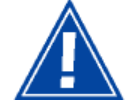

Pour **effacer** une adresse MAC, il est impératif de la sélectionner en cochant la case **Sélection**.

Une fois la configuration de votre réseau sans fil sur votre Passerelle Résidentielle terminée, n'oubliez pas de sauvegarder la configuration. Pour ce faire :

• Sélectionnez le menu (Basic) Sauver / Effacer / Redémarrer, accessible à partir de la barre horizontale située à droite du logo "livebox", puis Cliquez sur le bouton Sauver.

# 5.5.5 Sauver / Effacer / Redémarrer

Cliquez sur le menu **Sauver / Effacer / Redémarrer**.

L'écran ci-contre apparaît.

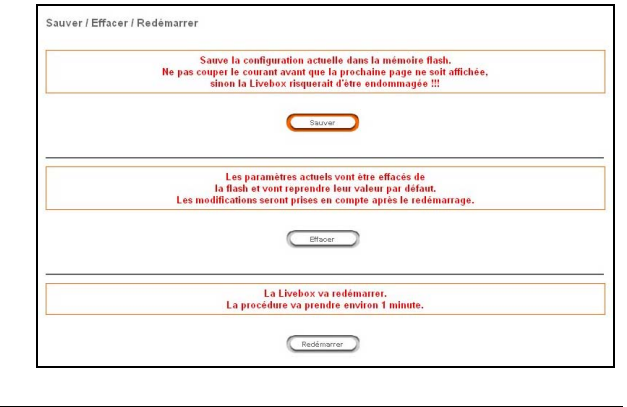

| Sauver     | Permet de sauvegarder les paramètres de configuration courante dans la mémoire permanente de votre Passerelle Résidentielle. |
|------------|----------------------------------------------------------------------------------------------------|
| Effacer    | Permet d'effacer les paramètres actuels et de recouvrer les paramètres par défaut de votre Passerelle Résidentielle.         |
| Redémarrer | Permet de redémarrer votre Passerelle Résidentielle.                                                                         |

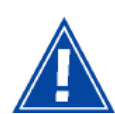

Pour recouvrer les paramètres par défaut, il est **impératif** de **redémarrer** votre **SAGEM F@st<sup>™</sup> 3202**.
## 5.6 Configuration de votre Passerelle Résidentielle: Rubrique "Configuration Avancée ..."

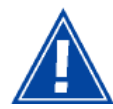

Les menus de la rubrique "Configuration Avancée" donnent accès aux paramètres détaillés de la passerelle résidentielle, leur utilisation est destinée aux utilisateurs expérimentés.

Cliquez sur dans la barre des menus sur la Configuration

rubrique avancée .... ; l'écran ci-contre apparaît

|              |               | Hareleu Reseau       | Ligne ADSL Stat | astiques Outils 🔁 Mei |
|--------------|---------------|----------------------|-----------------|-----------------------|
| Messervices  |               |                      |                 |                       |
| Informations | Nom du produi | it: Wanadoo_ec00     |                 |                       |
|              |               | Services             | Etat            |                       |
|              |               | Connexion internet   | Activé          | Modifier              |
|              |               | Téléphonie par ADSL  | Désactivé       | Modifier              |
|              |               | Télévision par ADSL  | Activé          | Modifier              |
|              |               | Visiophonie par ADSL | Désactivé       | Modifier              |
|              |               | Livezoom             | Désactivé       | Modifier              |
|              |               | Transfert Photoblog  | Désactivé       | Modifier              |

La barre des menus de la rubrique **"Configuration Avancée**" se substitue à la barre des menus de la rubrique **Menu Basic**.

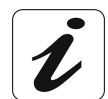

Un bouton Menu basic ... apparaît à l'extrême droite de la barre des menus de la rubrique "Configuration Avancée". Cliquez sur ce bouton pour retourner à la rubrique Menu Basic ....

Les menus de cette rubrique s'affichent de gauche à droite de l'écran de bienvenue comme suit :

- Bluetooth (cf. 5.6.1),
- Parefeu (cf. 5.6.2),
- Réseau (cf. 5.6.3),
- Ligne ADSL (cf. 5.6.4),
- Statistiques (cf. 5.6.5),
- Outils (cf. 5.6.6).

### 5.6.1 Bluetooth

**Objet :** La norme Bluetooth permet une interconnexion radio de faible puissance à faible distance entre des ordinateurs, des PDAs (**P**ersonal **D**igital **A**ssistant), des périphériques (imprimantes), des téléphones, des FAX, des lecteurs audio numériques.

Ce menu comporte deux sous-menus :

- Identité (cf. 5.6.1.1),
- Sécurité (cf. 5.6.1.2).

### 5.6.1.1 Identité

Cliquez dans le menu **Bluetooth**, puis sélectionnez dans la liste déroulante le sous-menu **Identité**.

L'écran ci-contre apparaît.

| Ide | entité Bluetooth                                                                                                    |
|-----|----------------------------------------------------------------------------------------------------|
|     | Entrez un nom unique pour votre Livebox.<br>Ce nom sera affiché sur les autres équipements Bluetooth si la Livebox est-elle même configurée pour être découverte |
|     | Mon nom bluetouth . Wereaso eccu                                                                                                    |

| Champ             | Signification                                    | Valeur par<br>défaut |
|-------------------|--------------------------------------------------|----------------------|
| Mon nom Bluetooth | Saisissez un nom pour votre réseau<br>Bluetooth. | Livebox-xxxx         |

**Remarque :** Les noms des réseaux Bluetooth associés aux premières Passerelles Résidentielles sont de type "Wanadoo\_xxxx".

## 5.6.1.2 Sécurité

Cliquez dans le menu **Bluetooth**, puis sélectionnez dans la liste déroulante le sous-menu **Sécurité**.

| Entrez                                                   | un code PIN qui sera | a utilisé pour s'appairer avec un équipement Bluetooth distant.<br>Par défaut, le code PIN est 0000. |
|----------------------------------------------------------|----------------------|----------------------------------------------------------------------------------------------------|
|                                                          | C                    | Code PIN :                                                                                           |
|                                                          |                      |                                                                                                    |
|                                                          |                      | Appliquer Effacer                                                                                    |
| Suppression de périphé                                   | riques appairés      | Appliquer                                                                                            |
| Suppression de périphé<br>Périphérique(s) appairé(s) : 0 | riques appairés      | replicar frace                                                                                       |
| Suppression de périphé<br>Périphérique(s) appairé(s) : O | riques appairés      | Applique trisce                                                                                      |

## 1) Code PIN d'authentification

| Champ    | Signification                                                                                         | Valeur par<br>défaut |
|----------|----------------------------------------------------------------------------------------------------|----------------------|
| Code PIN | Saisissez un code PIN d'authentification de façon à pouvoir appairer un équipement Bluetooth distant. | 0000                 |

## 2) Suppression des périphériques appairés

Sélectionnez dans la liste, le périphérique que vous voulez supprimer puis cliquez sur le bouton **Supprimer**.

#### 5.6.2 Parefeu

**Objet :** Cette fonction permet d'exercer un contrôle des accès de la Passerelle Résidentielle dans le but de la protéger des attaques extérieures.

Ce menu comporte trois sous-menus :

- Contrôle d'accès (cf. § 5.6.2.1),
- Politiques (cf. § 5.6.2.2),
- NAT (cf. § 5.6.2.3).

Un exemple de politique à créer est donné au § 5.6.2.4.

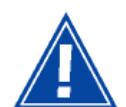

L'application de filtres sur les interfaces LAN peut entraîner une impossibilité d'accès à l'interface de configuration de la Passerelle Résidentielle.

Si vous rencontrez ce problème, veuillez remettre la passerelle en configuration usine en utilisant le bouton "Reset" (RST).

La procédure de retour à la configuration usine est décrite au §.A.5

## 5.6.2.1 Contrôle d'accès

Cliquez dans le menu **Parefeu**, puis sélectionnez dans la liste déroulante le sous-menu **Contrôle d'accès**.

L'écran ci-contre apparaît.

Renseignez les champs affichés à l'écran (voir tableau ci-après).

| Sélection | Nom d'utilisateur | ld utilisateur | Services               | Permission     |
|-----------|-------------------|----------------|------------------------|----------------|
| 0         | admin             | 1              | HTTP FTP               | Administration |
| 0         | root              | 2              | FTP CLI                | Administration |
|           | Ajouter Modifier  | Supprimer C    | hanger le mot de passe |                |

#### **Bouton "Ajouter"**

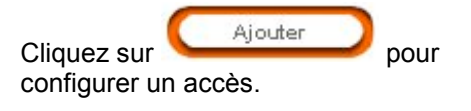

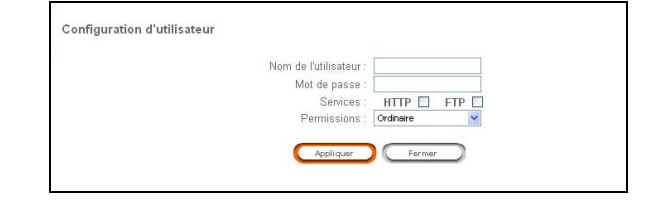

| Champ                | Signification                                                                                         |
|----------------------|----------------------------------------------------------------------------------------------------|
| Nom de l'utilisateur | Saisissez un nom d'utilisateur                                                                        |
| Mot de passe         | Entrez un mot de passe                                                                                |
| Services             | Sélectionnez le mode d'accès autorisé en cochant la case du champ approprié :                         |
|                      | Configuration par HTTP ( <b>HTTP</b> ),                                                               |
|                      | Mise à jour par <b>FTP</b> .                                                                          |
| Permissions          | Sélectionnez <b>Ordinaire</b> (lecture seulement) ou <b>Administration</b> (lecture et modification). |

#### **Bouton "Modifier"**

|                   | Modifier       |          |
|-------------------|----------------|----------|
| modifier les droi | its d'un utili | isateur. |
| L'écran ci-contre | e apparaît.    |          |

| Nom de l'utilisateur :  | admin          |     |
|-------------------------|----------------|-----|
| Ancienne autorisation : | HTTP FTP       |     |
| Nouvelle autorisation : | HTTP 🔲         | FTP |
| Permissions :           | Administration | ~   |

| Champ                 | Signification                                                                                         |
|-----------------------|----------------------------------------------------------------------------------------------------|
| Nom de l'utilisateur  | Non modifiable                                                                                        |
| Ancienne autorisation | Non modifiable                                                                                        |
| Nouvelle autorisation | Sélectionnez le mode d'accès autorisé :                                                               |
|                       | configuration par HTTP ( <b>HTTP</b> ),                                                               |
|                       | mise à jour par <b>FTP</b> .                                                                          |
| Permissions           | Sélectionnez <b>Ordinaire</b> (lecture seulement) ou <b>Administration</b> (lecture et modification). |

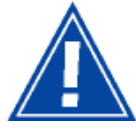

Pour **modifier** les droits d'un utilisateur, il est impératif de le sélectionner en cochant la case **Sélection**.

### Bouton "Changer le mot de passe"

|                   | Changer le mot de passe | Changer le mot de passe  |
|-------------------|-------------------------|--------------------------|
| pour changer le   | mot de passe            | Nouveau mot de passe :   |
| L'écran ci-contro | e apparaît.             | Appliquer Annular Fermer |
|                   |                         |                          |

| Champ                             | Signification                      |
|-----------------------------------|------------------------------------|
| Ancien mot de passe               | Entrez l'ancien mot de passe.      |
| Nouveau mot de passe              | Entrez un nouveau mot de passe.    |
| Confirmer le nouveau mot de passe | Confirmez le nouveau mot de passe. |

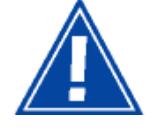

Pour **Supprimer** un utilisateur ou **changer le mot de passe** d'un utilisateur, il est impératif de le sélectionner en cochant la case **Sélection**.

## 5.6.2.2 Politiques

Ce sous-menu donne accès aux commandes de configuration, d'activation ou de désactivation du Parefeu (Firewall).

Cliquez dans le menu **Parefeu**, puis sélectionnez dans la liste déroulante le sous-menu **Politiques**.

L'écran ci-contre apparaît et affiche la liste des filtres IP configurés.

| lste des po | litiques du fire  | ewall              |                       |                                       |                     |           |           |     |     |
|-------------|-------------------|--------------------|-----------------------|---------------------------------------|---------------------|-----------|-----------|-----|-----|
| In          | erface de récepti | on : Aucune 💌      |                       | Interface de tra                      | ansmission : Aucune | ~         |           |     |     |
|             | _                 |                    |                       |                                       |                     |           |           |     |     |
|             | <u> </u>          | ijoider Litter     | Btscer                | Déractiver le Firevail                | Politique par d     | dut.      |           |     |     |
| iste des po | litiques          |                    |                       |                                       |                     |           |           |     |     |
|             |                   | Advance ID sources | Destaura              | Advector ID destination               | Dest destination    |           |           |     |     |
|             |                   | Adresse IP source  | Port source           | Adresse IP destination                | Port destination    | Denterale |           |     |     |
|             | Sequence          | luraulă            | luraulà               | lurautà                               | luraulà             |           |           |     |     |
| _           |                   | ousqu's            | nterface de réception | : eth) Interface de transmission      | mert                | -         | -         | -   | -   |
| ~           |                   |                    |                       |                                       |                     |           |           |     |     |
| 0           | 1                 |                    |                       |                                       |                     |           | interdire | N.  | na. |
|             |                   |                    | Interface de réceptio | n : ph0   Interface de transmission : | mert                |           |           |     |     |
| 0           | 4                 |                    |                       |                                       |                     |           | permettre | NC  | NA. |
|             |                   |                    |                       |                                       |                     |           |           |     |     |
|             |                   |                    | internace de receptio | n : pro i merrace de transmitision    | . bbba              |           |           |     |     |
| 0           | 1                 |                    |                       |                                       |                     |           | permettre | NC  | 1   |
|             |                   | ,                  | nterface de réceptior | : mer 1   Interface de transmission   | :mert               |           |           |     |     |
| 0           |                   |                    |                       |                                       | 4720                |           |           |     |     |
| 0           |                   | *                  | .*                    |                                       | 4720                |           | permetre  |     | an  |
|             |                   |                    | nterface de réception | 1 : ppp0   Interface de transmission  | 19990               |           |           |     |     |
| 0           | 4                 |                    |                       | 86.217.89.233                         | 12401               | udp       | permettre | - 1 | NA  |
|             |                   |                    |                       | 80.217.89.233                         | 12401               |           |           |     |     |
| 0           | з                 |                    |                       |                                       | 4720                |           | permettre | NC  | 1   |
|             |                   |                    | Interface de réceptio | n : bit   Interface de transmission : | ppp)                |           |           |     |     |
| 0           |                   |                    |                       |                                       |                     |           |           |     |     |
| 0           | 1                 |                    | 14 C                  |                                       |                     | · ·       | permetire | NC. | RA. |

| Champ                     | Signification                                                                                                    |
|---------------------------|----------------------------------------------------------------------------------------------------|
| Interface de réception    | Nom de l'interface de réception : eth0, usb0, ph0, wlan0, ppp(0), ou n'importe laquelle (Toute)                   |
| Interface de transmission | Nom de l'interface de transmission : eth0, usb0, ph0, wlan0, ppp(0), ou n'importe laquelle (Toute)                |
| Liste des politiques      | Le tableau suivant précise l'ensemble des paramètres configurables pour une interface sélectionnée dans la liste. |

#### **Bouton "Ajouter"**

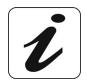

Vous devez **obligatoirement** sélectionner une interface (réception et transmission). Le choix de l'interface ne doit **en aucun cas** se porter sur Toute.

Cliquez sur <u>Ajouter</u> pour ajouter une règle de filtrage, l'écran ci-contre apparaît.

| Interface de réception :<br>Séquence : | eth0         |   | Interface d | e transm   | ssion : eth0 |   |
|----------------------------------------|--------------|---|-------------|------------|--------------|---|
| Depuis adresse IP source :             |              |   | Jusqu'à :   |            |              |   |
| Depuis adresse IP destination :        |              |   | Jusqu'à :   |            |              |   |
| Du port source :                       |              |   | Jusqu'à :   |            |              |   |
| Du port destination :                  |              |   | Jusqu'à :   |            |              |   |
| Protocole :                            | Tous         | ~ | Action du f | firewall : | Permettre    | ~ |
| ID de l'action NAT :                   | Sélectionner | ¥ |             |            |              |   |
| ID de l'action NAT :                   | Sélectionner | * |             |            |              |   |

| Champ                         |                                                                                                    | Signification                                                                                                    |  |  |  |
|-------------------------------|----------------------------------------------------------------------------------------------------|----------------------------------------------------------------------------------------------------|--|--|--|
| Séquence                      | Saisissez une priorité de règle de filtrage (Nombre le plus petit pour la règle la plus prioritaire).                                                                                                    |                                                                                                    |  |  |  |
|                               | Remarque :                                                                                                    | Le numéro de séquence doit toujours être pair de<br>manière à faciliter l'insertion de nouvelles règles<br>(les règles créées sont numérotées de nouveau<br>avec des valeurs impaires).     |  |  |  |
|                               |                                                                                                    | La séquence 0 rend la règle de filtrage plus prioritaire sur toutes celles existantes.                                                                                                    |  |  |  |
| Depuis adresse IP<br>source   | Pour sélectionr<br>dans le champ                                                                                                    | ner uniquement une adresse IP source, saisissez la <b>Depuis Adresse IP source</b> .                                                                                                    |  |  |  |
| Jusqu'à                       | Pour sélectionner une plage d'adresses IP source, saisissez en premier lieu l'adresse IP source de début de plage dans le champ <b>Depuis Adresse IP source</b> ensuite celle de fin de plage dans le champ <b>Jusqu'à</b> . |                                                                                                    |  |  |  |
| Depuis adresse IP destination | Pour sélectionr<br>la dans le chan                                                                                                    | ner uniquement une adresse IP destination, saisissez np <b>Depuis Adresse IP destination</b> .                                                                                              |  |  |  |
| Jusqu'à                       | Pour sélectionr<br>premier lieu l'ac<br>champ <b>Depuis</b><br>dans le champ                                                                                                    | ner une plage d'adresses IP destination, saisissez en<br>dresse IP destination de début de plage dans le<br><b>Adresse IP destination</b> ensuite celle de fin de plage<br><b>Jusqu'à</b> . |  |  |  |
| Du port source                | Pour sélectionr champ <b>Depuis</b>                                                                                                    | ner uniquement un Port source, saisissez le dans le <b>Port source</b> .                                                                                                    |  |  |  |
| Jusqu'à                       | Pour sélectionr<br>lieu le port sou<br><b>source</b> ensuite                                                                                                    | ner une plage de ports source, saisissez en premier<br>rce de début de plage dans le champ <b>Depuis Port</b><br>e celui de fin de plage dans le champ <b>Jusqu'à</b> .                     |  |  |  |
| Du port destination           | Pour sélectionr<br>dans le champ                                                                                                    | ner uniquement un Port source de départ, saisissez le <b>Depuis Port destination</b> .                                                                                                    |  |  |  |
| Jusqu'à                       | Pour sélectionr<br>premier lieu le<br><b>Depuis Port d</b> e<br>champ <b>Jusqu</b> 's                                                                                                    | ner une plage de ports source de départ, saisissez en<br>port source de début de la plage dans le champ<br><b>estination</b> ensuite celui de fin de plage dans le<br><b>à</b> .            |  |  |  |

| Champ              | Signification                                                                                                    |
|--------------------|----------------------------------------------------------------------------------------------------|
| Protocole          | Sélectionnez l'un de ces protocoles : TOUS, TCP, UDP, ICMP, GRE, AH, ESP.                                                                |
| Action du firewall | <b>Permettre</b> : Autorise les paquets à traverser la passerelle résidentielle.                                                         |
|                    | Interdire <sup>1</sup> : Empêche les paquets de traverser la passerelle résidentielle sans envoyer de message vers l'émetteur de paquet. |
| ID de l'action NAT | Sélectionnez dans la liste déroulante l'identifiant de l'action NAT appliqué au Firewall (voir Nota).                                    |

Nota: Si uniquement "Sélectionnez" apparaît dans la liste déroulante, cela indique qu'aucune action n'a été créée (pour créer une action NAT, se reporter à l'onglet "Politique basée sur NAT" du sous-menu NAT du menu Parefeu).

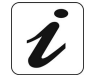

Pour une meilleure compréhension de la configuration du pare-feu, se reporter à l'exemple donné au § 5.6.2.4.

<sup>&</sup>lt;sup>1</sup> L'action **Interdire** n'est possible que si le firewall est activé.

#### **Bouton "Lister"**

**Sélectionnez** préalablement une interface de réception et une interface de transmission puis cliquez sur **Lister** pour afficher la liste des Filtres IP configurés des interfaces sélectionnés.

Cliquez sur le bouton pour afficher la liste des Filtres IP configurés, l'écran ci-dessous apparaît.

|              | Interface de récepti                      | ion : Aucune 👻    |                        | Interface de tr                             | ansmission : Aucune  | ~            |           |     |
|--------------|-------------------------------------------|-------------------|------------------------|---------------------------------------------|----------------------|--------------|-----------|-----|
|              |                                           |                   |                        |                                             |                      |              |           |     |
|              |                                           | Ajouter Li        | ster Effacer           | Désactiver le Firewall                      | Politique par défaut |              |           |     |
|              |                                           |                   |                        |                                             |                      |              |           |     |
| e des politi | ques                                      |                   |                        |                                             |                      |              |           |     |
|              |                                           | Adresse IP source | Port source            | Adresse IP destination                      | Port destination     |              | Actio     | n   |
| election     | Séquence                                  | De                | De                     | De                                          | De                   | Protocole    |           |     |
|              |                                           | Jusqu'à           | Jusqu'à                | Jusqu'à                                     | Jusqu'à              |              | Filtre    | IND |
|              |                                           |                   | Interface de réception | : eth0   Interface de transmission : mer 1  |                      |              |           |     |
| 0            |                                           | *                 | *                      |                                             | *                    | 240          | interdire |     |
| U            | 1. N. N. N. N. N. N. N. N. N. N. N. N. N. | *                 | *                      | •                                           | *                    |              | Intertine | 1   |
|              |                                           |                   | Interface de récention | • nh0 Interface de transmission · mer 1     |                      |              |           |     |
|              |                                           |                   | internace de receptor  | ·                                           |                      |              |           |     |
| 0            | 1                                         | *                 |                        |                                             |                      |              | permettre | 1   |
|              |                                           |                   |                        |                                             |                      |              |           |     |
|              |                                           |                   | Interface de réception | n : ph0   Interface de transmission : ppp0  |                      |              |           |     |
| 0            | 1                                         |                   |                        |                                             |                      |              | permettre |     |
|              |                                           |                   |                        |                                             |                      |              |           |     |
|              |                                           |                   | Interface de réception | : mer 1   Interface de transmission : mer 1 |                      |              |           |     |
| ~            |                                           | *                 |                        |                                             | 4720                 |              |           |     |
| 0            | 1                                         | *                 |                        |                                             | 4720                 |              | permettre | 3   |
|              |                                           |                   | Interface de récention | unun ( Interface de transmission unun )     |                      |              |           |     |
|              |                                           | ×                 | interface de reception | , pppo ( interface de l'ansmission : pppo   | 4720                 |              |           |     |
| 0            | 1                                         | *                 | *                      |                                             | 4720                 | 5 <b>4</b> 2 | permettre | 1   |
|              |                                           |                   |                        |                                             |                      |              |           |     |
|              |                                           |                   |                        |                                             |                      |              |           |     |
|              |                                           |                   | Interface de réceptio  | n : lx0   Interface de transmission : ppp0  |                      |              |           |     |

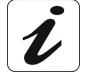

Pour obtenir la liste de toutes les interfaces, sélectionnez Toute.

#### Bouton "Désactiver le Firewall/ Activer le Firewall"

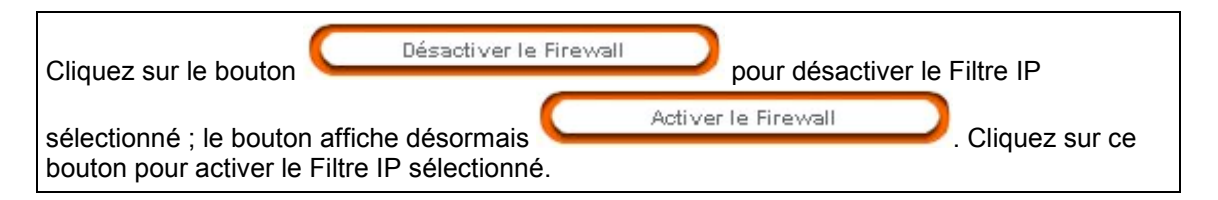

#### Bouton "Politique par défaut"

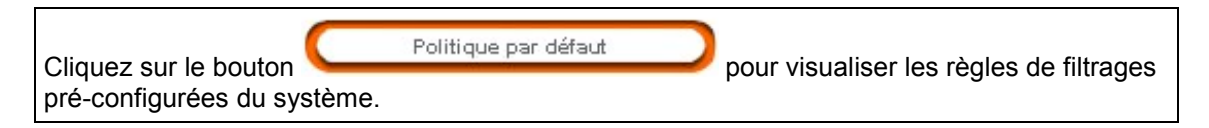

e publique NAT Politique basée Interfaces NAT sur NAT

cune adresse IP NAT publique disp

Effacer

Fermer

Liste des adresses publiques de l'interface NAT

## 5.6.2.3 NAT

NAT est une fonction configurable de traduction d'adresse IP qui s'appliquera aux interfaces de la Passerelle Résidentielle que vous aurez activées pour cette fonction.

Plusieurs configurations de la fonction de traduction, les actions NAT, sont paramétrables et peuvent être activées comme indiqué au paragraphe 2) ci-dessous.

## 1) Adresse publique NAT

Cliquez dans le menu **Parefeu**, puis sélectionnez dans la liste déroulante le sous-menu **NAT** puis sur l'onglet **Adresse** publique **NAT**.

L'écran ci-contre affiche la liste des adresses publiques qui ont été ajoutées.

#### Bouton "Ajouter"

| Souton Ajouter                                        |         |                                                                            |                                    |  |
|-------------------------------------------------------|---------|----------------------------------------------------------------------------|------------------------------------|--|
| Cliquez sur le bouton<br>pour ajouter des adresses pu | Ajouter | Adresse publique NAT Politique ba<br>sur NAT<br>Configuration de l'adresse | publique NAT<br>Adresse publique : |  |

| Champ            | Signification                       |
|------------------|-------------------------------------|
| Adresse publique | Saisissez une adresse WAN statique. |

Ajouter

## 2) Politique basée sur NAT

Cliquez dans le menu **Parefeu**, puis sélectionnez dans la liste déroulante le sous-menu **NAT** puis sur l'onglet **Politique basée sur NAT**.

L'écran ci-contre affiche la liste des actions.

pour ajouter une action NAT sur une

## Bouton "Ajouter"

Cliquez sur le bouton

adresse statique.

 Adresse publicate NAT
 Difference NAT

 Liste des actions NAT
 Adresse
 Port Redirigé

 Sélection
 Service
 ID de l'action
 Type d'action
 Adresse
 Port Redirigé
 Etat

 O
 Upnp
 1
 Redir Port
 192.168.1.10
 122.06
 2006
 Activé

 Ajoder
 Supprimer
 Activer
 Désactiver
 Désactiver

| Adresse publique NAT | Politique basée<br>sur NAT | Interfaces NAT                   |                 |   |
|----------------------|----------------------------|----------------------------------|-----------------|---|
| Configuration de     | s actions NAT              |                                  |                 |   |
|                      | ● NAT statique             |                                  |                 |   |
|                      |                            | Adresse NAT statique de départ : | Non sélectionné | ~ |
|                      |                            | Adresse NAT statique d'arrivée : | Non sélectionné | ~ |
|                      | ⊖ Adresse redirig          | ée                               | ○ Port redirigé |   |
|                      |                            | Adresse redirigée de départ :    |                 |   |
|                      |                            | Adresse redirigée d'arrivée :    |                 |   |
|                      |                            | Port redirigé de départ :        |                 |   |
|                      |                            | Port redirigé d'arrivée :        |                 |   |
|                      |                            | (Appliquer) Fermer               |                 |   |

| Champ                             | Signification                                 | Valeur par<br>défaut |
|-----------------------------------|-----------------------------------------------|----------------------|
| NAT statique                      |                                               |                      |
| Adresse NAT statique de<br>départ | Saisissez une adresse NAT statique de départ. | Non sélectionné      |
| Adresse NAT statique<br>d'arrivée | Saisissez une adresse NAT statique d'arrivée  | Non sélectionné      |
| Adresse redirigée                 |                                               |                      |
| Adresse redirigée de départ       | Saisissez une adresse redirigée de<br>départ. | -                    |
| Adresse redirigée d'arrivée       | Saisissez une adresse redirigée d'arrivée.    | -                    |
| Port redirigé                     |                                               |                      |
| Port redirigé de départ           | Saisissez un port redirigé de départ.         | _                    |
| Port redirigé d'arrivée           | Saisissez un port redirigé d'arrivée.         | _                    |

#### Bouton "Activer / Désactiver"

| Bouton     | Signification                                                      |
|------------|--------------------------------------------------------------------|
| Activer    | Cliquez sur ce bouton pour activer une action NAT sélectionnée.    |
| Désactiver | Cliquez sur ce bouton pour désactiver une action NAT sélectionnée. |

## 3) Interfaces NAT

Cliquez dans le menu **Parefeu**, puis sélectionnez dans la liste déroulante le sous-menu **NAT** puis sur l'onglet **Interfaces NAT**.

L'écran ci-dessous affiche la liste des entrées NAT statiques configurées. Une entrée NAT statique permet de translater toutes les adresses d'une plage d'adresse locale (adresse source) en une adresse publique.

Cliquez dans la colonne **Sélection**, sur la ligne correspondant à l'interface dont vous souhaitez modifier l'état NAT

| Sélection | Interface | Etat du NAT |
|-----------|-----------|-------------|
| 0         | ethO      | Désactivé   |
| 0         | eth1      | Désactivé   |
| 0         | eth2      | Désactivé   |
| 0         | eth3      | Désactivé   |
| 0         | phD       | Désactivé   |
| 0         | vifD      | Désactivé   |
| 0         | vifi      | Désactivé   |
| 0         | vif2      | Désactivé   |
| 0         | vif3      | Désactivé   |
| 0         | vif4      | Désactivé   |
| 0         | vif5      | Désactivé   |
| 0         | mer0      | Désactivé   |
| 0         | mer1      | Désactivé   |
| 0         | bth0      | Désactivé   |
| 0         | wlanD     | Désactivé   |
| 0         | usb0      | Désactivé   |
| 0         | atm0      | Désactivé   |
| 0         | atm1      | Désactivé   |
| 0         | atm2      | Désactivé   |
| 0         | atm3      | Désactivé   |
| 0         | atm4      | Désactivé   |
| 0         | atm5      | Désactivé   |
| 0         | atm6      | Désactivé   |
| 0         | atm7      | Désactivé   |
| 0         | Dada      | Désactivé   |
| 0         | ppp1      | Désactivé   |
| 0         | ppp2      | Désactivé   |
| 0         | Equa      | Désactivé   |
| 0         | ppp4      | Désactivé   |
| 0         | ppp5      | Désactivé   |

#### Boutons "Désactiver" et "Activer"

| Bouton     | Signification                                                                                                    |
|------------|----------------------------------------------------------------------------------------------------|
| Désactiver | Cliquez sur ce bouton pour désactiver NAT sur une interface (ethx, ph0, vifx, wlan0,bth0, usb0, atmx et pppx).                                                                                  |
| Activer    | Cliquez sur ce bouton pour appliquer la fonction de traduction<br>d'adresse IP NAT à l'interface que vous avez préalablement<br>sélectionnée (ethx, ph0, vifx, wlan0,bth0, usb0, atmx et pppx). |

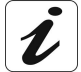

Pour **Désactiver** ou **Activer** NAT sur une interface, il est impératif de la sélectionner en cochant la case idoine dans la colonne **Sélection**.

#### 5.6.2.4 Exemple de politique à créer

Permettre à un ordinateur distant (Adresse : 192.168.0.122) de configurer la Requête : passerelle résidentielle SAGEM F@st<sup>™</sup> 3202 en mode HTTP (mode de transmission TCP ; port 80) sur une interface IP/PPP (ppp0 / port 9080).

Solution : Créer une politique de pare-feu (Firewall) en configurant :

- > une action NAT par sélection de l'onglet "Politique basée sur NAT" du sousmenu NAT,
- puis une politique de pare-feu (Firewall) par sélection du sous-menu  $\geq$ "Politiques".

## 1) Configuration d'une action NAT

| Cliquez dans le menu <b>Parefeu</b> , puis sélectionnez dans la liste déroulante le sous menu <b>NAT</b> puis sur l'onglet <b>Politique</b> | Adresse publique | NAT Point | que basée Inter<br>ur NAT | faces NAT     |              |                |            |                     |        |
|----------------------------------------------------------------------------------------------------|------------------|-----------|---------------------------|---------------|--------------|----------------|------------|---------------------|--------|
| basée sur NAT                                                                                                    | Sélection        | Service   |                           | Type d'action | Adre<br>De   | sse<br>Jusqu'à | Port<br>De | Redirigé<br>Jusqu'à | Etat   |
| L'écran ci-contre affiche la liste des actions.                                                                                             | 0                | Upnp      | 1<br>Ajouter              | Redir Port    | 192.168.1.10 | 192.168.1.10   | 2706       | 2706                | Activé |

|                         | Ajo | outer |     | Adresse publique NAT | Politique basée<br>sur NAT | Interfaces NAT                   |                 |   |
|-------------------------|-----|-------|-----|----------------------|----------------------------|----------------------------------|-----------------|---|
| pour ajouter une action | NAT | sur   | une | Configuration des    | actions NAT                |                                  |                 |   |
| adresse stations        |     |       |     |                      | ○ NAT statique             |                                  |                 |   |
| adresse statique.       |     |       |     |                      |                            | Adresse NAT statique de départ : | Non sélectionné | * |
|                         |     |       |     |                      |                            | Adresse NAT statique d'arrivée : | Non sélectionné | ~ |
|                         |     |       |     |                      | O Adresse redirig          | gée                              | Port redirigé   |   |
|                         |     |       |     |                      |                            | Adresse redirigée de départ :    | 192.168.1.1     |   |
|                         |     |       |     |                      |                            | Adresse redirigée d'arrivée :    |                 |   |
|                         |     |       |     |                      |                            | Port redirigé de départ :        | 30              |   |
|                         |     |       |     |                      |                            | Port redirigé d'arrivée :        |                 |   |

Fermer

Sélectionnez Port redirigé pour configurer l'adresse et le port redirigés.  $\triangleright$ 

Saisissez 192.168.1.1 dans le champ Adresse redirigée de départ. 

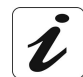

L'adresse redirigée 192.168.1.1 est celle de la passerelle résidentielle SAGEM F@st<sup>™</sup> 3202.

Saisissez 80 dans le champ Port redirigé de départ.  $\geq$ 

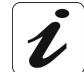

Le port redirigé 80 est celui dédié au mode HTTP associé au protocole TCP (voir onglet "Politiques").

| ۶    | Cliquez sur le bouton               | Adresse publique | tions NAT | ique basée<br>lur NAT Inte | rfaces NAT    |              |              |      |          |        |
|------|-------------------------------------|------------------|-----------|----------------------------|---------------|--------------|--------------|------|----------|--------|
|      |                                     | Sélection        | Service   | ID de l'action             | Type d'action | Adre         | esse         | Port | Redirigé | Etat   |
| 1.14 |                                     |                  |           |                            |               | De           | Jusqu'à      | De   | Jusqu'à  |        |
| Le   | cran ci-contre apparait.            | 0                | Upnp      | 1                          | Redir Port    | 192.168.1.10 | 192.168.1.10 | 2706 | 2706     | Activé |
|      |                                     | 0                | System    | 2                          | Redir Port    | 192.168.1.1  | 192.168.1.1  | 80   | 80       | Activé |
| Un   | e ID de l'action a été créée : "2". |                  |           | Ajouter                    | (Supprimer )  | Activer      | Désactiver   |      |          |        |
| L'a  | ction a été activée (Activé).       |                  |           |                            |               |              |              |      |          |        |

## 2) Configuration d'une politique de pare-feu

Cliquez dans le menu **Parefeu**, puis sélectionnez dans la liste déroulante le sous-menu **Politiques**.

L'écran ci-contre apparaît et affiche la liste des filtres IP configurés.

|            | C        |                   |                       |                                           |                  | And and a local division of the local division of the local divisi |           |      |    |
|------------|----------|-------------------|-----------------------|-------------------------------------------|------------------|----------------------------------------------------------------------------------------------------|-----------|------|----|
|            | _        | Ajouter ] Lister  | Ethier                | Désactiver le Frewal                      | Politique par de | that                                                                                                    |           |      |    |
|            | Datasaa  |                   |                       |                                           |                  |                                                                                                    |           |      |    |
| stë des po | litiques |                   |                       |                                           |                  |                                                                                                    |           |      |    |
|            |          | Adresse IP source | Port source           | Adresse IP destination                    | Port destination |                                                                                                    |           |      |    |
| Sélection  | Séquence |                   |                       |                                           |                  |                                                                                                    |           |      |    |
|            |          | Jusqu'à           | Jusqu'à               | Jusqu'à                                   | Jusqu'à          |                                                                                                    |           |      |    |
|            |          |                   | nterface de réception | 1: eth0   Interface de transmission :     | mer1             |                                                                                                    |           |      |    |
| 0          | 1        |                   |                       |                                           |                  |                                                                                                    | interdire | NC   |    |
|            |          |                   |                       |                                           |                  |                                                                                                    |           |      |    |
|            |          |                   | internate de receptio | n i più fancerrace de d'ansimosauri :     | meri ,           |                                                                                                    |           |      |    |
| 0          | 1        |                   |                       |                                           |                  |                                                                                                    | parmettre | NC   |    |
|            |          |                   | Interface de récentie | n : phê   Interface de transmission :     | 0000             |                                                                                                    |           |      |    |
|            |          |                   |                       |                                           |                  |                                                                                                    |           |      |    |
| 0          | 1        |                   |                       |                                           |                  | •                                                                                                    | permettre | NC   |    |
|            |          |                   | nterface de réception | : mert   Interface de transmission -      | : mert           |                                                                                                    |           |      |    |
| 0          |          |                   |                       |                                           | 4720             |                                                                                                    |           | -    |    |
| 0          |          |                   |                       |                                           | 4720             |                                                                                                    | permetre  | NUC. |    |
|            |          |                   | nterface de réception | n : ppp0   Interface de transmission :    | : ppp0           |                                                                                                    |           |      |    |
| 0          | 1        |                   |                       | 86.217.89.233                             | 12491            | 10                                                                                                    | narrettra | 1    | ۰. |
| V          |          |                   |                       | 86.217.89.233                             | 12491            |                                                                                                    | parmente  |      |    |
| 0          | 2        |                   |                       |                                           | 4720             |                                                                                                    | nermettre | NC   |    |
| 0          |          |                   | ,                     | *                                         | 4720             |                                                                                                    |           |      |    |
|            |          |                   | Interface de réceptio | on : bill   Interface de transmission : j | pppé             |                                                                                                    |           |      |    |
|            |          |                   |                       |                                           |                  |                                                                                                    |           |      |    |

| Interface de réception | Sélectionnez ppp0 |
|------------------------|-------------------|
| Interface d'émission   | Sélectionnez ppp0 |

 Cliquez sur Ajouter pour ajouter une politique de pare-feu (règle de filtrage), l'écran ci-contre apparaît.

| Interface de réception :        | Oqqq          | Interface de transm  | nission : ppp0 |
|---------------------------------|---------------|----------------------|----------------|
| Séquence :                      | 2             |                      |                |
| Depuis adresse IP source :      | 192.168.0.122 | Jusqu'à :            |                |
| Depuis adresse IP destination : |               | Jusqu'à :            |                |
| Du port source :                |               | Jusqu'à :            |                |
| Du port destination :           | 9080          | Jusqu'à :            |                |
| Protocole :                     | TCP           | Action du firewall : | Permettre      |
| 10 J. H. C. MAT                 |               |                      |                |

| Champ                       | Action                                                                                                    | Valeur saisie |
|-----------------------------|----------------------------------------------------------------------------------------------------|---------------|
| Séquence                    | Saisissez la priorité de politique de pare-feu (règle de filtrage).                                                       | 2             |
| Depuis adresse IP<br>source | Saisissez l'adresse IP source.                                                                                            | 192.168.0.122 |
| Du Port destination         | Saisissez le port de destination.                                                                                         | 9080          |
| Protocole                   | Sélectionnez le protocole.                                                                                                | ТСР           |
| Action du firewall          | Sélectionnez <b>Permettre</b> pour autoriser les paquets à traverser la passerelle résidentielle.                         | Permettre     |
|                             | Sélectionnez <b>Interdire</b> pour interdire aux paquets de traverser la passerelle résidentielle                         |               |
| ID de l'action NAT          | Sélectionnez dans la liste déroulante l'identifiant de l'action NAT appliqué au Firewall que vous avez créé précédemment. | 2             |

### 5 - Informations / Services optionnels / Configuration

Cliquez sur le bouton

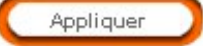

des politiques du firewal

pour prendre en compte la saisie.

L'écran ci-contre apparaît.

Une séquence a été créée : "3".

| Int       | erface de réceptio | outer             | Etaos (                 | Interface de transr                   | Politique per défaut |     |              |    |
|-----------|--------------------|-------------------|-------------------------|---------------------------------------|----------------------|-----|--------------|----|
| te des po | litiques           |                   |                         |                                       |                      |     |              |    |
|           |                    | Adresse IP source | Port source             | Adresse IP destination                | Port destination     |     | Actie        | on |
|           |                    |                   |                         |                                       |                      |     |              |    |
|           |                    |                   |                         |                                       |                      |     |              |    |
|           |                    | Int               | erface de réception : ; | ppp0   Interface de transmission : pp | p)                   |     |              |    |
| ~         |                    | ,                 |                         | 90.217.89.233                         | 12491                |     |              |    |
| 0         | 1                  |                   |                         | 95.217.99.233                         | 12491                | uep | permetire    | 1  |
|           |                    | 192.169.0.122     |                         |                                       | 9090                 |     |              |    |
| 0         | 3                  | 192.109.0.122     |                         |                                       | 9090                 | top | permetire    | 2  |
|           |                    |                   |                         |                                       | 4720                 |     |              |    |
|           |                    |                   |                         |                                       |                      |     | a secondaria | M  |

## 5.6.3 Réseau

Ce menu comporte trois sous-menus :

- Relais DNS (cf. 5.6.3.1),
- Routage (cf. 5.6.3.2).
- DynDNS (cf. 5.6.3.3).

## 5.6.3.1 Relais DNS

**Objet :** Ce sous-menu permet d'activer ou de désactiver le serveur Relais DNS.

Cliquez dans le menu **Réseau**, puis sélectionnez dans la liste déroulante le sous-menu **Relais DNS**.

L'écran ci-contre apparaît.

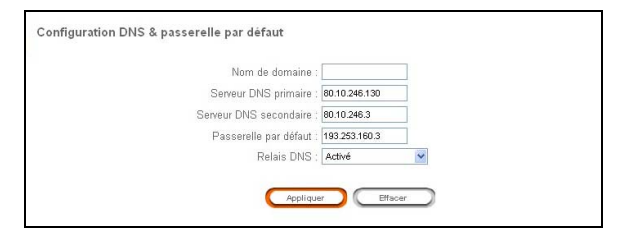

| Champ                  | Signification                                                                                                    | Valeur par défaut |
|------------------------|----------------------------------------------------------------------------------------------------|-------------------|
| Nom de domaine         | Saisissez un nom de domaine.                                                                                                    | _                 |
| Serveur DNS primaire   | Saisissez l'adresse IP du premier serveur<br>DNS de votre Fournisseur d'Accès à<br>Internet (FAI).                               | -                 |
| Serveur DNS secondaire | Saisissez l'adresse IP du second serveur<br>DNS de votre Fournisseur d'Accès à<br>Internet (FAI).                                | -                 |
| Passerelle par défaut  | Saisissez l'adresse IP de la passerelle par défaut.                                                                              | -                 |
| Relais DNS             | Sélectionnez <b>Activé</b> ou <b>Désactivé</b> dans la liste déroulante pour respectivement activer ou désactiver le relais DNS. | Activé            |

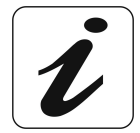

Par défaut, le relais DNS acquiert automatiquement ces paramètres, lors de l'établissement de la connexion avec le Fournisseur d'Accès à Internet.

## 5.6.3.2 Routage

**Objet :** Ce sous-menu permet de configurer des routes statiques et d'afficher la table de routage.

Cliquez dans le menu **Réseau**, puis sélectionnez dans la liste déroulante le sous-menu **Routage**.

L'écran ci-contre apparaît.

| igni anon an roan              | age                                                                                                    |                                                                                                    |                                                                                                    |
|--------------------------------|----------------------------------------------------------------------------------------------------|----------------------------------------------------------------------------------------------------|----------------------------------------------------------------------------------------------------|
| iguration des rou              | tes                                                                                                    |                                                                                                    |                                                                                                    |
|                                |                                                                                                    | ID du réseau de destination :                                                                                                    |                                                                                                    |
|                                | M                                                                                                    | asque de réseau de destination :                                                                                                    |                                                                                                    |
|                                |                                                                                                    | IP de prochain saut :                                                                                                    |                                                                                                    |
|                                |                                                                                                    |                                                                                                    |                                                                                                    |
| des routes statiq              | ues                                                                                                    |                                                                                                    |                                                                                                    |
| des routes statiq<br>Sélection | ues<br>ID réseau                                                                                              | Masque de sous réseau                                                                                                    | IP de prochain saut                                                                                                    |
| des routes statio              | ues<br>ID réseau<br>0.0.0.0                                                                                   | Masque de sous rèseau<br>0.0.0.0                                                                                                    | IP de prochain saut<br>193.253.160.3                                                                                         |
| des routes station             | 1D réseau<br>0.0.0.0<br>86.217.95.11                                                                          | Masque de sous réseau<br>0.0.0<br>055.265.555.255                                                                                   | IP de prochain saut<br>193.253.160.3<br>127.0.0.1                                                                            |
| des routes station             | Ues<br>0.0.0.0<br>06.217.96.11<br>127.00.1                                                                    | Masque de sous réseau<br>0.0.0.0<br>265.266.256<br>255.0.0.0                                                                        | IP de prochain saut<br>193.253.160.3<br>127.00.1<br>127.00.1                                                                 |
| des routes station             | Ues<br>0.0.0.0<br>86,217,95,11<br>127.0.0.1<br>192.188.1.0                                                    | Masque de sous réseau<br>0.0.0.0<br>265.256.256.256<br>255.0.0<br>265.55.25.0                                                       | IP de prochain saut<br>193.253.160.3<br>127.00.1<br>127.00.1<br>192.163.1.1                                                  |
| des routes station             | 10 réseau<br>0.0.0.0<br>66.217.96.11<br>127.0.0.1<br>192.168.1.0<br>192.168.70.0                              | Masque de sous réseau<br>0.0.00<br>265.265.565<br>255.00.00<br>265.555.550<br>265.555.50<br>265.555.50                              | P de prochain saut<br>193.253.160.3<br>127.0.0.1<br>127.0.0.1<br>122.168.1.1<br>192.168.7.0.1                                |
| des routes statio              | UP réseau<br>0.0.0<br>66.217.95.11<br>127.00.1<br>192.168.10<br>192.268.70.0<br>192.253.160.3                 | Matyus da stort reseau<br>0.0.0.0<br>265.05.05.05<br>265.00.0<br>265.05.05<br>265.05.0<br>265.05.00<br>262.05.05.0<br>262.05.05.05  | IP de prechain saut<br>193.253 160 3<br>127 00.1<br>127 00.1<br>192.168.1.1<br>192.168.70.1<br>66.217 95.11                  |
| des routes statiq              | 10 r65820<br>0.0.0.0<br>66 217.95,11<br>127.0.0.1<br>192.183.10<br>192.180.70.0<br>193.253.160.3<br>224.0.0.0 | Masque de soos réseau<br>0.000<br>265.55.55.55<br>265.00<br>255.55.55<br>265.55.55<br>265.55.55<br>265.55.55<br>265.55.55<br>265.00 | 12 de prochain saut<br>193 253 160 3<br>127 00 1<br>127 00 1<br>192 163 70 1<br>192 163 70 1<br>192 163 70 1<br>192 2 163 71 |

| Champ                           | Signification            |
|---------------------------------|--------------------------|
| ID du réseau de destination     | Adresse de sous-réseau   |
| Masque de réseau de destination | Masque de sous-réseau    |
| IP de prochain saut             | Adresse du prochain saut |

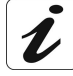

Pour Ajouter une route, saisissez les paramètres de la route à ajouter puis

cliquez sur le bouton

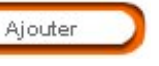

Pour **Modifier** ou **Supprimer**, il est impératif de préalablement **sélectionner** une route statique dans la liste des routes puis de cliquer sur le bouton idoine.

## 5.6.3.3 DynDNS

**Objet :** Permet à un internaute l'accès à votre **Livebox** (ne possédant pas d'adresse IP fixe mais seulement une entrée DNS) grâce à un fournisseur de DNS dynamique (gratuit ou payant) comme par exemple **dyndns.org**.

Cliquez dans le menu **Réseau**, puis sélectionnez dans la liste déroulante le sous-menu **DynDNS**.

L'écran ci-contre apparaît.

| Configuration de DNS dynamique                         |                |
|--------------------------------------------------------|----------------|
| Dernier message du serveur <u>members.dyndns.org</u> : | Aucune erreur. |
| Adresse IP (base de donnée DynDNS) :                   | Inconnu        |
| Adresse IP (utilisée pour la mise à jour) :            | 86.217.95.11   |
|                                                        |                |
| Etat du service :                                      | Désactivé 🖌    |
| Nom du compte :                                        |                |
| Mot de passe du compte :                               |                |
| Nom de l'hôte à mettre à jour :                        |                |
| Appliqu                                                | er Effacer     |

| Champ                                                   | Signification                                                                                                    |
|---------------------------------------------------------|----------------------------------------------------------------------------------------------------|
| Dernier message du serveur<br><u>members.dyndns.org</u> | Non modifiable                                                                                                    |
| Adresse IP (base de donnée DynDNS)                      | Non modifiable                                                                                                    |
| Adresse IP<br>(utilisée pour la mise à jour)            | Non modifiable                                                                                                    |
| Etat du service                                         | Sélectionnez <b>Activé</b> pour activer le service<br>d'adressage dynamique (DNS dynamique) et<br><b>Désactivé</b> dans le cas contraire. |
| Nom du compte                                           | Saisissez le nom du compte que vous a délivré le fournisseur de DNS dynamique.                                                            |
| Mot de passe du compte                                  | Saisissez le mot de passe du compte que vous a délivré le fournisseur de DNS dynamique.                                                   |
| Nom de l'hôte à mettre à jour                           | Saisissez le nom symbolique (par exemple papillon) que vous voulez attribuer à votre <b>Livebox</b> .                                     |
|                                                         | C'est le nom que vous avez fourni à votre<br>fournisseur de DNS dynamique (Remarque).                                                     |

Remarque : Si vous avez transmis le nom "papillon", le fournisseur de DNS dynamique (dyndns.org) incorpore ce nom dans le nom de domaine (papillon.dyndns.org). L'internaute qui veut accéder à votre Livebox recevra du fournisseur de DNS dynamique l'adresse IP dynamique (transcription du nom de domaine) de votre Livebox fournie par votre fournisseur d'accès à Internet.

## 5.6.4 Ligne ADSL

#### 1) Interfaces

**Objet :** Ce menu permet de configurer la ligne ADSL suivant les diverses interfaces (eth0, atmx, wlan0, bth0, usb0, pppx, mer0).

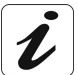

Seule l'interface eth0 est modifiable dans la version actuelle de votre SAGEM F@st<sup>™</sup> 3202.

Cliquez dans le menu Ligne ADSL, puis sélectionnez dans la liste déroulante le sous-menu Configurer puis sur l'onglet Interface.

L'écran ci-après listant les diverses interfaces de la passerelle renseignées de leurs paramètres apparaît.

| élection N | lom de l'interface | Adresse IP   | Masque de sous-réseau | Adresse MAC       | Etat               |
|------------|--------------------|--------------|-----------------------|-------------------|--------------------|
|            | eth0               | 192 168 1 1  | 255 255 255 0         | 00:60:4c:7c:ec:00 | Pontée             |
| 0          | eth1               | Aucune       | Aucune                | 00:60:4c:7c:ec:01 | Non opérationnelle |
| 0          | eth2               | Aucune       | Aucune                | NA                | Aucune             |
| 0          | eth3               | Aucune       | Aucune                | NA                | Aucune             |
| 0          | adsl0              | Aucune       | Aucune                | NA                | Aucune             |
| 0          | phO                | Aucune       | Aucune                | NA                | Aucune             |
| 0          | vitD               | Aucune       | Aucune                | NA                | Aucune             |
| 0          | vif1               | Aucune       | Aucune                | NA                | Aucune             |
| 0          | vif2               | Aucune       | Aucune                | NA                | Aucune             |
| 0          | vif3               | Aucune       | Aucune                | NA                | Non opérationnell  |
| 0          | vif4               | Aucune       | Aucune                | NA                | Non opérationnelle |
| 0          | vif5               | Aucune       | Aucune                | NA                | Non opérationnell  |
| 0          | merO               | Aucune       | Aucune                | NA                | Aucune             |
| 0          | mer1               | Aucune       | Aucune                | NA                | Aucune             |
| 0          | bthO               | Aucune       | Aucune                | 00:03:c9:74:84:51 | Aucune             |
| 0          | wlan0              | Aucune       | Aucune                | 00:03:c9:63:2b:68 | Pontée             |
| 0          | usbO               | Aucune       | Aucune                | 00:60:4c:7c:ec:04 | Aucune             |
| 0          | 100                | 127.0.0.1    | 255.0.0.0             | NA                | Opérationnelle     |
| 0          | atm0               | Aucune       | Aucune                | NA                | Aucune             |
| 0          | atm1               | Aucune       | Aucune                | NA                | Aucune             |
| 0          | atm2               | Aucune       | Aucune                | NA                | Aucune             |
| 0          | atm3               | Aucune       | Aucune                | NA                | Aucune             |
| 0          | atm4               | Aucune       | Aucune                | NA                | Aucune             |
| 0          | atm5               | Aucune       | Aucune                | NA                | Aucune             |
| 0          | atm6               | Aucune       | Aucune                | NA                | Aucune             |
| 0          | atm7               | Aucune       | Aucune                | NA                | Aucune             |
| 0          | рррО               | Aucune       | Aucune                | NA                | Aucune             |
| 0          | ppp1               | Aucune       | Aucune                | NA                | Aucune             |
| 0          | ppp2               | Aucune       | Aucune                | NA                | Aucune             |
| 0          | рррЗ               | Aucune       | Aucune                | NA                | Aucune             |
| 0          | ppp4               | Aucune       | Aucune                | NA                | Aucune             |
| 0          | ppp5               | Aucune       | Aucune                | NA                | Aucune             |
| 0          | рррб               | Aucune       | Aucune                | NA                | Aucune             |
| 0          | ppp7               | Aucune       | Aucune                | NA                | Aucune             |
| 0          | 1x0                | 192.168.70.1 | 255.255.255.0         | NA                | Opérationnelle     |

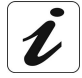

Pour configurer une interface, il est **impératif de la sélectionner** préalablement dans la liste des interfaces.

Chaque type d'interface a ses propres paramètres.

#### 5 - Informations / Services optionnels / Configuration

(Appliquer ) Fermer

#### Interface eth0

| Sélectionnez l'interface <b>eth0</b> puis<br>cliquez sur le bouton | Interfaces VCC PPPoE PPPoA MER<br>Configuration de l'interface Ethernet eth0                                                                                                    |
|--------------------------------------------------------------------|----------------------------------------------------------------------------------------------------|
| Configurer l'interface                                             | <b>A</b>                                                                                                    |
| pour configurer cette interface.                                   | Si vous changel les parametres IP de cette interface, le service Livezoom ne poura plus tonctionner correctement.<br>De même, les apareils OnePhone ne seront plus en mesure de fonctionner. |
| L'écran ci-contre apparaît.                                        | Adresse IP (Classe U)  <br>Masque de sous-réseu : 255 255 25 0                                                                                                    |
|                                                                    | Reconfiguration du serveur DHCP                                                                                                    |
|                                                                    | Sous-réseau :                                                                                                    |
|                                                                    | Masque : 255.255.0                                                                                                    |
|                                                                    | Début de la plage des adresses IP :                                                                                                    |
|                                                                    | Fin de la plage des adresses IP :                                                                                                    |

| Champ                                            | Signification                                                                                                    |
|--------------------------------------------------|----------------------------------------------------------------------------------------------------|
| Configuration de<br>l'interface Ethernet<br>eth0 |                                                                                                    |
| Adresse IP<br>(Classe C)                         | Saisissez une Adresse IP de classe C (192.168.1.1 par défaut),<br>puis cliquez sur Appliquer pour l'enregistrer. |
| Masque<br>de sous-réseau                         | 255.255.255.0 par défaut (masque de classe C).                                                                   |
| Reconfiguration du serveur DHCP                  |                                                                                                    |
| Sous réseau                                      | Attribué en fonction de l'adresse IP saisie.                                                                     |
| Masque                                           | 255.255.255.0 par défaut (masque de classe C).                                                                   |
| Début de la plage<br>des adresses IP             | Attribué en fonction de l'adresse IP saisie.                                                                     |
| Fin de la plage<br>des adresses IP               | Attribuée en fonction de l'adresse IP saisie.                                                                    |

i

Les champs non modifiables seront complétés automatiquement, après l'enregistrement de l'adresse IP de votre Passerelle résidentielle.

L'écran ci-contre apparaît ensuite,

cliquez sur OK pour confirmer les nouveaux paramètres de l'interface eth0 et autoriser le redémarrage de votre Passerelle résidentielle.

| Microso | ft Internet Explorer                                                                                                    | ×   |
|---------|----------------------------------------------------------------------------------------------------|-----|
| ?       | Voulez vous vraiment changer les paramètres de l'interface eth<br>Pour confirmer , appuyer sur OK .<br>La Livebox va alors redémarrer.<br>OK Annuler | 0 ? |

## 2) VCC

Cliquez dans le menu Ligne ADSL, puis sélectionnez dans la liste déroulante le sous-menu Configurer puis sur l'onglet VCC.

VCCs L'écran ci-contre listant les renseignés de leurs paramètres apparaît.

| Sélection | VPI | VCI | Type(Donnée/Voix) | Encapsulation | Interface | Adresse IF  |
|-----------|-----|-----|-------------------|---------------|-----------|-------------|
| 0         | 8   | 35  | Donnée(aal5)      | PPP0E         | pppD      | 86.217.95.1 |
| 0         | 8   | 38  | Donnée(aal5)      | Pontée        | atm1      | Aucune      |
| 0         | 8   | 39  | Donnée(aal5)      | Pontée        | atm2      | Aucune      |
| 0         | 8   | 40  | Donnée(aal5)      | Pontée        | atm3      | Aucune      |
| 0         | 8   | 41  | Donnée(aal5)      | Pontée        | atm4      | Aucune      |
| 0         | 8   | 51  | Donnée(aal5)      | MER           | mer1      | Aucune      |

Etat Tv

#### **Bouton "Liste IPoA"**

| (                     | Liste IPoA      | Liste IPoA         |     |     |                                   |                        |  |
|-----------------------|-----------------|--------------------|-----|-----|-----------------------------------|------------------------|--|
| Cliquez sur le bouton |                 | Nom de l'interface | VPI | VCI | Encapsulation<br>IPoA non configu | Adresse de destination |  |
|                       | ac ues duresses |                    |     |     | Fermer                            | )                      |  |

#### **Bouton "Effacer Encap"**

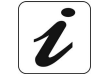

IPoA.

Il est impératif de sélectionner préalablement un VCC dans la liste des VCCs pour activer ce bouton.

Cliquez sur le bouton

pour faire supprimer l'encapsulation du VCC.

#### **Bouton "Ajouter"**

Ajouter Cliquez sur le bouton pour ajouter un nouveau VCC ; l'écran cicontre apparaît.

Effacer Encap

| interfaces        | VCC                   | PPPoE                           | PPPaA.         | MER                                                                                                    |                                              |         |   |
|-------------------|-----------------------|---------------------------------|----------------|----------------------------------------------------------------------------------------------------|----------------------------------------------|---------|---|
| Configuration V   | cc                    |                                 |                |                                                                                                    |                                              |         |   |
|                   |                       | VPI :                           |                |                                                                                                    | VCI :                                        |         |   |
|                   | Vitesse crête des cel | ules (cellules/sec) :           | 3000           |                                                                                                    | Vitesse (moy.) des cellules (cellules/sec) : | 3000    |   |
|                   | Taille                | en rafale (cellules) :          | 45             | _                                                                                                    | CDVT (cellules) :                            | 900000  |   |
|                   |                       | Туре :                          | Données (AAL5) | <                                                                                                    | Type de service :                            | UBR     | _ |
| Pour flux de donn | ée :                  |                                 |                |                                                                                                    |                                              |         |   |
|                   | O Routé               |                                 |                |                                                                                                    |                                              |         |   |
|                   |                       | Interface :                     | ATM0           | <ul> <li>Image: A set of the set of the</li></ul>  |                                              |         |   |
|                   | O IPeA                |                                 |                |                                                                                                    |                                              |         |   |
|                   | -                     | Interface :                     | ATMO           | -                                                                                                    |                                              |         |   |
|                   |                       | PVC par défaut :                |                |                                                                                                    |                                              |         |   |
|                   | Adresse II            | <sup>o</sup> de prochain saut : |                |                                                                                                    |                                              |         |   |
|                   | O PPPeA               |                                 |                |                                                                                                    |                                              |         |   |
|                   |                       | Id du profil :                  |                |                                                                                                    | Masque de sous réseau :                      | 0.0.0.0 |   |
|                   |                       | Nom d'utilisateur :             |                |                                                                                                    | Mot de passe :                               |         |   |
|                   | Тур                   | a d'authentification :          | PAP            | -                                                                                                    |                                              |         |   |
|                   | Ту                    | ae d'encepsulation :            | LLC            | <ul> <li>Image: A second second s</li></ul> | NAT                                          |         |   |
|                   |                       | Profil par défaut :             |                |                                                                                                    |                                              |         |   |
|                   | O PPPoE               |                                 |                |                                                                                                    |                                              |         |   |
|                   |                       | ld du profil :                  |                |                                                                                                    | Masque de sous réseau :                      | 0.0.0.0 |   |
|                   |                       | Nom d'utilisateur :             |                |                                                                                                    | Mot de passe :                               |         |   |
|                   | Тур                   | a d'authentification :          | PAP            | -                                                                                                    | Temps d'inactivité (min) :                   |         |   |
|                   |                       | Mode :                          | DIRECT         | -                                                                                                    |                                              |         |   |
|                   | Ту                    | e d'encapsulation :             | LLC            | -                                                                                                    | NAT                                          |         |   |

Pour ce faire :

- > Renseignez les champs du tableau ci-après.
- Sélectionnez le mode de transmission du flux de données (Routé, IPoA, PPPoA ou PPPoE).

#### **Configuration VCC**

| Champ                                               | Signification                                                                                                    | Valeur par<br>défaut |
|-----------------------------------------------------|----------------------------------------------------------------------------------------------------|----------------------|
| VPI                                                 | Saisissez une valeur de <b>VPI</b> sur indication de votre<br>Fournisseur d'Accès à Internet.                                                                                                    | Vide                 |
| VCI                                                 | Saisissez une valeur de <b>VCI</b> sur indication de votre<br>Fournisseur d'Accès à Internet.                                                                                                    | Vide                 |
| Vitesse crête<br>des cellules<br>(cellules/sec)     | Saisissez une Vitesse crête des cellules                                                                                                    | 3000                 |
| Vitesse<br>(moy.) des<br>cellules<br>(cellules/sec) | Saisissez une Vitesse moyenne des cellules                                                                                                    | 3000                 |
| Taille en<br>rafale<br>(cellules)                   | Saisissez un nombre maximum de cellules pouvant être envoyées en rafale.                                                                                                    | 45                   |
| CDVT<br>(cellules)                                  | Cell Delay Variation Tolerance<br>Saisissez une variation autorisée sur le délai inter-cellules.<br>Cette valeur est exprimée en µs.                                                                                                    | 90000                |
| Туре                                                | Sélectionnez la couche ATM la plus appropriée au type de transmission : <b>Données (AAL5)</b>                                                                                                    | Données<br>(AAL5)    |
| Type de<br>service                                  | Sélectionnez le type de service adapté au trafic.         UBR       : Unspecified Bit Rate,         CBR       : Constant Bit Rate (le plus drastique),         RTVBR       : Variable Bit Rate (Real Time),         NRTVBR       : Variable Bit Rate (Non Real Time). | UBR                  |

Vous trouverez ci-après la description des différents modes de transmission du flux de données.

#### Routé

| Champ     | Signification                                                          | Valeur<br>par défaut |
|-----------|------------------------------------------------------------------------|----------------------|
| Interface | Sélectionnez une interface ATM dans la liste déroulante (ATM0 à ATM7). | ATM0                 |

#### IPoA

| Champ                          | Signification                                                          | Valeur<br>par défaut |
|--------------------------------|------------------------------------------------------------------------|----------------------|
| Interface                      | Sélectionnez une interface ATM dans la liste déroulante (ATM0 à ATM7). | ATM0                 |
| PVC par défaut                 | Cochez la case pour créer une route par défaut.                        | -                    |
| Adresse IP de<br>prochain saut | Saisissez l'adresse du prochain saut.                                  | Vide                 |

#### **PPPoA**

| Champ                      | Signification                                                                              | Valeur<br>par défaut |
|----------------------------|--------------------------------------------------------------------------------------------|----------------------|
| ld du profil               | Saisissez une valeur comprise entre 0 et 7.                                                | Vide                 |
| Masque de sous-<br>réseau  | Saisissez le masque de sous-réseau.                                                        | 0.0.0.0              |
| Nom d'utilisateur          | Saisissez le nom de l'utilisateur indiqué par votre<br>Fournisseur d'accès à Internet.     | Vide                 |
| Mot de passe               | Saisissez le mot de passe utilisateur indiqué par votre<br>Fournisseur d'accès à Internet. | Vide                 |
| Type<br>d'authentification | Sélectionnez dans la liste déroulante le type<br>d'authentification :                      | PAP                  |
|                            | PAP : Password Authentification Protocol                                                   |                      |
|                            | ou                                                                                         |                      |
|                            | CHAP : Challenge Handshake Authentification<br>Protocol.                                   |                      |
| Type<br>d'encapsulation    | Sélectionnez dans la liste déroulante le type<br>d'encapsulation :                         | LLC                  |
|                            | LLC : Logical Link Control (encapsulation avec en-tête).                                   |                      |
|                            | ou                                                                                         |                      |
|                            | <b>VC</b> : <b>V</b> irtual <b>C</b> hannel (encapsulation sans en-tête).                  |                      |
| ΝΑΤ                        | Cochez la case pour effectuer une translation d'adresses réseau.                           | -                    |
| Profil par défaut          | Cochez la case pour configurer ce profil comme profil par défaut.                          | _                    |

#### **PPPoE**

| Champ                       | Signification                                                                                                    | Valeur<br>par défaut |
|-----------------------------|----------------------------------------------------------------------------------------------------|----------------------|
| ld du profil                | Saisissez une valeur comprise entre 0 et 7.                                                                                                    | Vide                 |
| Masque de sous-<br>réseau   | Saisissez le masque de sous-réseau.                                                                                                    | 0.0.0.0              |
| Nom d'utilisateur           | Saisissez le nom de l'utilisateur indiqué par votre<br>Fournisseur d'accès à Internet.                                                                                                    | Vide                 |
| Mot de passe                | Saisissez le mot de passe Utilisateur indiqué par votre<br>Fournisseur d'accès à Internet.                                                                                                    | Vide                 |
| Type<br>d'authentification  | Sélectionnez dans la liste déroulante le type<br>d'authentification :                                                                                                    | PAP                  |
|                             | PAP : Password Authentification Protocol.                                                                                                    |                      |
|                             | ou                                                                                                    |                      |
|                             | CHAP : Challenge Handshake Authentification<br>Protocol.                                                                                                    |                      |
|                             | ou                                                                                                    |                      |
|                             | MSCHAPV1 : Microsoft CHAP V1.                                                                                                    |                      |
|                             | ou                                                                                                    |                      |
|                             | MSCHAPV2 : Microsoft CHAP V2.                                                                                                    |                      |
| Temps d'inactivité<br>(min) | Saisissez le temps d'inactivité. Cette valeur exprimée<br>en minutes est comprise entre 1 et 35791. En l'absence<br>de trafic pendant un certain laps de temps la session<br>PPPoE est interrompue. | Vide                 |
| Mode                        | Sélectionnez dans la liste déroulante :                                                                                                    | DIRECT               |
|                             | <b>DIRECT</b> : La session PPPoE est directement connectée au démarrage.                                                                                                    |                      |
|                             | ou                                                                                                    |                      |
|                             | AUTO : La session PPPoE se connecte dès<br>l'apparition d'un trafic sur la ligne.                                                                                                    |                      |
| Type<br>d'encapsulation     | Sélectionnez dans la liste déroulante le type<br>d'encapsulation :                                                                                                    | LLC                  |
|                             | LLC : Logical Link Control (encapsulation avec<br>en-tête).                                                                                                    |                      |
|                             | ou                                                                                                    |                      |
|                             | VC : Virtual Channel (encapsulation sans en-tête)                                                                                                    |                      |
| ΝΑΤ                         | Cochez la case pour effectuer une translation d'adresses réseau                                                                                                    | -                    |

#### Bouton "Voir la qualité du VCC"

| Cliquez sur le bouton  |        |
|------------------------|--------|
| Voir la qualité du VCC |        |
|                        | 🚩 pour |

afficher la liste des différents VCCs configurés et de leur qualité de service.

Les champs affichés à l'écran sont explicités dans le tableau précédent correspondant à la configuration d'un VCC.

| ΡI |    | Type de flux | Type de service | Type de service |     |    | Taille de la rafale |
|----|----|--------------|-----------------|-----------------|-----|----|---------------------|
| 8  | 35 | Donnée       | UBR             | 377             | 377 | 45 | 500000              |
| 3  | 38 | Donnée       | NRTVBR          | 302             | 302 | 75 | 500000              |
| 3  | 39 | Donnée       | CBR             | 75              | 0   | 0  | 500000              |
| 3  | 40 | Donnée       | RTVBR           | 1               | 1   | 45 | 500000              |
| 3  | 41 | Donnée       | RTVBR           | 1               | 1   | 45 | 500000              |
| 3  | 51 | Donnée       | CBR             | 377             | 0   | 0  | 500000              |

## 3) PPPoE

Le mode PPPoE fait partie de la configuration par défaut du produit.

Cliquez dans le menu Ligne ADSL, puis sélectionnez dans la liste déroulante le sous-menu Configurer puis sur l'onglet PPPoE.

L'écran ci-contre listant les entrées PPPoE renseignés de leurs paramètres apparaît.

| interfac    | •                                                                                                    |     | VC | - | PPPoE | PPPo | A MER             |  |       |   |  |     |        |  |
|-------------|----------------------------------------------------------------------------------------------------|-----|----|---|-------|------|-------------------|--|-------|---|--|-----|--------|--|
| Liste des i | ntrées                                                                                                    | PPF | οE |   |       |      |                   |  |       |   |  |     |        |  |
| Sélection   | Sélection ID du VPIVCI Interface Nom Mot de Protocole Mode Délai NAT Masque de Valide Actif Défau sous-réseau Valide Actif Défau |     |    |   |       |      |                   |  |       |   |  |     | Défaut |  |
| 0           | O 0 8 35 ppp0 filtitipxpfe ****** CHAP DIRECT 1 Active 255.255.256.0 Valide Active Non                                           |     |    |   |       |      |                   |  |       |   |  | Non |        |  |
|             |                                                                                                    |     |    |   | Dim   | *r*  | Actilitier Suppri |  | Ditud | 6 |  |     |        |  |

| Sélectionnez une entrée puis cliquez sur | Bluetooth | Parefeu | Réseau | Ligne ADSL       | Statistiques        | Outils | Menu basio |
|------------------------------------------|-----------|---------|--------|------------------|---------------------|--------|------------|
| pour demarrer une entree                 |           |         |        |                  |                     |        |            |
| PPPoE ou sur Arrêter pour l'arrêter.     |           |         | L'act  | ion démandée a é | té réalisée avec su | iccès. |            |
|                                          |           |         |        |                  |                     |        |            |
| L'écran ci-contre apparaît.              |           |         |        |                  |                     |        |            |
|                                          |           |         |        |                  |                     |        |            |

Bouton

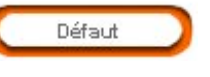

Cette commande permet de choisir le profil sélectionné comme profil par défaut. Ce profil sera lancé automatiquement au démarrage.

## 4) PPPoA

Cliquez dans le menu Ligne ADSL, puis sélectionnez dans la liste déroulante le sous-menu Configurer puis sur l'onglet PPPoA.

L'écran ci-contre listant les entrées PPPoA renseignés de leurs paramètres apparaît.

| Liste des entrées PPPoA<br>Selection D'du VP/Vol/Interface Voin Mon de Protocole NAT Masque de sous-<br>profit VP/Vol/Interface Vointe PPOA commente PPOA compañie<br>Account write PPOA comment | Premisoe       |                 | VCC               | PPPOE                | PPPDA           | MER                             |     |                           |                    |
|----------------------------------------------------------------------------------------------------|----------------|-----------------|-------------------|----------------------|-----------------|---------------------------------|-----|---------------------------|--------------------|
| Selection D du VP/VIC(Interfece d'utilisateur August de Sous-<br>partit VP/VIC(Interfece d'utilisateur August de Sous-<br>Aucon entré PPPOLA d'oppolé                                            | liste des ent. | trées Pl        | PPoA              |                      |                 |                                 |     |                           |                    |
| Aucune entrée PPPoA deponible                                                                                                    | Sélection      | ID du<br>profil | VPI VCI Interface | Nom<br>d'utilisateur | Mot de<br>passe | Protocole<br>d'authentification | NAT | Masque de sous-<br>rèseau | Valide Actif Défau |
| Dimerer Supprimer Diffus                                                                                                    |                |                 |                   |                      | Aucune entrée   | PPPoA disponible                |     |                           |                    |
|                                                                                                    |                |                 |                   | Démarrer             | Arritar         | Bupprimer Diff                  | v.t |                           |                    |

| Sélectionnez une entrée puis cliquez sur | Bluetooth | Parefeu | Réseau | Ligne ADSL      | Statistiques        | Outils | Menu basio |
|------------------------------------------|-----------|---------|--------|-----------------|---------------------|--------|------------|
| PPPoA ou sur Arrêter pour l'arrêter.     |           |         | L'acti | on demandée a é | té réalisée avec su | iccès. |            |
| L'écran ci-contre apparaît.              |           |         |        |                 |                     |        |            |
| Bouton Défaut                            |           |         |        |                 |                     |        |            |

Cette commande permet de choisir le profil sélectionné comme profil par défaut. Ce profil sera lancé automatiquement au démarrage.

## 5) MER (MAC Encapsulated Routing)

Cliquez dans le menu Ligne ADSL, puis sélectionnez dans la liste déroulante le sous-menu Configurer puis sur l'onglet MER.

L'écran ci-contre listant les entrées MER de la passerelle renseignées de leurs paramètres apparaît.

#### **Bouton "Configurer"**

Cliquez sur le bouton pour configurer une interface MER.

L'écran ci-contre apparaît.

PPPoE

VPI : VCI : Encapsulation :

Nom de l'interface

PPPoA

Interface VCC PPPoE PPPoA

VCC

Interfaces

Configuration MER

| Champ              |                            | Signification                                                             | Valeur<br>par défaut |
|--------------------|----------------------------|---------------------------------------------------------------------------|----------------------|
| Nom de l'interface | Nom de l'in                | terface MER : Non modifiable.                                             | mer0                 |
| VPI                | Saisissez u<br>Fournisseu  | ine valeur de <b>VPI</b> sur indication de votre<br>r d'Accès à Internet. | Vide                 |
| VCI                | Saisissez u<br>Fournisseu  | ne valeur de <b>VCI</b> sur indication de votre r d'Accès à Internet.     | Vide                 |
| Encapsulation      | Sélectionne<br>d'encapsula | ez dans la liste déroulante le type<br>ation :                            | LLC                  |
|                    | LLC : L<br>e               | ogical Link Control (encapsulation avec<br>en-tête).                      |                      |
|                    | ou                         |                                                                           |                      |
|                    | VC : V                     | /irtual <b>C</b> hannel (encapsulation sans en-tête).                     |                      |

#### **Bouton "Activer/Désactiver"**

Cliquez sur le bouton 💊

Activer

pour activer une interface MER.

Le bouton **Activer / Désactiver** prend le nom de la commande permettant le changement d'état :

- > Activer, lorsque l'interface est désactivée.
- > Désactiver, lorsque l'interface est activée.

## 5.6.5 Statistiques

**Objet :** Ce menu permet d'afficher toutes statistiques de votre passerelle résidentielle.

Ce menu comporte quatre sous-menus :

- Statistiques ADSL (cf. 5.6.5.1),
- Statistiques DHCP (cf. 5.6.5.2),
- Statistiques H.323 (cf. 5.6.5.3),
- Statistiques Système (cf. 5.6.5.4).

## 5.6.5.1 Statistiques ADSL

Cliquez dans le menu **Statistiques**, puis sélectionnez dans la liste déroulante le sous-menu **Statistiques ADSL**.

L'écran de statistiques ADSL ci-contre apparaît.

| Etat de la ligne ADSI | Onérationelle                    |
|-----------------------|----------------------------------|
| Standard ADSL         | G992 1 A                         |
| Débit montant         | 160 Kb/s (Intlv[LP0])            |
| Débit descendant      | 1216 Kb/s (Intlv[LP0])           |
|                       | Terminaison locale : 44.5 (dB)   |
| Attenuation           | Terminaison distante : 26.0 (dB) |
| Marrie CND            | Terminaison locale : 17 (dB)     |
| Marge SNR             | Terminaison distante : 28 (dB)   |
| Nombre de HEC         | 0                                |
| Logiciel              | 0x170f060f                       |
| Compteur 15 min ES    | 0                                |
| Erreurs de CRC        | 1                                |
| Compteur 1 jour ES    | 0                                |

## 5.6.5.2 Statistiques DHCP

Cliquez dans le menu **Statistiques**, puis sélectionnez dans la liste déroulante le sous-menu **Statistiques DHCP**.

L'écran de statistiques DHCP ci-contre affiche tous les ordinateurs ayant obtenu une adresse IP, par le serveur DHCP de la passerelle résidentielle.

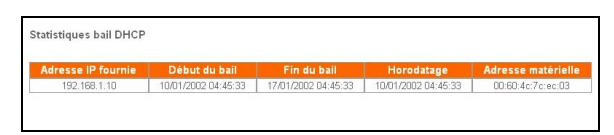

## 5.6.5.3 Statistiques H.323

Cliquez dans le menu **Statistiques**, puis sélectionnez dans la liste déroulante le sous-menu **Statistiques H.323**.

L'écran de statistiques H.323 ci-contre apparaît.

Réinitialiser

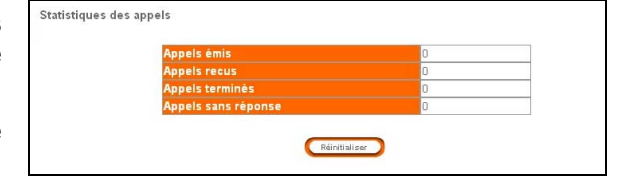

Cliquez sur le bouton

pour remettre à zéro les statistiques d'appel.

## 5.6.5.4 Statistiques système

**Objet :** Ce menu vous permet d'obtenir des statistiques sur le trafic envoyé et reçu par votre Passerelle Résidentielle.

## 1) Interfaces

Cliquez dans le menu **Statistiques**, puis sélectionnez dans la liste déroulante le sous-menu **Statistiques système** puis sur l'onglet **Interfaces**.

L'écran ci-dessous affiche les statistiques pour les différentes interfaces internes et externes (ethx, adsl0, ph0, vifx, merx, bth0, wlan0, usb0, lo0, atmx, pppx et lx0) de votre passerelle résidentielle.

| atiotiques |                       |          |         |           |                  |          |          |         |           |                  |         |
|------------|-----------------------|----------|---------|-----------|------------------|----------|----------|---------|-----------|------------------|---------|
| Nom de     | Statut de             | Octets   | Paquets | Paquets   | Paquets entrants | Erreurs  | Octets   | Paquets | Paquets   | Paquets sortants | Errors  |
| interface  | l'interface           | entrants | Unicast | Broadcast | abandonnés       | entrants | sortants | Unicast | Broadcast | abandonnés       | entrant |
| ethD       | Pontée                | 76243    | 736     | 2         | 0                | 0        | 714182   | 924     | 0         | 0                | 0       |
| eth1       | Non<br>opérationnelle | D        | 0       | 0         | 0                | 0        | O        | 0       | 0         | D                | D       |
| eth2       | Non connecté          | 0        | 0       | 0         | 0                | 0        | 0        | 0       | 0         | 0                | 0       |
| eth3       | Non connecté          | D        | 0       | 0         | 0                | 0        | 0        | 0       | 0         | 0                | 0       |
| adslO      | Non connecté          | 0        | 0       | 0         | 0                | 0        | 0        | 0       | 0         | 0                | 0       |
| phO        | Non connecté          | 0        | 0       | 0         | 0                | 0        | 0        | 0       | 0         | 0                | 0       |
| vifD       | Non connecté          | D        | 0       | 0         | 0                | 0        | 0        | 0       | 0         | 0                | D       |
| vif1       | Non connecté          | 0        | 0       | 0         | 0                | 0        | 0        | 0       | 0         | 0                | 0       |
| vif2       | Non connecté          | 0        | 0       | 0         | 0                | 0        | 0        | 0       | 0         | 0                | 0       |
| vif3       | Non<br>opérationnelle | D        | 0       | 0         | 0                | 0        | 0        | 0       | 0         | D                | 0       |
| vif4       | Non<br>opérationnelle | 0        | 0       | 0         | 0                | 0        | 0        | 0       | 0         | 0                | 0       |
| vif5       | Non<br>opérationnelle | 0        | 0       | 0         | 0                | 0        | 0        | 0       | 0         | D                | 0       |
| mer0       | Non connecté          | 0        | 0       | 0         | Ü                | 0        | 0        | 0       | 0         | 0                | 0       |
| mer1       | Non connecté          | 0        | 0       | 0         | 0                | 0        | 0        | 0       | 0         | 0                | 0       |
| bthO       | Non connecté          | D        | 0       | 0         | 0                | 0        | 0        | 0       | 0         | 0                | 0       |
| wlan0      | Pontée                | 0        | 0       | 0         | 0                | 0        | 0        | 0       | 0         | 0                | 0       |
| usbO       | Non connecté          | 0        | 0       | 0         | 0                | 0        | 0        | 0       | 0         | 0                | 0       |
| 100        | Opérationnelle        | 0        | 0       | 0         | 0                | 0        | 0        | 0       | 0         | 0                | 0       |
| atmO       | Non connecté          | 0        | 0       | 0         | 0                | 0        | 0        | 0       | 0         | 0                | 0       |
| atm1       | Non connecté          | D        | 0       | 0         | 0                | 0        | 0        | 0       | 0         | 0                | 0       |
| atm2       | Non connecté          | 0        | 0       | 0         | 0                | 0        | 0        | 0       | 0         | 0                | 0       |
| atm3       | Non connecté          | 0        | 0       | 0         | 0                | 0        | 0        | 0       | 0         | 0                | 0       |
| atm4       | Non connecté          | 0        | 0       | 0         | 0                | 0        | 0        | 0       | 0         | 0                | 0       |
| atm5       | Non connecté          | D        | 0       | 0         | 0                | 0        | 0        | 0       | 0         | 0                | 0       |
| atm6       | Non connecté          | 0        | 0       | 0         | 0                | 0        | 0        | 0       | 0         | 0                | 0       |
| atm7       | Non connecté          | 0        | 0       | 0         | 0                | 0        | 0        | 0       | 0         | 0                | 0       |
| pppO       | Non connecté          | 0        | 0       | 0         | 0                | 0        | 0        | 0       | 0         | 0                | Û       |
| ppp1       | Non connecté          | D        | 0       | 0         | 0                | 0        | 0        | 0       | 0         | 0                | 0       |
| ppp2       | Non connecté          | 0        | 0       | 0         | 0                | 0        | 0        | 0       | 0         | 0                | 0       |
| рррЗ       | Non connecté          | 0        | 0       | 0         | 0                | 0        | 0        | 0       | 0         | 0                | 0       |
| ppp4       | Non connecté          | 0        | 0       | 0         | 0                | 0        | 0        | 0       | 0         | 0                | 0       |
| ppp5       | Non connecté          | 0        | 0       | 0         | 0                | 0        | 0        | 0       | 0         | 0                | 0       |
| рррб       | Non connecté          | 0        | 0       | 0         | 0                | 0        | 0        | 0       | 0         | 0                | 0       |
| ppp7       | Non connecté          | 0        | 0       | 0         | 0                | 0        | 0        | 0       | 0         | 0                | 0       |
| Defi       | Opérationnelle        | 4382     | 57      | 0         | 0                | 0        | 4341     | 60      | 0         | 0                | Ű.      |

## 2) TCP-IP

Cliquez dans le menu **Statistiques**, puis sélectionnez dans la liste déroulante le sous-menu **Statistiques système** puis sur l'onglet **TCP-IP**.

L'écran ci-contre affiche les statistiques pour les différents protocoles de trafic émis et reçus (IP, UDP, TCP et ICMP) par votre passerelle résidentielle.

| Interfaces     | TCP-IP                                                                                                    |                                   |
|----------------|----------------------------------------------------------------------------------------------------|-----------------------------------|
| Statistiques T | CP-IP                                                                                                    |                                   |
|                | Voir : P                                                                                                    |                                   |
|                |                                                                                                    |                                   |
|                | Statistiques IP                                                                                                    |                                   |
|                | Statistiques IP<br>Paquets reçus entrants                                                                                                    | 5368                              |
|                | Statistiques IP<br>Paquets reçus entrants<br>Erreurs sur paquets entrants                                                                                          | 5368<br>62                        |
|                | Statistiques IP Paquets reçus entrants Erreurs sur paquets entrants Protocoles inconnus entrants                                                                   | 5368<br>62<br>0                   |
|                | Statistiques IP Paquets reçus entrants Erreurs sur paquets entrants Protocoles inconnus entrants Datagrames transmis                                               | 5368<br>62<br>0                   |
|                | Statistiques IP Paquets reçus entrants Erreurs sur paquets entrants Protocoles inconnus entrants Datagrames transmis Requètes sortantes                            | 5368<br>62<br>0<br>0<br>2068      |
|                | Statisiques IP Paquets reçus entrants Erreurs sur paquets entrants Protocoles inconnus entrants Datagrames transmis Requêtes sortantes Paquets sortants abandonnés | 5368<br>62<br>0<br>0<br>2068<br>0 |

## 5.6.6 Outils

Ce menu comporte cinq sous-menus :

- Aide à distance (cf. § 5.6.6.1),
- Mise à jour du logiciel,
- Diagnostic (cf. § 5.6.6.3),
- Sauver / Redémarrer (cf. § 5.6.6.4),
- Effacer / Redémarrer (cf. § 5.6.6.5).

## 5.6.6.1 Aide à distance

 Objet :
 Cette fonction vous permet d'autoriser l'accès à la configuration de votre

 Ivebox
 depuis l'Internet pour une période de 15 minutes

Gestion de configuration par le réseau distant

Cliquez dans le menu **Outils**, puis sélectionnez dans la liste déroulante, le sous-menu **Aide à distance** 

L'écran ci-contre apparaît.

Ce service est désactivé par défaut. Si vous désirez l'activer, cliquez sur le bouton

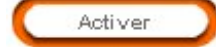

L'écran ci-contre apparaît.

Il affiche la durée de connexion restante.

Si vous désirez désactiver ce service,

cliquez sur le bouton

Il indique les coordonnées qui permettront à un tiers de confiance de configurer votre **Livebox** depuis Internet.

Désactiver

| Le mode assistance à distance est actuellement : <mark>c</mark>                                                                        | désactivé                                               |
|----------------------------------------------------------------------------------------------------|---------------------------------------------------------|
|                                                                                                    | Activer                                                 |
|                                                                                                    |                                                         |
|                                                                                                    |                                                         |
|                                                                                                    |                                                         |
|                                                                                                    |                                                         |
|                                                                                                    |                                                         |
|                                                                                                    |                                                         |
|                                                                                                    |                                                         |
|                                                                                                    |                                                         |
|                                                                                                    |                                                         |
| Gestion de configuration par le réseau distant                                                                                         |                                                         |
| ,                                                                                                    |                                                         |
| Si vous souhaitez solliciter une aide à distance, cette fonction<br>l'accès à la configuration de votre Livebox depuis l'Internet pour | n vous permet d'autoriser<br>une période de 15 minutes. |
| Le mode assistance à distance est actuellement : a                                                                                     | ctivé                                                   |
| Durée de connevion restante : 1                                                                                                    | 4 min 27 s                                              |

Si vous souhaitez solliciter une aide à distance, cette fonction vous permet d'autoriser l'accès à la configuration de votre Livebox depuis l'Internet pour une période de 15 minutes.

Si vous souhaitez solliciter une aide à distance, cette fonction vous permet d'autoriser Paccès à la configuration de votre Livebox depuis l'Internet pour une période de 15 minutes. Le mode assistance à distance est actuellement : activé Durée de connexion restante : 14 min 27 s Ciliquez ici pour désactivez ce mode immédiatement Cesective Paramétres de connexion Yous devez communiquer les paramètres ci-dessous à un tiers de confiance afin que cellu-ci puisse configurer votre Livebox depuis l'Internet. Adresse IP de ma Livebox : 83.204.202.178 Port d'administration : 60302 Utilisateur : support Mot de passe : ukbmsebw

#### Mise à jour du logiciel 5.6.6.2

Cliquez dans le menu Outils, puis sélectionnez dans la liste déroulante, le sous-menu Mise à jour du logiciel

L'écran ci-contre apparaît.

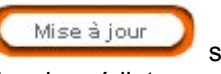

Cliquez sur le bouton vous souhaitez déclencher immédiatement la mise à jour du logiciel interne de votre Livebox à partir des serveurs du réseau distant.

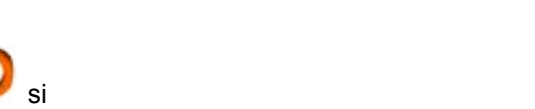

Cette fonctionnalité vous permet de demander vous même la mise à jour du logiciel interne de votre Livebox.

Mise à jour

Demande de mise à jour par Internet

#### 5.6.6.3 Diagnostic

Cette commande permet d'effectuer des bouclages "OAM" et d'envoyer des requêtes Objet : "Ping" depuis la passerelle résidentielle SAGEM F@st<sup>™</sup> 3202.

## 1) Ping

Cliquez dans le menu Outils et sélectionnez dans la liste déroulante le sous-menu Diagnostic puis l'onglet Ping.

| Fing | Interface de bouclage      |  |
|------|----------------------------|--|
| Ping |                            |  |
|      | Nom d'hôte ou adresse IP : |  |
|      |                            |  |

| Champ                    | Signification                                             |  |  |  |
|--------------------------|-----------------------------------------------------------|--|--|--|
| Nom d'hôte ou adresse IP | Saisissez une adresse IP ou un nom d'hôte d'un ordinateur |  |  |  |
|                          | distant puis cliquez sur le bouton                        |  |  |  |

| L'écran ci-contre affiche les statist<br>la requête "Ping". | tiques de         | L'hôte est joignable | Statistiques du ping       |       |
|-------------------------------------------------------------|-------------------|----------------------|----------------------------|-------|
| 5                                                           |                   |                      | Paquets transmis           | 4     |
|                                                             |                   |                      | Paquets reçus              | 4     |
| Retour                                                      | )<br>nour revenir |                      | Paquets perdus (%)         | 0     |
| Cliquez sur                                                 |                   |                      | Temps minimum aller-retour | 0.000 |
|                                                             |                   |                      | Temps maximum aller-retour | 0.000 |
| a l'ècran prècèdent.                                        |                   |                      | Ret                        | our   |

## 2) Interface de bouclage

Cette commande permet d'émettre une cellule OAM-F5 (segment ou "End to End") et d'attendre la réponse de l'équipement distant.

Cliquez dans le menu **Outils** et sélectionnez dans la liste déroulante le sous-menu **Diagnostic** puis l'onglet **Interface de bouclage**.

| Ping Interface de bouchage | 1                     |                                     |       |
|----------------------------|-----------------------|-------------------------------------|-------|
| Interface de bouclage OAM  |                       |                                     |       |
|                            | Type de flux : [      | F5 SEG Y                            |       |
|                            | VPI : [               | 0                                   | VCI:  |
|                            | ID boucle de retour : | FFFFFFFFFFFFFFFFFFFFFFFFFFFFFFFFFFF | FFFFF |
|                            | Démarr                | rer le bouclage                     |       |

| Champ               | Signification                                                                                                    |
|---------------------|----------------------------------------------------------------------------------------------------|
| Type de flux        | Sélectionnez le type de bouclage : <b>F5 SEG</b> Bouclage F5 de type segment, <b>F5 ETE</b> Bouclage F5 de type bout en bout. |
| VPI                 | Saisissez le VPI du VC sur lequel le bouclage est envoyé.                                                                     |
| VCI                 | Saisissez le VCI du VC sur lequel le bouclage est envoyé.                                                                     |
| ID boucle de retour | Saisissez l'identifiant de point de connexion (taille = 32 caractères hexadécimaux).                                          |

| Cliquez sur                               |           | pour effe | ectuer I | le bouclage.   | Un    | écran  | de   |
|-------------------------------------------|-----------|-----------|----------|----------------|-------|--------|------|
| constat du bouclage apparaît. Cliquez sur | $\square$ | Retour    | pour     | revenir à l'éc | ran p | récéde | ent. |

## 5.6.6.4 Sauver / Redémarrer

Cliquez dans le menu **Outils**, puis sélectionnez dans la liste déroulante le sous-menu **Sauver / Redémarrer**.

L'écran ci-contre apparaît.

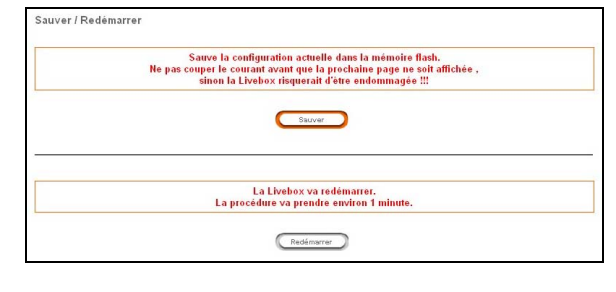

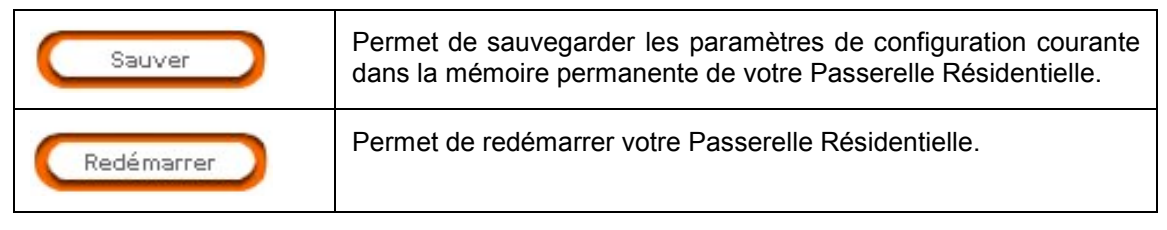

## 5.6.6.5 Effacer / Redémarrer

Cliquez dans le menu **Outils**, puis sélectionnez dans la liste déroulante le sous-menu **Effacer / Redémarrer**.

| Les paramètres courant vont être effacés de                                                                           |
|----------------------------------------------------------------------------------------------------|
| la mémoire de sauvegarde et remis à leur valeur d'origine .<br>Ceci prendra effet après le redémarrage de la Livebox. |
|                                                                                                    |
| La Livebox va redémarrer.                                                                                             |
| La procédure va prendre environ 1 minute.                                                                             |

| Effacer    | Permet de recouvrer les paramètres par défaut votre Passerelle<br>Résidentielle. |
|------------|----------------------------------------------------------------------------------|
| Redémarrer | Permet de redémarrer votre Passerelle Résidentielle.                             |

# 6. Mise à jour du logiciel

| Ce chapitre traite > de la mise en œuvre du téléchargement |  |
|------------------------------------------------------------|--|
|------------------------------------------------------------|--|

Périodiquement et à chaque démarrage, la **Livebox** vérifie sur un serveur qu'elle dispose de la dernière version du logiciel embarqué.

Si besoin, le téléchargement de la dernière version logicielle s'effectue **automatiquement** au démarrage de la passerelle résidentielle.

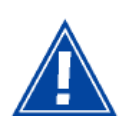

•

Pendant tout le déroulement du téléchargement (5 minutes environ), **il est impératif** :

- de ne pas mettre hors tension la Livebox,
- et de ne pas déconnecter la ligne ADSL.

#### Pendant le téléchargement, les 5 voyants de votre Livebox clignotent.

A la fin du téléchargement, la **Livebox** redémarre automatiquement sur la nouvelle version logicielle :

- Le voyant @ s'allume dès que la connexion Internet est établie.
- Les voyants C et W s'allument dès que leur interface est activée.
- Le voyant 
   clignote en de cas de trafic de données sur les interfaces Wi-Fi, Ethernet et USB.

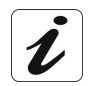

Pour vérifier que la nouvelle version a bien été téléchargée, cliquez en haut et à gauche de l'écran de bienvenue sur la rubrique **Informations** puis sur la commande **Logiciel**.

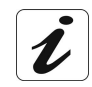

Vous pouvez, si vous le souhaitez, déclencher immédiatement le téléchargement de la dernière version logicielle en opérant comme indiqué au § 5.6.6.2 .
## 7. Mode "Recovery"

| Ce chapitre traite | des généralités                                | § 7.1 |
|--------------------|------------------------------------------------|-------|
|                    | du mode "Recovery"                             | § 7.2 |
|                    | de la mise en œuvre du téléchargement "Rescue" | § 7.3 |

#### 7.1 Généralités

La mise à jour de la version logicielle du SAGEM F@st<sup>™</sup> 3202 s'effectue automatiquement, par téléchargement des fichiers depuis un ou des serveurs du réseau distant vers la mémoire persistante de la passerelle résidentielle.

Cette mémoire sauvegarde à la fois l'image exécutable opérationnelle, le fichier de configuration ainsi que l'image exécutable de secours (Recovery).

#### 7.2 Mode "Recovery"

En cas de coupure du secteur lors de l'écriture dans la mémoire persistante de votre SAGEM F@st<sup>™</sup> 3202, que ce soit pendant une sauvegarde de configuration ou pendant une mise à jour du logiciel, votre SAGEM F@st<sup>™</sup> 3202 ne peut pas redémarrer normalement. Le redémarrage s'opère dans un mode dégradé dit **mode Recovery**.

Le mode Recovery est reconnaissable par les allumages et extinctions alternés du logo et du groupe des cinq voyants.

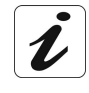

Les services sont interrompus et les écrans de configuration ne sont plus accessibles pendant la durée du Recovery. Seul un écran de configuration du login password PPP est accessible à l'adresse 192.168.1.1.

Votre SAGEM F@st<sup>™</sup> 3202 utilise l'image exécutable de secours (Recovery) pour se connecter et dialoguer avec les serveurs du réseau distant afin de récupérer l'image exécutable opérationnelle et de la sauvegarder dans la mémoire persistante.

Si des problèmes de connexion surgissent, votre SAGEM F@st™ 3202 effectue des tentatives répétées de connexion aux serveurs.

Dans le cas particulier constitué par l'échec de ces tentatives, vous devez effectuer les opérations décrites au § 7.3. Elles vous permettront de rendre votre SAGEM F@st<sup>™</sup> 3202 de nouveau opérationnel en téléchargeant, via la liaison Ethernet, l'image exécutable opérationnelle de la version stockée sur le CD-ROM contenu dans l'emballage.

#### 7.3 Mise en œuvre du téléchargement "Rescue"

La mise en œuvre du téléchargement se fait en 2 étapes :

- ➤ Transfert des fichiers à télécharger et écriture en mémoire du SAGEM F@st<sup>™</sup> 3202 de la nouvelle version logicielle depuis votre ordinateur via la liaison Ethernet,
- > Redémarrage du SAGEM F@st™ 3202.

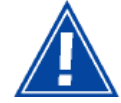

Avant la mise en œuvre du téléchargement, vérifiez le raccordement Ethernet de la passerelle résidentielle avec votre ordinateur.

#### 7.3.1 Transfert des fichiers et écriture en mémoire

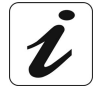

La procédure de téléchargement décrite ci-après est effectuée sous **Windows® XP**. Cette procédure sous d'autres systèmes d'exploitation de Windows® (98, ME et 2000) peut présenter de légères différences.

L'opération de téléchargement est lancée depuis un ordinateur sous Windows en se connectant au serveur FTP embarqué dans le routeur :

1 Insérez le CD-ROM d'installation dans le lecteur approprié de votre ordinateur.

> Double-cliquez sur le fichier exécutable "Router Upgrade.exe" stocké sur ce CD-ROM.

L'écran ci-contre apparaît.

| Router-Upgrade : I | Mise à j | our di | u route | eur   | 2     |
|--------------------|----------|--------|---------|-------|-------|
| Adresse IP :       | Γ        |        | 28      | •     |       |
| Utilisateur :      | Γ        |        |         |       |       |
| Mot de passe :     | Γ        |        |         |       |       |
| Télécharger        |          |        |         | Fe Fe | ermer |

2 Saisissez l'adresse IP : **192.168.1.1** (adresse IP par défaut de l'interface LAN du routeur) ou l'adresse que vous lui avez attribuée le cas échéant.

> Saisissez le nom d'utilisateur : **admin** (par défaut) ou celui que vous avez choisi le cas échéant.

Saisissez le mot de passe : **admin** (par défaut) ou celui que vous avez choisi le cas échéant.

Cliquez sur **Télécharger** pour démarrer la procédure de transfert.

3 La fenêtre de suivi de téléchargement ci-contre apparaît

| Téléchargement                                                                                              | X |
|----------------------------------------------------------------------------------------------------|---|
| Téléchargement en cours                                                                                     |   |
|                                                                                                    |   |
|                                                                                                    |   |
|                                                                                                    |   |
|                                                                                                    |   |
| N'effectuez aucune opération durant le<br>transfert du fichier, cela risquerait<br>d'endommager le routeur. |   |
| Annuler                                                                                                    |   |

| Router-Upgrade : | Mise à jour du routeur |        |
|------------------|------------------------|--------|
| Adresse IP :     | 192 . 168 . 1 . 1      |        |
| Utilisateur :    | admin                  | 1      |
| Mot de passe :   | жжжж                   |        |
| Télécharger      |                        | Fermer |

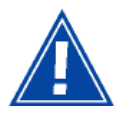

N'effectuez aucune opération durant le transfert du fichier, cela risquerait d'endommager votre SAGEM F@st™ 3202.

La commande d'annulation (disponible en cliquant sur le bouton Annuler) ne doit être utilisée qu'en dernier recours.

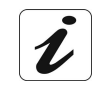

Une zone de commentaire et une barre de progression vous informent du déroulement de la mise à jour. Cette dernière peut durer une trentaine de minutes.

4 L'écran ci-contre apparaît signifiant la fin du transfert.

| i | Téléchargement effectué.                                                                       |
|---|------------------------------------------------------------------------------------------------|
| Y | Veuillez redémarrer votre routeur pour que la nouvelle version du logiciel soit prise en compl |
|   |                                                                                                |
|   | OK                                                                                             |

Cliquez sur **OK** pour quitter la mise à jour.

#### 7.3.2 Redémarrage

#### Veuillez redémarrer votre SAGEM F@st<sup>™</sup> 3202.

Pour ce faire, débranchez puis rebranchez le cordon d'alimentation.

- Dès que la connexion Internet est établie, le voyant @ s'allume.
- Le voyant 
   clignote en de cas de trafic de données sur les interfaces Wi-Fi, Ethernet et USB.

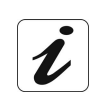

Dans la plupart des cas un second téléchargement, cette fois à partir des serveurs du réseau distant, se déclenche automatiquement. Il remplace, si nécessaire, la version de l'image exécutable opérationnelle issue du CD-ROM par la version la plus récente qui est distribuée par les serveurs.

# Votre SAGEM F@st™ 3202 sera utilisable après ce téléchargement automatique.

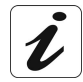

Pour vérifier que la nouvelle version ait bien été téléchargée, cliquez en haut et à gauche de l'écran de bienvenue sur la rubrique **Informations** puis sur la commande **Logiciel**.

# A. Annexe A - Dépannage

| Ce chapitre traite | A                | de la vérification de l'attribution d'une adresse IP | § A.1 |
|--------------------|------------------|------------------------------------------------------|-------|
|                    |                  | de l'interprétation des voyants.                     | § A.2 |
|                    |                  | des alarmes de fonctionnement.                       | § A.3 |
|                    |                  | de la perte du mot de passe.                         | § A.4 |
|                    |                  | du retour en configuration usine                     | § A.5 |
|                    | $\triangleright$ | du mode hors connexion.                              | § A.6 |

#### A.1 Vérification de l'attribution d'une adresse IP

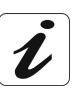

Une plage d'adresse IP est attribuée pour chaque interface (voir § D.2).

#### A.1.1 Sous Windows

#### **Sous Windows 98**

- Cliquez sur le bouton Démarrer, sélectionnez Exécuter, saisissez winipcfg puis cliquez sur OK ; l'application dédiée apparaît.
- Vérifiez que l'entrée Adresse IP contient une valeur autre que 0.0.0.0 (192.168.1.10 par exemple).

#### Sous Windows XP, 2000 et Me

- Cliquez sur le bouton Démarrer, sélectionnez Exécuter, saisissez cmd puis cliquez sur OK ; l'écran d'invite de commandes apparaît. Saisissez ipconfig puis validez par Entrée.
- Vérifiez que l'entrée Adresse IP contient une valeur autre que 0.0.0.0 (192.168.1.10 par exemple).

#### A.1.2 Sous Mac (par exemple MacOS X)

- > Cliquez sur **Pomme**, dans la barre des menus.
- > Sélectionnez **Préférences Système**, puis cliquez sur l'icône **Réseau**.
- Vérifiez que l'entrée Adresse IP contient une valeur autre que 0.0.0.0 (192.168.1.10 par exemple).

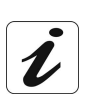

Toutes les procédures de dépannage décrites ci-après sont effectuées sous **Windows® XP**. Ces procédures sous d'autres systèmes d'exploitation de Windows® (98, ME et 2000) peuvent présenter de légères différences.

#### A.2 Interprétation des voyants

Les 5 voyants du SAGEM F@st™ 3202 traduisent l'état des différentes interfaces.

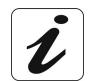

Lors de la mise sous tension du SAGEM F@st™ 3202, tous les voyants s'allument attestant de leur fonctionnement.

#### A.3 Alarmes de fonctionnement

Ces alarmes correspondent à des événements qui apparaissent dans le fonctionnement du SAGEM F@st™ 3202. Ils peuvent être diagnostiqués grâce aux voyants de couleur rouge.

| Marquage             | $\mathbb{A}$               | @                                                | **                                                                                     | C                                                                     | 6 <b>1</b> 9                                                                                                    |
|----------------------|----------------------------|--------------------------------------------------|----------------------------------------------------------------------------------------|-----------------------------------------------------------------------|----------------------------------------------------------------------------------------------------|
| Affectation          | ALERTE                     | INTERNET                                         | LAN                                                                                    | TELEPHONIE                                                            | Wi-Fi                                                                                                    |
| Allumé<br>fixe       | Panne détectée             | Ligne ADSL<br>et PPP<br>synchronisés             | -                                                                                      | Ligne<br>téléphonique sur<br>ADSL disponible                          | Wi-Fi activé                                                                                                    |
| Clignotant<br>lent   | Démarrage du<br>diagnostic | PPP non<br>synchronisé<br>(voir § A.3.1)         | Détection de<br>trafic sur toutes<br>les interfaces<br>locales filaires ou<br>sans fil | Communication<br>en cours                                             | Activation du<br>mode association<br>Wi-Fi / Bluetooth<br>Et<br>Arrêt du contrôle<br>de l'adresse MAC<br>par un nouvel<br>équipement |
| Clignotant<br>rapide | -                          | Ligne ADSL non<br>synchronisée<br>(voir § A.3.1) | _                                                                                      | -                                                                     | -                                                                                                    |
| Eteint               | Fonctionnement<br>normal   | -                                                | Pas de trafic sur<br>le réseau local                                                   | Ligne<br>téléphonique sur<br>ADSL<br>Non disponible<br>(voir § A.3.2) | Wi-Fi désactivé<br>(Voir § A.3.3)                                                                                                    |

Le tableau ci-après précise la signification de ces différents voyants.

#### A.3.1 Voyant "@" clignote

#### **Clignotement rapide**

- Vérifiez le branchement de vos filtres ADSL. Chaque prise téléphonique de votre installation doit être équipée d'un filtre ADSL.
- Vérifiez que le cordon ligne de type RJ11 livré avec votre Livebox est connecté à l'une de vos prises. Il est recommandé de ne pas utiliser de rallonge téléphonique.
- Veuillez enfin vérifier auprès de votre FAI la disponibilité du service ADSL sur votre ligne téléphonique.

#### **Clignotement lent**

Vérifiez si les paramètres PPPoE ou PPPoA de la ligne ADSL sont compatibles avec les spécifications fournies par votre FAI, veuillez vous reporter au § 5.6.4 - 3) ou au § 5.6.4 - 4).

#### A.3.2 Voyant "

La téléphonie sur ADSL n'est pas disponible sur votre Livebox:

- > Vérifiez que la passerelle résidentielle est sous tension,
- Vérifiez que la ligne ADSL est synchronisée (voyant @ éteint en cas de non synchronisation),
- > Vérifiez que la liaison PPPoA ou PPPoE est établie,
- > Vérifiez que l'abonnement téléphonie sur ADSL est activé,
- Vérifiez auprès de votre Fournisseur d'Accès à Internet que le service de téléphonie sur ADSL soit disponible.

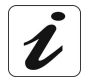

Redémarrez votre SAGEM F@st™ 3202.

#### A.3.3 Voyant """ éteint

Si ce voyant est éteint, ceci indique que l'interface WLAN du SAGEM F@st™ 3202 n'est pas active. Dans ce cas, vérifiez que :

Dans le menu "**Réseau sans fil**" de la rubrique "**Basic**", le "Service Réseau sans fil" est activé ; dans le cas contraire cliquez sur le bouton associé "**Activer**".

#### A.3.4 Tous les voyants sont éteints

Vérifiez que le type d'alimentation disponible dans vos locaux est conforme à la tension secteur nécessaire à l'alimentation de votre SAGEM F@st<sup>™</sup> 3202.

- Vérifiez que le cordon d'alimentation livré est bien connecté à une extrémité au réseau d'alimentation secteur.
- Vérifiez que le connecteur d'alimentation est inséré correctement dans le connecteur correspondant (Alimentation) du SAGEM F@st™ 3202.

#### A.3.5 Tous les voyants clignotent

Lorsque tous les voyants clignotent, cela indique qu'une nouvelle version logicielle se télécharge sur votre **Livebox**.

Se reporter au chapitre 6 - Mise à jour du logiciel.

# A.4 Perte du mot de passe et de l'adresse IP de votre passerelle résidentielle

En cas de perte du mot de passe protégeant la configuration, il est impossible d'accéder à celle-ci à nouveau. De même, en cas de perte de l'adresse IP de votre passerelle résidentielle, la communication par HTTP avec l'équipement devient impossible.

Pour recouvrer le mot de passe par défaut (**admin**) ainsi que l'adresse IP de votre passerelle résidentielle, effectuez un retour en configuration usine (cf. § A.5).

#### A.5 Retour en configuration d'usine

Pour redémarrer votre passerelle en configuration usine :

- Coupez l'alimentation de votre Livebox en débranchant le cordon d'alimentation connecté sur la prise marquée PWR.
- Puis rebranchez en maintenant appuyé le bouton poussoir RST ; les cinq voyants s'allument les uns après les autres puis s'allument en fixe.
- Au bout d'une minute environ, une partie des voyants s'éteint, attendre de nouveau que les cinq voyants s'allument en fixe pour relâcher la pression sur le bouton poussoir RST ; votre Livebox redémarre en configuration usine.

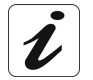

Cette opération supprime toute la configuration personnalisée de votre Passerelle Résidentielle : mot de passe, configuration Fournisseur d'Accès à Internet (FAI) etc.

#### A.6 Mode Hors connexion

Vous lancez la configuration du SAGEM F@st<sup>™</sup> 3202 en mode HTTP, le navigateur s'ouvre, l'adresse IP par défaut de l'interface LAN du routeur s'affiche dans le champ Adresse du navigateur **mais l'écran de bienvenue n'apparaît pas**.

| L'écran suivant apparaît.                                                                                                    | Page Web non disponible en mode hors connexion                                                                                                    |
|----------------------------------------------------------------------------------------------------|----------------------------------------------------------------------------------------------------|
| Cliquez sur <u>Connexion</u> .                                                                                                    | La page Web que vous avez demandée n'est pas disponible<br>hors connexion.<br>Pour afficher cette page, cliquez sur Connexion.<br><u>Connexion</u> Rester hors conne <u>xion</u>                                                                                                    |
| L'écran ci-contre apparaît.                                                                                                    | Connexion d'accès à distance                                                                                                    |
| Cliquez sur Param <u>è</u> tres                                                                                                    | Sélectionnez le service auquel vous souhaitez vous connecter, puis entrez votre nom d'utilisateur et votre mot de passe.         Connexion à :       Connexion d'accès à distance         Nom d'utilisateur :       Image: Connexion d'accès à distance         Mot de passe :       Image: Connexion automatique         Connexion       Paramètres         Connexion       Paramètres                                                                                                    |
|                                                                                                    |                                                                                                    |
| L'écran ci-contre apparaît.                                                                                                    | Options Internet                                                                                                    |
| L'écran ci-contre apparaît.<br>Sélectionnez l'onglet Connexions puis la<br>case <b>"Ne jamais établir de connexion"</b> <sup>1</sup> .<br>Cliquez sur OK pour valider votre<br>choix. | Options Internet       Image: Confidentialité Conterui Connexions Programmes Avancé         Général Sécurité Confidentialité Conterui Connexions Programmes Avancé         Image: Configurer une connexion Internet, Cliquez sur Configurer.         Options de numégolation et paramètres de réseau privé virtuel         Image: Connexion d'accès à distance         Ajguiter         Image: Connexion d'accès à distance         Ajguiter         Image: Connexion d'accès à distance         Ajguiter         Image: Connexion d'accès à distance         Ajguiter         Supprimer         Cliquez sur Paramètres si vous devez configurer un reserveur proxy pour une connexion.         Image: Nongramme d'accès à distance         Image: Very proxy pour une connexion.         Image: Nongramme d'accès à distance         Image: Very proxy pour une connexion.         Image: Nongramme d'accès à distance         Image: Very pour une connexion s'il n'égiste pas de connexion réseau         Image: Toujours établir la cognexion par défaut         Paramètres par défaut actuels : Aucun         Paramètres du réseau local         Les paramètres du réseau local         Les paramètres du réseau local ne s'appliquent         Les paramètres du réseau local         Les paramètres du réseau local ne s'appliquent |

Sélectionnez dans la barre des menus, le menu "Fichier" puis désélectionnez la commande "Travailler hors connexion".

Cliquez sur **OK** dans le champ "**Adresse**" du navigateur pour faire apparaître l'écran de bienvenue.

<sup>&</sup>lt;sup>1</sup> Lors de l'installation du SAGEM F@st<sup>™</sup> 3202, cette case est cochée.

# B. Annexe B - Avertissements pour la sécurité

| Ce chapitre traite | A | des Avertissements pour la sécurité | § B.1 |
|--------------------|---|-------------------------------------|-------|
|                    |   | de la Déclaration CE de conformité  | § B.2 |

#### Avertissements pour la sécurité **B.1**

Le produit SAGEM F@st™ 3202 est conforme à la norme EN 60950 Ed Décembre 2001. Les niveaux de sécurité au sens de cette norme sont les suivants :

#### Niveaux de sécurité sur le coffret SAGEM F@st™ 3202 **B.1.1**

| Connecteurs | Fonction                    | Niveau de sécurité |
|-------------|-----------------------------|--------------------|
| PWR         | Accès alimentation primaire | TPD <sup>1</sup>   |
| PHONE       | Accès interface analogique  | TRT2 <sup>2</sup>  |
| USB PC      | Accès interface USB         | TBTS <sup>3</sup>  |
| USB ACC     | Accès interface USB         | TBTS <sup>3</sup>  |
| ETH1        | Accès Ethernet              | TBTS <sup>3</sup>  |
| ETH2        |                             | TBTS <sup>3</sup>  |
| LINE        | Accès ADSL                  | TRT3 <sup>4</sup>  |

Circuit à Tension Primaire Dangereuse

 <sup>&</sup>lt;sup>2</sup> Circuit à Tension de Réseau de Télécommunication de niveau 2
 <sup>3</sup> Circuit à Très Basse Tension de Sécurité

<sup>&</sup>lt;sup>4</sup> Circuit à Tension de Réseau de Télécommunication de niveau 3

#### B.2 Déclaration CE de conformité

# CE

Les produits portant ce symbole sont conformes à la réglementation EMC et à la directive sur les basses tensions (Low Voltage Directive) publiée par la Commission de la Communauté Européenne (CCE).

**Sagem Communication** déclare que le produit SAGEM F@st<sup>™</sup> 3202 est conforme aux exigences des directives européennes 1995/5/CE ainsi qu'aux exigences essentielles des directives 89/336/CEE du 03/05/1989 et 73/23/CEE du 19/02/1973 et qu'il utilise efficacement le spectre attribué aux communications radio terrestres ou spatiales.

La déclaration CE de conformité du SAGEM F@st<sup>™</sup> 3202 est réalisée dans le cadre de la directive R&TTE

Cette conformité est présumée par le respect intégral des normes harmonisées européennes :

#### Sécurité

| 2001 |
|------|
|      |

#### CEM

| EN 301 489-1  | Ed 08-2002 |
|---------------|------------|
| EN 301 489-17 | Ed 08-2002 |

#### Radio

| EN 300 328-1 | Ed 12-2001 |
|--------------|------------|
| EN 300 328-2 | Ed 12-2001 |

Les bandes de fréquence radio autorisées pour la transmission Wireless en IEEE 802.11b/g dépendent des réglementations nationales. Dans la plupart des pays européens les canaux autorisés sont les canaux 1 à 13 (bande 2400 - 2483,5 MHz) :

En France pour une puissance maximum d'émission de 100 mW à l'intérieur d'un bâtiment, les canaux 10 à 13 (bande 2446,5 - 2483,5 MHz) sont autorisés sur tout le territoire, et les canaux 1 à 13 (bande 2400 - 2483,5 MHz) sont autorisés dans 58 départements (décision N° 02-1008 de l'ART du 31/10/2002). Liste des départements consultable sur le site WEB de l'ART.

**Sagem Communication** dégage toute responsabilité en cas de non respect des réglementations en vigueur sur le lieu d'installation.

La déclaration CE de conformité du SAGEM F@st<sup>TM</sup> 3202 est présente sous la forme d'un fichier avec extension pdf dans le CD-ROM de livraison du produit.

# C. Annexe C - Caractéristiques Techniques

| Ce chapitre traite | ۶ | de la mécanique et visualisations               | § C.1 |
|--------------------|---|-------------------------------------------------|-------|
|                    |   | des caractéristiques des différentes interfaces | § C.2 |
|                    |   | des caractéristiques d'environnement            | § C.3 |
|                    |   | du Logiciel et des protocoles                   | § C.4 |

#### C.1 Mécanique - Visualisations

| Caractéristiques mécaniques  |   |           |          |
|------------------------------|---|-----------|----------|
| Dimensions                   | • | Hauteur   | : 205 mm |
|                              | • | Largeur   | : 270 mm |
|                              | • | Epaisseur | : 55 mm  |
| Poids de la passerelle seule | • |           | 710 g    |

| Visualisations |              |                           |
|----------------|--------------|---------------------------|
| 5 voyants      | $\mathbb{A}$ | Voyant d'alerte           |
|                | @            | Voyant Internet           |
|                | *            | Voyant Réseau local (LAN) |
|                | 6            | Voyant Téléphonie         |
|                | 0 <b>T</b> 0 | Voyant Wi-Fi / Bluetooth  |

#### C.2 Caractéristiques des différentes interfaces

| Interface LAN Ethernet |                                            |  |
|------------------------|--------------------------------------------|--|
| Débit                  | 10 Mbit/s ou 100 Mbit/s, auto-configurable |  |
|                        | Half / Full Duplex                         |  |
| Norme                  | • IEEE 802.3                               |  |
| Connectique            | • RJ45                                     |  |
|                        | Port type MDI ou MDI-x auto-détectant      |  |
|                        | Cordon croisé ou droit                     |  |

| Interface ADSL / ADSL2 / ADSL2+ |                                                      |  |  |
|---------------------------------|------------------------------------------------------|--|--|
| Code de transmission            | • DMT                                                |  |  |
| Normes supportées               | • G.992.1 (ADSL), G.992.3 (ADSL2), G.992.5 (ADSL2+), |  |  |
|                                 | • G.994.1 (G.Handshake)                              |  |  |
| Débit montant maximum           | • 1,3 Mbit/s                                         |  |  |
| Débit descendant maximum        | • 24,5 Mbit/s                                        |  |  |
| Latence                         | Simple (Rapide ou Entrelacée)                        |  |  |

| Interface USB        |                                                                                                    |
|----------------------|----------------------------------------------------------------------------------------------------|
| Débit                | • 1,5 Mbit/s à 12 Mbit/s                                                                                           |
| Norme                | • USB 1.1                                                                                                    |
| Données              | Asynchrone                                                                                                    |
| Mode de transmission | bidirectionnelle                                                                                                   |
| Consommation         | <ul> <li>aucune (uniquement une détection de tension<br/>sur l'accès à haute impédance d'un ordinateur)</li> </ul> |
| Connectique          | • USB - Type B                                                                                                    |

| Interface Wireless                                                                   |                                                                                                    |
|--------------------------------------------------------------------------------------|----------------------------------------------------------------------------------------------------|
| Norme                                                                                | IEEE 802.11b DSSS                                                                                                    |
| Bande de fréquences                                                                  | • 2400 MHz à 2497 MHz (bande ISM)                                                                                                    |
| Débit                                                                                | • 1 / 2 / 5,5 / 11 Mbit/s                                                                                                    |
| Méthode de Modulation                                                                | • DBPSK, DQPSK, CCK                                                                                                    |
| Sécurité                                                                             | • WEP 64 / 128 bits                                                                                                    |
|                                                                                      | Filtrage par liste d'adresses MAC                                                                                                    |
|                                                                                      | Authentification par Login / Password                                                                                                    |
| Portée                                                                               | Jusqu'à 300 m en espace libre                                                                                                    |
|                                                                                      | De 10 à 100 m à l'intérieur de bâtiments                                                                                                    |
|                                                                                      |                                                                                                    |
| Norme                                                                                | IEEE 802.11g DSSS                                                                                                    |
| Norme<br>Bande de fréquences                                                         | <ul> <li>IEEE 802.11g DSSS</li> <li>2400 MHz à 2497 MHz (bande ISM)</li> </ul>                                                                                                    |
| Norme<br>Bande de fréquences<br>Débit                                                | <ul> <li>IEEE 802.11g DSSS</li> <li>2400 MHz à 2497 MHz (bande ISM)</li> <li>6 / 9 / 12 / 18 / 24 / 36 / 48 / 54 Mbit/s</li> </ul>                                                                                                    |
| Norme<br>Bande de fréquences<br>Débit<br>Méthode de Modulation                       | <ul> <li>IEEE 802.11g DSSS</li> <li>2400 MHz à 2497 MHz (bande ISM)</li> <li>6 / 9 / 12 / 18 / 24 / 36 / 48 / 54 Mbit/s</li> <li>OFDM, CCK</li> </ul>                                                                                                    |
| Norme<br>Bande de fréquences<br>Débit<br>Méthode de Modulation<br>Sécurité           | <ul> <li>IEEE 802.11g DSSS</li> <li>2400 MHz à 2497 MHz (bande ISM)</li> <li>6 / 9 / 12 / 18 / 24 / 36 / 48 / 54 Mbit/s</li> <li>OFDM, CCK</li> <li>WEP 64 / 128 bits</li> </ul>                                                                                                    |
| Norme<br>Bande de fréquences<br>Débit<br>Méthode de Modulation<br>Sécurité           | <ul> <li>IEEE 802.11g DSSS</li> <li>2400 MHz à 2497 MHz (bande ISM)</li> <li>6 / 9 / 12 / 18 / 24 / 36 / 48 / 54 Mbit/s</li> <li>OFDM, CCK</li> <li>WEP 64 / 128 bits</li> <li>Filtrage par liste d'adresses MAC</li> </ul>                                                                                                    |
| Norme<br>Bande de fréquences<br>Débit<br>Méthode de Modulation<br>Sécurité           | <ul> <li>IEEE 802.11g DSSS</li> <li>2400 MHz à 2497 MHz (bande ISM)</li> <li>6 / 9 / 12 / 18 / 24 / 36 / 48 / 54 Mbit/s</li> <li>OFDM, CCK</li> <li>WEP 64 / 128 bits</li> <li>Filtrage par liste d'adresses MAC</li> <li>Authentification par Login / Password</li> </ul>                                                                              |
| Norme<br>Bande de fréquences<br>Débit<br>Méthode de Modulation<br>Sécurité           | <ul> <li>IEEE 802.11g DSSS</li> <li>2400 MHz à 2497 MHz (bande ISM)</li> <li>6 / 9 / 12 / 18 / 24 / 36 / 48 / 54 Mbit/s</li> <li>OFDM, CCK</li> <li>WEP 64 / 128 bits</li> <li>Filtrage par liste d'adresses MAC</li> <li>Authentification par Login / Password</li> <li>WPA (mode de cryptage : TKIP ou AES)</li> </ul>                                |
| Norme<br>Bande de fréquences<br>Débit<br>Méthode de Modulation<br>Sécurité<br>Portée | <ul> <li>IEEE 802.11g DSSS</li> <li>2400 MHz à 2497 MHz (bande ISM)</li> <li>6 / 9 / 12 / 18 / 24 / 36 / 48 / 54 Mbit/s</li> <li>OFDM, CCK</li> <li>WEP 64 / 128 bits</li> <li>Filtrage par liste d'adresses MAC</li> <li>Authentification par Login / Password</li> <li>WPA (mode de cryptage : TKIP ou AES)</li> <li>200 m en espace libre</li> </ul> |

| Interface Bluetooth |   |               |
|---------------------|---|---------------|
| Norme               | • | Bluetooth 1.2 |
| Classe              | • | Class 1       |

| Caractéristiques alimentation secteur du coffret |                       |  |
|--------------------------------------------------|-----------------------|--|
| Туре                                             | Cordon secteur        |  |
| Classe                                           | •                     |  |
| Tension secteur                                  | • 230 V               |  |
| Puissance absorbée                               | • < 13 W              |  |
| Connectique secteur                              | Prise Europlug type C |  |

#### C.3 Caractéristiques d'environnement

| Environnement climatique et mécanique |                                                                                |
|---------------------------------------|--------------------------------------------------------------------------------|
| Entreposage                           | • ETS 300 019-1-1 Classe T1.2                                                  |
| Transport                             | • ETS 300 019-1-2 Classe T2.3                                                  |
| Exploitation                          | <ul> <li>ETS 300 019-1-3 Classe T3.2<br/>Température : -5°C / +45°C</li> </ul> |

#### Robustesse électrique

| Norme • UIT | -T K21 Ed 2000 : basic level |
|-------------|------------------------------|

| Compatibilité électromagnétique |                           |
|---------------------------------|---------------------------|
| Susceptibilité / Emission       | • EN 301 489-1 Ed . 2002  |
|                                 | • EN 301 489-17 Ed . 2002 |

| Partie radio pour la bande ISM à 2,4 GHz |                                   |
|------------------------------------------|-----------------------------------|
| Emission 802.11g/b                       | • ETR 300 328-2 Ed . Juillet 2000 |

#### C.4 Logiciel et protocoles

| Caractéristiques IP    |                  |
|------------------------|------------------|
| TCP-IP, UDP, ICMP, ARP |                  |
| Serveur DHCP           |                  |
| Relais DHCP            |                  |
| Routage (LAN et WAN)   | Statique         |
| NAT / PAT              | • 8 maps maximum |

| Protocoles encapsulation |            |  |
|--------------------------|------------|--|
| PPP sur Ethernet (PPPoE) | • RFC 2516 |  |
| PPP sur ATM (PPPoA)      | • RFC 2684 |  |

| Configuration             |                                                                        |
|---------------------------|------------------------------------------------------------------------|
| НТТР                      | Accès LAN ou WAN (sur option spécifique)                               |
| Gestion                   | <ul> <li>Depuis ETH, USB<br/>et WAN (sur option spécifique)</li> </ul> |
| Téléchargement de version | Mode client FTP                                                        |

# D. Annexe D - Configuration par défaut

| Ce chapitre traite | A | du nom d'utilisateur et mot de passe par défaut                     |       |
|--------------------|---|---------------------------------------------------------------------|-------|
|                    |   | de la configuration par défaut côté réseau local (LAN)              | § D.2 |
|                    | A | de la configuration par défaut côté réseau local sans-fil<br>(WLAN) | § D.3 |

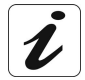

Ce chapitre indique la valeur des paramètres par défaut du SAGEM F@st™ 3202 en sortie d'usine.

Ces paramètres par défaut peuvent être modifiés par pré-configuration particulière du SAGEM F@st™ 3202.

#### D.1 Nom d'utilisateur et Mot de passe par défaut

| Nom d'utilisateur | admin |
|-------------------|-------|
| Mot de passe      | admin |

#### D.2 Configuration par défaut côté réseau local (LAN)

Le tableau suivant fournit les valeurs de principaux paramètres LAN par défaut de votre Passerelle Résidentielle (ETH1, ETH2, USB PC) :

| Caractéristiques LAN      | Valeur         | Etat                                         |
|---------------------------|----------------|----------------------------------------------|
| Adresse IP ETH1 (         | 192.168.1.1/24 | Accès Internet et configurateur HTTP (ponté) |
| Adresse IP ETH2 (         |                | Accès décodeur TV (ponté)                    |
|                           |                |                                              |
| Adresse IP USB PC         |                | Accès Internet et configurateur HTTP (ponté) |
| BROADCAST, ARP, MULTICAST | _              | Activés                                      |
| Routeur                   | _              | Le trafic LAN est routé vers votre ISP       |
| NAT/PAT                   | _              | Activé                                       |

#### D.3 Configuration par défaut côté réseau local sans-fil (WLAN)

Le tableau suivant fournit les valeurs de principaux paramètres WLAN par défaut de votre Passerelle Résidentielle.

#### Wi-Fi (802.11b/g)

| Caractéristiques (Wi-Fi) | Valeur                    | Etat                       |
|--------------------------|---------------------------|----------------------------|
| Adresse IP               | 192.168.1.1/24            |                            |
| Diffusion du SSID        |                           | Autorisée (Non modifiable) |
| SSID                     | Livebox-xxxx <sup>1</sup> |                            |
| Canal                    | 10                        |                            |
| WEP                      |                           | Activé                     |
| Filtrage MAC             |                           | Activé                     |
| WPA                      |                           | Désactivé                  |

#### Bluetooth

| Caractéristiques (Bluetooth) | Valeur                    | Etat   |
|------------------------------|---------------------------|--------|
| Adresse IP                   | 192.168.1.1/24            |        |
| Identité                     | Livebox-xxxx <sup>1</sup> |        |
| Sécurité                     |                           | Activé |
| Code PIN                     | 0000                      |        |

<sup>&</sup>lt;sup>1</sup> où xxxx sont les 4 dernières valeurs de l'adresse MAC de la passerelle.

E. Annexe E - Glossaire

### Glossaire

| ACL            | Access Configuration List                                                                                   |
|----------------|----------------------------------------------------------------------------------------------------|
| ACL            | Asynchronous ConnectionLess                                                                                 |
| ADSL           | Asynchronous Digital Subscriber Line                                                                        |
| AP             | Access Point                                                                                                |
| ARP            | Address Resolution Protocol                                                                                 |
| CC             | Continuity Check                                                                                            |
| CCK            | Complimentary Code Keying                                                                                   |
| CDVT           | Cell Delay Variation Tolerance                                                                              |
| CHAP           | Challenge Handshake Authentification Protocol                                                               |
| CLI            | Command Line Interface                                                                                      |
| CTP            | Cordless Telephone Profile                                                                                  |
| DBPSK          | Demodulator Baseband Phase Shift Keying                                                                     |
| DECT           | Digital Enhanced Cordless Telephone                                                                         |
| DHCP           | Dynamic Host Configuration Protocol                                                                         |
| DMT            | Discrete MultiTone                                                                                          |
| DNS            | Domain Name Server                                                                                          |
| DQPSK          | Differential Quadrature Phase Shift Keying                                                                  |
| DSSS           | Direct Sequence Spread Spectrum                                                                             |
| DTIM           | Delivery Traffic Indication Message                                                                         |
| DTMF           | Dual Tone Multi-Frequency                                                                                   |
| ESSID          | Extended Service Set IDentifier                                                                             |
| FAI            | Fournisseur d'Accès à Internet                                                                              |
| FHSS           | Frequency Hopping Spread Spectrum                                                                           |
| FTP            | File Transfer Protocol                                                                                      |
| GAP            | Generic Access Profile                                                                                      |
| HTML           | Hyper Text Markup Language                                                                                  |
| HTTP           | Hyper Text Transfer Protocol                                                                                |
| ICMP           | Internet Control Message Protocol                                                                           |
| IEEE           | Institute of Electrical and Electronics Engineers                                                           |
| IEEE 802.11b/g | Spécifications qui utilise le protocole MAC adapté au réseau local sans fil (WLAN) dans la bande de 2,4 GHz |
| IGMP           | Internet Group Membership Protocol                                                                          |
| IP             | Internet Protocol                                                                                           |
| IPQoS          | Qualité IP                                                                                                  |
| ISP            | Internet Service Provider                                                                                   |
| LAN            | Local Area Network                                                                                          |
| LCP            | Link Control Protocol                                                                                       |
| LLC            | Logical Link Control (encapsulation avec en-tête)                                                           |

| MAC     | Medium Access Control                                   |
|---------|---------------------------------------------------------|
| MDI     | Media Dependent Interface                               |
| MER     | MAC Encapsulation Routing                               |
| MTU     | Maximum Transfer Unit                                   |
| NAPT    | Network Address Port Translation                        |
| NAT     | Network Address Translation                             |
| OAM     | Operation, Administration and Maintenance               |
| OBEX    | OBject, EXchange                                        |
| PA      | Point d'Accès                                           |
| PAN     | Personal Area (Ad-Hoc) Network                          |
| PAP     | Password Authentification Protocol                      |
| PCI     | Peripheral Component Interconnect                       |
| PCMCIA  | Personal Computer Memory Card International Association |
| PDU     | Protocol Data Unit                                      |
| PID     | Protocol IDentifier                                     |
| PIN     | Personal Identication Number                            |
| PING    | Packet InterNet Groper                                  |
| PLC     | Paquet Loss Concealment                                 |
| POP     | Point de Présence                                       |
| POTS    | Plain Old Telephone Service                             |
| PPP     | Point to Point Protocol                                 |
| PPPoE   | PPP over Ethernet                                       |
| PVC     | Permanent Virtual Circuit                               |
| QoS     | Quality of Service                                      |
| RFC     | Request For Comments                                    |
| RGW     | Residential GateWay (Passerelle Résidentielle)          |
| RTCP    | Real Time Control Protocol                              |
| RTP     | Real-time Transport Protocol                            |
| SCO     | Synchronous Connection-Oriented                         |
| SCR     | Sustained Cell Rate                                     |
| SNAP    | SubNetwork Attachment Point                             |
| SPP     | Serial Port Profile                                     |
| SSID    | Service Set IDentifier                                  |
| STB     | Set Top Box                                             |
| TCP     | Transmission Control Protocol                           |
| TELNET  | TELecommunication NETwork                               |
| TFTP    | Trivial File Transfer Protocol                          |
| UBR     | Unspecified Bit Rate                                    |
| UDP     | User Datagram Protocol                                  |
| URL     | Uniformed Resource Locator                              |
| USB     | Universal Serial Bus                                    |
| UTP     | Unshielded Twisted Pair                                 |
| VAD     | Voice Activity Detection                                |
| VBR-nrt | Variable Bit Rate - non real time                       |

| VBR-rt | Variable Bit Rate - real time                |  |  |
|--------|----------------------------------------------|--|--|
| VC     | Virtual Channel                              |  |  |
| VCC    | Virtual Channel Connection                   |  |  |
| VCI    | Virtual Channel Identifier                   |  |  |
| VC MUX | VC MUItipleXing (encapsulation sans en-tête) |  |  |
| VLAN   | Virtual LAN                                  |  |  |
| VoIP   | Voice over IP (Voix sur IP)                  |  |  |
| VP     | Virtual Path                                 |  |  |
| VPI    | Virtual Path Identifier                      |  |  |
| VPN    | Virtual Private Network                      |  |  |
| WAN    | Wide Area Network                            |  |  |
| WEB    | Réseau maillé de serveurs d'informations     |  |  |
| WEP    | Wired Equivalent Privacy                     |  |  |
| WFQ    | Weighted Fair Queuing                        |  |  |
| Wi-Fi  | Wireless Fidelity (réseau sans fil)          |  |  |
| WLAN   | Wireless Local Area Network                  |  |  |
| WPA    | Wireless Protected Access                    |  |  |

# F. Annexe F - Connectique

| Ce chapitre traite | A | du brochage du connecteur "LINE"           | § F.1 |
|--------------------|---|--------------------------------------------|-------|
|                    | ٨ | du brochage du connecteur "PHONE"          | § F.2 |
|                    |   | du brochage du connecteur "PWR"            | § F.3 |
|                    |   | du brochage du connecteur "ETH1" et "ETH2" | § F.4 |
|                    |   | du brochage du Connecteur "USB PC"         | § F.5 |

#### F.1 Brochage du connecteur "LINE"

Le raccordement de l'équipement à l'ADSL s'effectue sur une embase RJ11 (6 contacts).

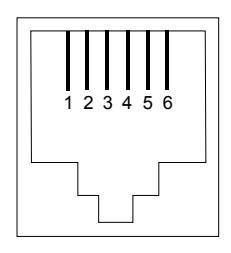

| N° du contact | Signal | Signification     |
|---------------|--------|-------------------|
| 3             | LINE-A | Signal de ligne A |
| 4             | LINE-B | Signal de ligne B |
| 1             | NC     | Non Connecté      |
| 2             | NC     | Non Connecté      |
| 5             | NC     | Non connecté      |
| 6             | NC     | Non Connecté      |

#### F.2 Brochage du connecteur "PHONE"

Le raccordement de l'équipement à un téléphone analogique s'effectue sur une embase RJ11 (6 contacts).

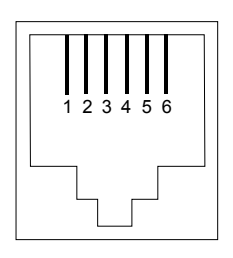

| N° du contact | Signal | Signification     |
|---------------|--------|-------------------|
| 3             | LINE-A | Signal de ligne A |
| 4             | LINE-B | Signal de ligne B |
| 1             | NC     | Non Connecté      |
| 2             | NC     | Non Connecté      |
| 5             | NC     | Non connecté      |
| 6             | NC     | Non Connecté      |

#### F.3 Brochage du connecteur "PWR"

Le raccordement du bloc secteur à l'équipement s'effectue sur l'embase miniature du coffret.

|       |                       | > |
|-------|-----------------------|---|
| 11    | 0                     | Ϊ |
|       | $\langle ( ) \rangle$ |   |
| //    | . S                   | 1 |
| · · · | $\sim$                | 1 |

| Broche    | Signal | Signification    |
|-----------|--------|------------------|
| Intérieur | +12 V  | Connexion DC "+" |
| Extérieur | Masse  | Connexion DC "-" |

#### F.4 Brochage des connecteurs "ETH1" et "ETH2"

Le raccordement de l'interface Ethernet à l'équipement s'effectue sur une embase RJ45 (8 contacts).

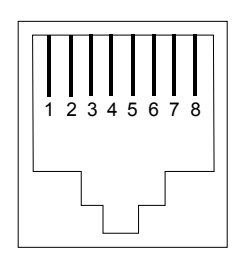

| N° du contact | Signal | Signification              |
|---------------|--------|----------------------------|
| 1             | TXD+   | (+) Emission vers terminal |
| 2             | TXD-   | (-) Emission vers terminal |
| 3             | RXD+   | (+) Réception du terminal  |
| 4             | NC     | Non Connecté               |
| 5             | NC     | Non Connecté               |
| 6             | RXD-   | (-) Réception du terminal  |
| 7             | NC     | Non Connecté               |
| 8             | NC     | Non Connecté               |

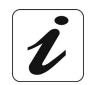

Le système de connectique Ethernet est auto-détectant. Vous pouvez utiliser indifféremment des câbles droits ou croisés. La détection d'un signal émission ou réception s'effectue automatiquement.

#### F.5 Brochage du Connecteur "USB PC"

Le raccordement de l'interface "USB" à l'équipement s'effectue sur une embase USB de type B.

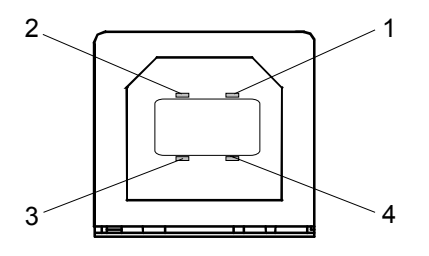

| N° du contact | Signal | Signification            |
|---------------|--------|--------------------------|
| 1             | Vcc    | Alim (+) PC              |
| 2             | - Data | Signal de ligne d'abonné |
| 3             | + Data | Signal de ligne d'abonné |
| 4             | Ground | Masse                    |

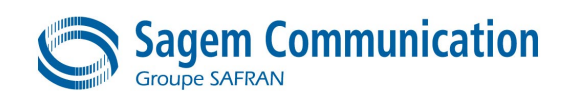

Siège social : 27, rue Leblanc - 75512 PARIS CEDEX 15 - FRANCE Tél. : +33 1 58 11 77 00 - Fax : +33 1 58 11 77 50 http://www.sagem.com

Société Anonyme au capital de 300 272 000 € - 480 108 158 RCS Paris